# NeoGSM-IP-64 – centrala alarmowa z automatyką budynkową i wbudowanym WIFI.

Instrukcja obsługi.

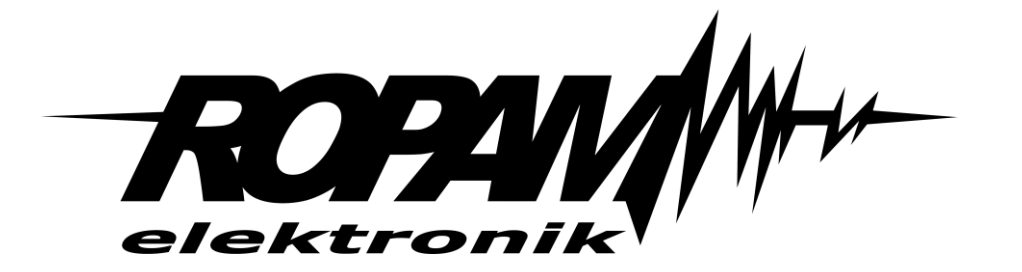

#### **Ropam Elektronik**

**Tel.** +48 12 341 04 07 **Faks** +48 12 379 34 10 Polanka 301 32-400 Myślenice, Polska www.ropam.com.pl biuro@ropam.com.pl Wersja dokumentu : 1.0 2019-10-01

Ze względów bezpieczeństwa urządzenie powinno być instalowane tylko przez wykwalifikowanych specjalistów.

Przed przystąpieniem do montażu zapoznać się z powyższą instrukcją, czynności połączeniowe należy wykonywać bez podłączonego zasilania.

Nie wolno włączać zasilania urządzenia bez podłączonej anteny zewnętrznej (uruchomienie urządzenia bez podłączonej anteny grozi uszkodzeniem układów nadawczych telefonu i utratą gwarancji!).

Nie wolno ingerować w konstrukcję bądź przeprowadzać samodzielnych napraw. Należy chronić elektronikę przed wyładowaniami elektrostatycznymi.

W celu spełnienia wymagań LVD i EMC należy przestrzegać zasad: zasilania, zabudowy, ekranowania - odpowiednio do zastosowania. Urządzenie jest źródłem fal elektromagnetycznych, dlatego w specyficznych konfiguracjach może zakłócać inne urządzenia radiowe).

Firma Ropam Elektronik nie ponosi odpowiedzialności za nieprawidłowe działanie sieci GSM i skutków ewentualnych problemów technicznych.

#### OZNAKOWANIE WEEE

Zużytego sprzętu elektrycznego i elektronicznego nie wolno wyrzucać razem ze zwykłymi domowymi odpadami. Według dyrektywy WEEE (Dyrektywy 2002/96/EC) obowiązującej w UE dla używanego sprzętu elektrycznego i elektronicznego należy stosować oddzielne sposoby utylizacji. W Polsce zgodnie z przepisami o zużytym sprzęcie elektrycznym i elektronicznym zabronione jest umieszczanie łącznie z innymi odpadami zużytego sprzętu oznakowanego symbolem przekreślonego kosza. Użytkownik, który zamierza się pozbyć tego produktu, jest obowiązany do oddania ww. do punktu zbierania zużytego sprzętu. Punkty zbierania prowadzone są m.in. przez sprzedawców hurtowych i detalicznych tego sprzętu oraz gminne jednostki organizacyjne prowadzące działalność w zakresie odbierania odpadów. Prawidłowa realizacja tych obowiązków ma znaczenie zwłaszcza w przypadku, gdy w zużytym sprzęcie znajdują się składniki niebezpieczne, które mają negatywny wpływ na środowisko i zdrowie ludzi.

Zasilacz centrali współpracuje z akumulatorem 12V DC ołowiowo-kwasowym suchym (SLA, VRL). Po okresie eksploatacji nie należy go wyrzucać, lecz zutylizować w sposób zgodny z obowiązującymi przepisami.

(Dyrektywy Unii Europejskiej 91/157/EEC i 93/86/EEC).

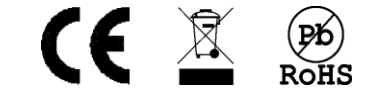

## Spis treści

| 1. | Opis ogólny                        | 1  |
|----|------------------------------------|----|
| ٧  | Vłaściwości                        | 1  |
| Z  | Zastosowanie                       | 2  |
| C  | Dstrzeżenia                        | 3  |
| ٧  | Vymagania dla sterowania SMS, DTMF | 3  |
| 2. | Obsługa systemu                    | 4  |
| F  | Panel dotykowy TPR-xx              | 4  |
|    | Okno główne.                       | 5  |
|    | Opis i funkcje ikon.               | 5  |
|    | Pasek statusu                      | 11 |
|    | Sygnalizacja akustyczna.           | 11 |
| C  | Dbsługa systemu                    | 12 |
|    | Załączenie czuwania pełnego        | 12 |
|    | Załączenie czuwania nocnego        | 13 |
|    | Wyłączenie czuwania                | 14 |
|    | Skasowanie alarmu.                 | 14 |
|    | Podgląd stanu systemu              | 15 |
|    | Historia zdarzeń.                  | 16 |
|    | Edycja kodów                       | 16 |
|    | Podgląd awarii systemu             | 16 |
|    | Ustawienia                         | 17 |
|    | Blokowanie wejść                   | 17 |
|    | Sterowanie wyjściami               | 17 |
|    | Sterowanie przekaźnikiem.          | 18 |
|    | Karta SD, SDHC                     | 18 |
|    | Termostat pokojowy                 | 18 |
| ŀ  | (lawiatura dotykowa TK-4W/TK-4B.   | 19 |
|    | Opis.                              | 19 |
|    | Obsługa klawiatury                 | 20 |
|    | Obsługa systemu                    | 21 |
|    | Obsługa serwisowa                  | 22 |
| A  | Aplikacja RopamNeo                 | 23 |
| F  | Piloty radiowe                     | 24 |
|    |                                    |    |

| Keyfob Aero                                           | . 24 |
|-------------------------------------------------------|------|
| TR-4H                                                 | . 25 |
| Sterowanie sms                                        | . 26 |
| Sterowanie SMS: czuwanie systemu                      | . 26 |
| Sterowanie SMS: blokowanie wejść                      | . 26 |
| Sterowanie SMS: wyjścia                               | . 27 |
| Sterowanie i kontrola wideodomofonu.                  | . 28 |
| TermostatGSM: monitoring i zmiana progów temperatury. | . 28 |
| Wejście AI: zmiana progów napięcia                    | . 29 |
| Kontrola systemu bezprzewodowego Aero                 | . 29 |
| Status systemu                                        | . 29 |
| Test transmisji                                       | . 29 |
| Status systemu: SMS STAN                              | . 30 |
| Status systemu: SMS stan wejść                        | . 32 |
| Kody USSD; doładowanie konta prepaid                  | . 32 |
| Kody USSD kontrola stanu konta prepaid.               | . 33 |
| Zdalna konfiguracja wybranych funkcji: SMS            | . 33 |
| Pozostałe komendy sms                                 | . 34 |
| Sterowanie DTMF                                       | . 37 |
| Sterowanie DTMF: czuwanie                             | . 37 |
| Sterowanie DTMF: wyjścia                              | . 37 |
| Sterowanie DTMF: zakończenie kolejki dla VOICE        | . 38 |
| Sterowanie DTMF: rygiel wideodomofonu.                | . 38 |
| Historia wersji.                                      | . 39 |
| Informacje                                            | . 39 |

## 1. Opis ogólny.

Dziękujemy za wybór produktów i rozwiązań firmy Ropam Elektronik. Mamy nadzieję, że nasze urządzenia sprostają Państwa wymaganiom i będą służyły niezawodnie przez długie lata. Firma Ropam Elektronik ciągle unowocześnia swoje produkty i rozwiązania. Dzięki funkcji aktualizacji produkty mogą być wzbogacane o nowe funkcje i nadążać za wymaganiami stawianymi nowoczesnym systemom ochrony mienia i automatyki domowej. Zapraszamy do odwiedzania naszej strony internetowej <u>www.ropam.com.pl</u> w celu uzyskania informacji o aktualnych wersjach. W przypadku dodatkowych pytań prosimy o kontakt telefoniczny lub za pomocą poczty elektronicznej.

### Właściwości.

Centrala alarmowa NeoGSM-IP-64 wraz z urządzeniami peryferyjnymi to rozwiązanie integrujące elektroniczny system sygnalizacji włamania i automatykę budynkową z wykorzystaniem technologii SmartPLC. Wbudowany komunikator GSM pozwala na zdalną kontrolę i sterowanie systemem. Dzięki modułowej konstrukcji system może być rozbudowany i dostosowywany do zmieniających się potrzeb użytkownika.

Centrala posiada unikalne funkcje w porównaniu do konkurencyjnych produktów i jest najbardziej funkcjonalnym systemem na rynku w swojej klasie mi.in.:

- 4 niezależne strefy z dwoma typami czuwania: pełne lub nocne,

- 8-64 wejść programowalnych, rozbudowa przez ekspandery wejść, panele dotykowe, system bezprzewodowy Aero,

- 8-40 wyjść programowalnych, rozbudowa przez ekspandery wyjść,

- funkcje automatyki budynkowej z wykorzystaniem komunikacji po sieci elektrycznej, unikalna technologia **SmartPLC**,

- obsługa do 4 paneli dotykowych (serii TPR-4x/4xS) lub klawiatur dotykowych (TK-4x),

- wbudowany modem GSM i moduł WIFI (opcja ETH EXP-LAN),
- powiadomienia typu: SMS/CALL/E-MAIL/PUSH,
- obsługa aplikacji mobilnej: RopamNeo, do nadzoru online przez Internet,

- komunikacja IP: WIFI/LAN kanał podstawowy, GPRS kanał zapasowy (automatyczne przełączanie),
 - sterowanie z Internetu dla kanału IP: obsługa stałego IP/domeny lub serwer RopamBridge (dowolny Internet),

- sterowanie z Internetu dla kanału GPRS: obsługa szyfrowanego serwera RopamBridge ('router w Internecie po ID'),

- 4 timery z kalendarzem, do sterowania i automatyki,
- obsługa 8 czujników temperatury i wilgotności (przewodowe, bezprzewodowe),
- obsługa 8 termostatów pokojowych (wykorzystanie czujników temperatury),
- czujnik smogu (PM2.5 i PM10)
- dwie magistrale RopamNet (EIA-485),
- współpraca z zasilaczami -ECO, oszczędność energii i kosztów,
- zaawansowane funkcje logiczne i programowe przekaźniki czasowe, LogicProcessor,
- programowanie lokalne przez micro USB lub WIFI/ETH,
- programowe zdalne przez serwer RopamBridge (GPRS lub IP),
- dostępne również wersję w obudowie na szynę DIN.

#### Zastosowanie.

System alarmowy zbudowany w oparciu o centrale alarmowe serii NeoGSM-IP-64, panel dotykowy TPR-xx i inne urządzenia dodatkowe to idealne rozwiązanie dla obiektów mieszkalnych i małych obiektów komercyjnych. Nowoczesna stylistyka, sprawdzona technologia panelu dotykowego z efektownym kolorowym wyświetlaczem LCD doskonale nadaje się do wkomponowania w większości wnętrz i pomieszczeń. Intuicyjny i przejrzysty interfejs, powoduję że sterowanie systemem alarmowym nigdy nie było tak proste jak z TPR-xx. Panel dotykowy w połączeniu z centralą pozwala na zbudowanie w pełni funkcjonalnego systemu alarmowego.

Centrala NeoGSM-IP-64 pozwala ponadto na stworzenie prostych aplikacji automatyki domowej ze zdalną kontrolą poprzez SMS/CLIP oraz sieć Wifi/Ethernet.

Elastyczne funkcje pozwalają ponadto na stosowanie w systemach, w których wykorzystuje się kontrolę sygnałów binarnych, temperaturę, wymagana jest weryfikacja wizualna a przesyłanie informacji opiera się na SMS, VOICE, e-mail, PUSH.

- systemy automatyki budynkowej zintegrowane z systemem NeoGSM-IP-64,
- inteligentny dom, automatyka domowa,
- elektroniczne systemy sygnalizacji włamania i napadu,
- systemy sygnalizacji: pożaru, ulatniania gazów, zalania, stanu zasilania, UPS-ów,
- zdalne sterowanie i kontrola urządzeń elektrycznych,
- inteligentne oświetlenie,

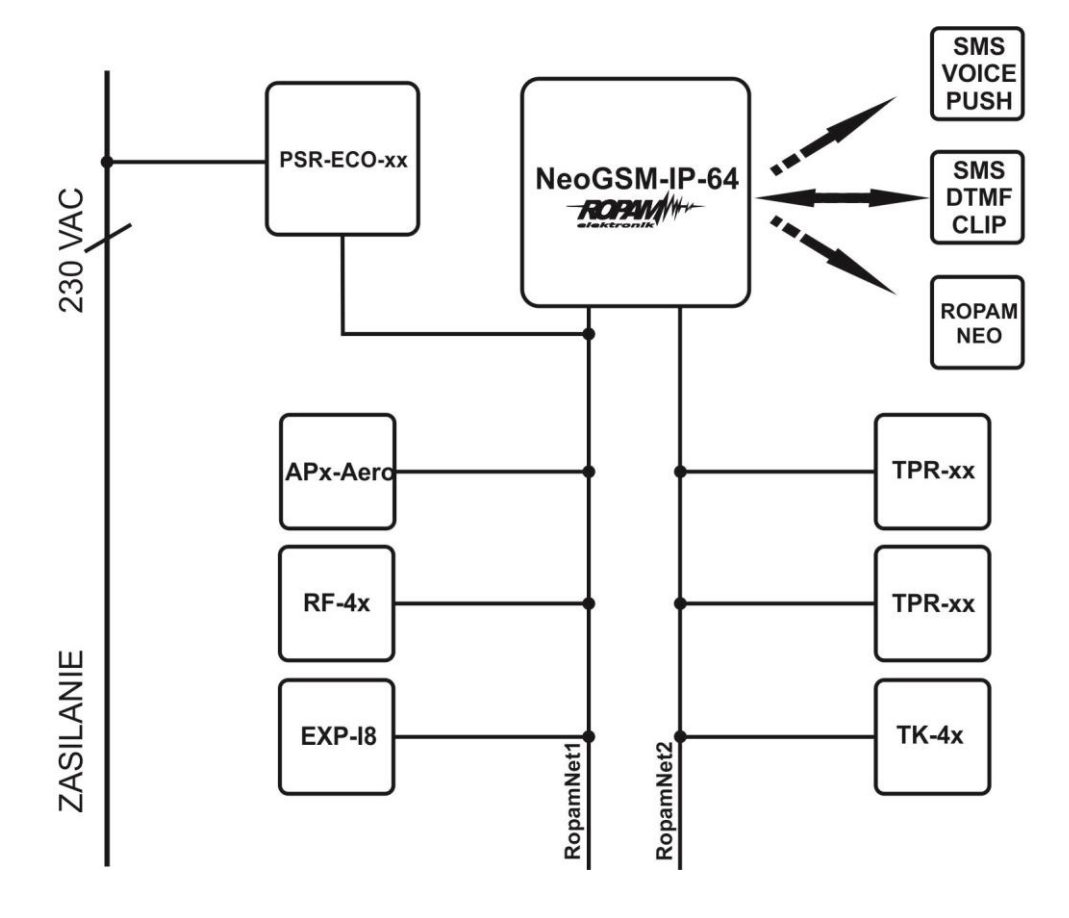

### Ostrzeżenia.

Urządzenia Ropam Elektronik są częścią pełnego systemu alarmowego, którego skuteczność działania uzależniona jest od jakości i stanu technicznego wszystkich urządzeń (czujek, sygnalizatorów), okablowania, itd. wchodzących w skład systemu. Użytkownik zobowiązany jest do okresowego testowania działania systemu alarmowego, Należy sprawdzać czy centrala reaguje na naruszenie poszczególnych czujek (PIR, kontaktrony, itd.) czy działają sygnalizatory (zewnętrzne i wewnętrzne) oraz powiadomienia. Szczegółowy sposób kontroli systemu ustala instalator, które zaprojektował system. Zalecane są okresowe konserwacje systemu (z kontrolą stanu urządzeń, zasilania rezerwowego, działania systemu, powiadamiania itd.).

Ropam Elektronik nie odpowiada za poprawne działanie operatorów i infrastruktury sieci GSM wykorzystywanych do powiadomień o stanach alarmowych i zdalnego sterowania. Zaleca się używanie operatora GSM, który gwarantuje pokrycie min. dwoma BTS-ami danej lokalizacji systemu z komunikacją GSM.

Nie zalecamy stosowania operatorów wykorzystujący roaming krajowy !

Ponadto należy zwrócić uwagę, że **usługami gwarantowanymi przez operatorów GSM** są usługi transmisji głosowej (VOICE) a nie SMS-y, dlatego ważne informacje powinny być przekazywane poprzez połączenia głosowe a ewentualnie dokładna identyfikacja zdarzenia następuje w SMS-ie (np. VOICE+SMS, CLIP+SMS).

Ponadto zalecamy korzystać z takich usług i abonamentów dostępnych na rynku, które gwarantują poprawne działanie (minimalizacja czynnika ludzkiego np. zablokowane połączenia wychodzących z powodu braku środków na koncie), pozwalają na pełną konfiguracje zajętości toru GSM (np. wyłączenie usług reklamowych, niedostępne w usługach pre-paid). Ponadto należy zwrócić uwagę, że usługami gwarantowanymi przez operatorów GSM są usługi transmisji głosowej (VOICE) a nie SMS-y, dlatego ważne informacje powinny być przekazywane poprzez połączenia głosowe a ewentualnie dokładna identyfikacja zdarzenia następuje w SMS-ie (np. VOICE+SMS, CLIP+SMS).

Do usług **transmisji e-mail** zaleca się stworzenie niezależnego konta e-mail (np. <u>alarm@domena.pl</u>) u sprawdzonego dostawcy kont poczty elektronicznej. Udostępnianie danych do serwera SMTP z prywatnych kont może spowodować dostęp do tych kont poprzez osoby nieupoważnione.

#### Wymagania dla sterowania SMS, DTMF.

Do obsługi poprzez SMS telefon komórkowy, smartfon musi kodować SMS: **alfabet GSM lub UNICODE** inne formaty nie są obsługiwane !

Do sterowania DTMF telefon, smartfon musi mieć możliwość generowania tonów DTMF w czasie rozmowy telefonicznej.

Pojedynczy kod DTMF (naciśnięcie znaku) powinno trwać minimum 0,5s.

## 2. Obsługa systemu.

Panel dotykowy TPR-xx.

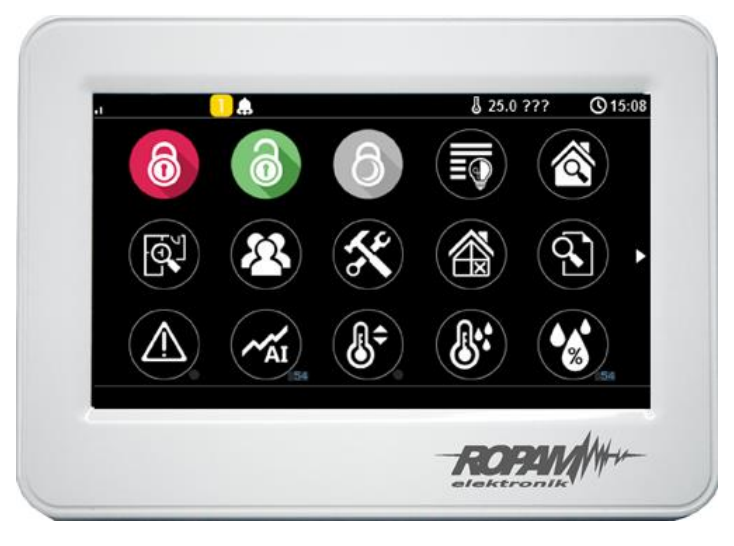

TPR-4W/WS

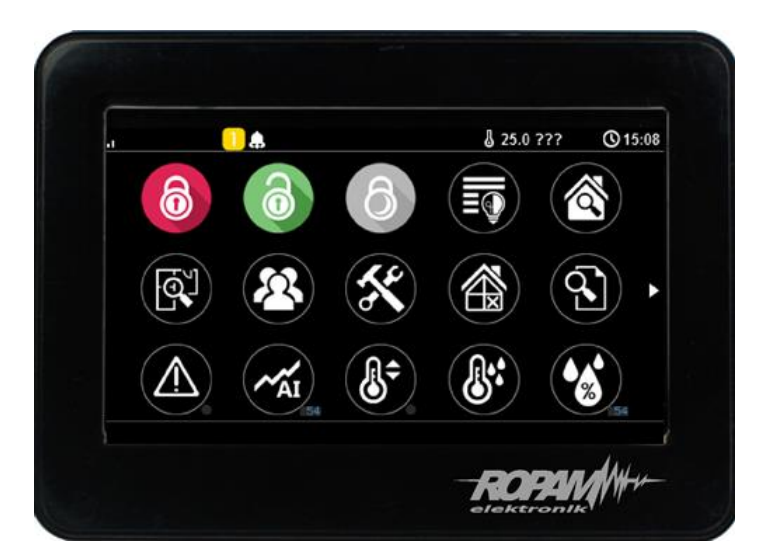

TPR-4B/BS

Panel dotykowy TPR-xx to nowoczesny element sterowania i kontroli systemu alarmowego. TPR-xx zbudowany jest w oparciu o kolorowy wyświetlacz TFT LCD z panelem dotykowym. TPR-xx pozwala na intuicyjne sterowanie i kontrole systemu alarmowego, dzięki interaktywnemu interfejsowi wykorzystującym piktogramy i podpowiedzi tekstowe, nawigowanie i używanie funkcji jest proste i nie wymaga od użytkownika pamiętania kodu funkcji np. czuwanie mocne, blokowanie czujników. Panel posiada piktogramów, na którym w sposób ciągły prezentuje wszystkie ważne informacje m.in. czuwanie, stan zasilania, zasięg GSM, GPRS, temperaturę. Przy projektowaniu panelu i interfejsu przyświecało nam hasło: "Technologia dla człowieka a nie człowiek dla technologii".

## Okno główne.

W stanie normalnym na panelu dotykowym wyświetlane jest okno główne. Panel TPR-4 posiada możliwość definiowania dwóch ekranów użytkownika z dowolną konfiguracją ikon na ekranie. Przy braku aktywności (ok. 160 s.) wyświetlacz przechodzi w stan wygaszacza ekranu: - kalendarz z datą i godziną, wartość temperatur z czujników systemowych,

- cyfrowa ramka do zdjęć.

W trybie wygaszacza ukrywana jest informacja o czuwaniu a sygnalizowany jest stan zasilania, alarmu, awarii (poprzez diody LED). Wyjście z trybu wygaszacza może być zabezpieczone kodem. Jeżeli wymagany jest kod, wyświetlona zostanie klawiatura numeryczna, należy wprowadzić kod i potwierdzić #. Jeżeli sekwencja jest poprawna panel wyświetli okno główne. W tym trybie może działać także zliczanie błędnych prób wprowadzenia kodów (jeżeli jest ustawione zliczanie globalne, dla prób obejścia systemu poprzez odgadnięcie kodów).

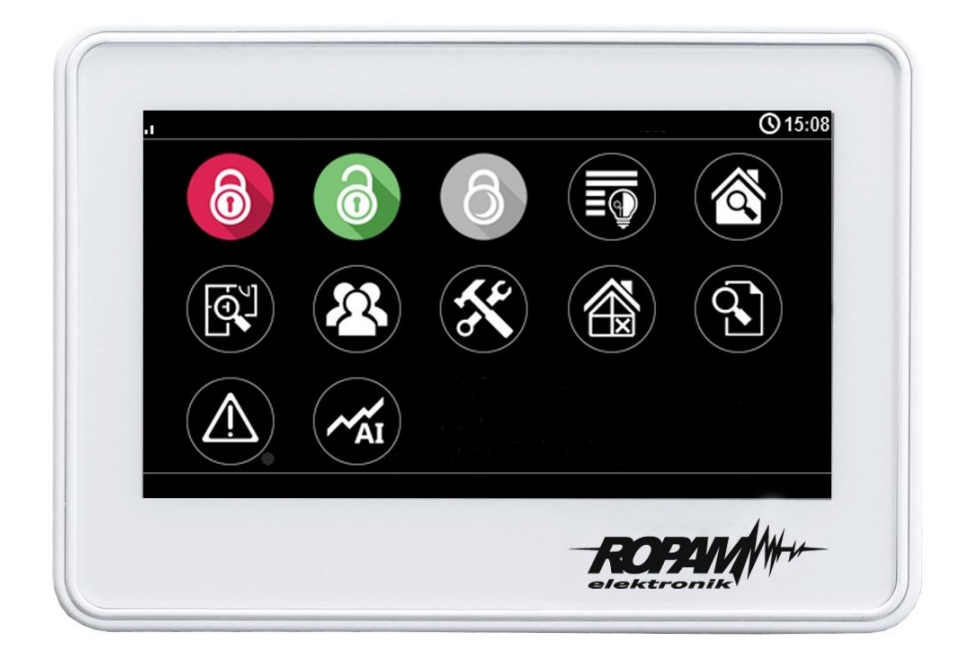

Widok domyślnego menu panela TPR-4xx w systemie NeoGSM-IP-64.

## Opis i funkcje ikon.

Piktogramy w postaci ikon są przydzielone poszczególnym funkcjom systemu, których znaczenie i działanie opisano poniżej. Panel dotykowy TPR-4 umożliwia umieszczanie dowolnych ikon w dowolnym miejscu na dwóch ekranach panelu oraz części z nich przypisywanie wielorakiego działania.

## Obsługa systemu.

| Ikona                                                                                                    | Opis działania                                                                                                    |
|----------------------------------------------------------------------------------------------------|----------------------------------------------------------------------------------------------------|
| A second second | Uzbrojenie pełne systemu.<br>Możliwe (ustawiane w NeoGSMIP64 Manager):<br>- wybór stref (4)<br>- wymagany kod<br>- wyświetlenie ekranu wyboru stref (4)                              |
|                                                                                                    | Rozbrojenie pełne systemu.<br>Możliwe (ustawiane w NeoGSMIP64 Manager):<br>- wybór stref (4)<br>- wyświetlenie ekranu wyboru stref (4)                                               |
|                                                                                                    | Uzbrojenie nocne systemu.<br>Możliwe (ustawiane w NeoGSMIP64 Manager):<br>- wybór stref (4)<br>- wymagany kod<br>- wyświetlenie ekranu wyboru stref (4)                              |
|                                                                                                    | Sterowanie wyjściami:<br>Możliwe (ustawiane w NeoGSMIP64 Manager):<br>Wyświetlanie wyjść, które mają być dostępne do sterowania                                                      |
|                                                                                                    | Podgląd stanu wejść (naruszenie, sabotaż, OK).                                                                                                    |
|                                                                                                    | Podgląd planu budynku (wymagana karta MicroSD z plikami: plan1.bmp do<br>plan4.bmp).<br>Możliwa edycja rozmieszczenia czujek na planie z poziomu menu<br>serwisowego w panelu TPR-4. |
|                                                                                                    | Nadanie, zmiana, usuwanie kodów i nazw użytkowników (do 32).                                                                                                    |
|                                                                                                    | Menu ustawień użytkownika oraz serwisowych.                                                                                                    |

| Blokowanie wejścia lub grupy wejść.<br>Ustawiane w NeoGSMIP64 Manager:<br>- numer wejścia<br>- grupowe blokowanie wejść<br>- żądanie kodu celem zatwierdzenia blokady<br>Po rozbrojeniu systemu wejścia zostają odblokowane.                             |
|----------------------------------------------------------------------------------------------------|
| Podgląd historii zdarzeń w systemie.                                                                                                    |
| Przegląd awarii w systemie.<br>Jeśli w systemie pojawi się awaria, obok ikony z prawej strony zostanie<br>wyświetlona żółta kropka sygnalizująca obecność nowej awarii w systemie,<br>sprawdzenia można dokonać klikając ikonę trójkąta z wykrzyknikiem. |
| Podgląd wartości dla wejścia analogowego.<br>Możliwe (ustawiane w NeoGSMIP64 Manager):<br>- skalowanie wartości napięcia do wartości fizycznych, np.ºC, %Rh, lux, itp.                                                                                   |
| Wykres temperatury z czujników TSR-1 podłączonych do systemu.                                                                                                    |
| Podgląd wejścia.<br>Możliwe (ustawiane w NeoGSMIP64 Manager):<br>- wybranie numeru wejścia<br>- blokowanie wejścia po naciśnięciu ikony (po rozbrojeniu systemu wejścia<br>zostają odblokowane)<br>- wskazanie stanu z wejścia modułu I/O PLC            |
| Termostat pokojowy.<br>Możliwe (ustawiane w NeoGSMIP64 Manager):<br>- wybór termostatu (nr 1 lub nr 2).                                                                                                    |
| Sterowanie przekaźnikiem w panelu.                                                                                                    |

| Sterowanie wyjściem centrali. (1-32).<br>Możliwe (ustawiane w NeoGSMIP64 Manager):<br>- nr wyjścia<br>- wskazanie stanu wg. wejścia<br>- wymaganie kodu do załączenia |
|----------------------------------------------------------------------------------------------------|
| Sterowanie wyjściem centrali. (1-32).<br>1 = ikona żarówki biała<br>0 = ikona żarówki ciemna                                                                          |
| Sterowanie wyjściem centrali (1-32). np. rolety góra.                                                                                                    |
| Sterowanie wyjściem centrali (1-32). np. rolety dół.                                                                                                    |
| Sterowanie wyjściem centrali (1-32). np. brama.                                                                                                    |
| Sterowanie wyjściem centrali (1-32). np. brama garażowa.                                                                                                    |
| Załączanie grupy wyjść.<br>Możliwe (ustawiane w NeoGSMIP64 Manager):<br>- nr wyjścia / wyjść<br>- wymaganie kodu do załączenia                                        |
| Wyłączanie grupy wyjść.<br>Możliwe (ustawiane w NeoGSMIP64 Manager):<br>- nr wyjścia / wyjść<br>- wymaganie kodu do załączenia                                        |

| Wskaźnik wilgotności - czujniki radiowe systemu Aero.<br>Możliwe (ustawiane w NeoGSMIP64 Manager):<br>- lista wyświetlanych czujników (do 8)<br>- nr czujnika na widżecie |
|----------------------------------------------------------------------------------------------------|
| Wskaźnik temperatury - czujniki radiowe systemu Aero.<br>Możliwe (ustawiane w NeoGSMIP64 Manager):<br>- lista wyświetlanych czujników (do 8)                              |
| Podstawowe informacje o systemie:<br>Firmware centrali,<br>Firmware panelu,<br>Zasilanie centrali i modemu,<br>Status modułu internetowego.                               |
| Panika                                                                                                    |
| Pożar                                                                                                    |
| Sterowanie pojedynczym wyjściem Wentylator                                                                                                    |
| Sterowanie pojedynczym wyjściem Grzejnik                                                                                                    |
| Sterowanie pojedynczym wyjściem Zasilanie                                                                                                    |

| Ť | Sterowanie pojedynczym wyjściem Spryskiwacz        |
|---|----------------------------------------------------|
|   | Furtka                                             |
|   | Sterowanie pojedynczym wyjściem Światła ogrodowe   |
|   | Sterowanie pojedynczym wyjściem Wtyczka            |
|   | Sterowanie pojedynczym wyjściem Lewo               |
|   | Sterowanie pojedynczym wyjściem Prawo              |
|   | Sterowanie pojedynczym wyjściem Góra               |
|   | Sterowanie pojedynczym wyjściem Dół                |
|   | Pauzowanie działania makra lub wyjścia np. roleta. |

|            | Zatrzymanie działania makra lub wyjścia np. roleta.         |
|------------|-------------------------------------------------------------|
|            | Wskaźnik dwutlenku węgla.                                   |
|            | Wskaźnik lotnych związków organicznych (jakości powietrza). |
| ***<br>*** | Wskaźnik SMOGU (PM2.5, PM.10).                              |

### Pasek statusu.

W górnej części wyświetlacza LCD znajduje się pasek statusowy, na którym poprzez piktogramy prezentowany jest stan systemu. Pasek wyświetlany jest w każdym oknie i menu.

## Sygnalizacja akustyczna.

Panel dotykowy może dodatkowo generować sygnały akustyczne. Dźwięki oznaczone "serwis" mogą być opcjonalnie wyłączone lub załączone z poziomu menu instalatora a "użytkownik" z poziomu menu użytkownika.

| jeden krótki o czasie 0,2<br>sekundy              | sygnalizacja naciśniętego 'przycisku' na panelu dotykowym<br>(serwis) |
|---------------------------------------------------|-----------------------------------------------------------------------|
| dwa krótkie o czasie 0,85<br>sekundy              | błędny kod lub polecenie                                              |
| dwie serie po cztery sygnały<br>w ciągu 1 sekundy | sygnalizacja załączenia czuwania pełnego lub nocnego                  |

| jedna seria po cztery sygnały<br>w ciągu 0,5 sekundy   | sygnalizacja wyłączenia czuwania pełnego lub nocnego          |
|--------------------------------------------------------|---------------------------------------------------------------|
| jeden długi<br>co 1 sekunda                            | sygnalizacja odliczania czasu na wejście lub wyjście (serwis) |
| jeden ciągły sygnał<br>modulowane przez 0,8<br>sekundy | sygnalizacja gongu z wejścia (użytkownik, serwis)             |
| ciągły sygnał głośny                                   | sygnalizacja alarmu w systemie (serwis)                       |

#### Obsługa systemu.

Podstawowa obsługa systemu polega na naciśnięciu przycisku z okna głównego i postępowaniu zgodnie ze wskazówkami. Dla funkcji, które wymagają potwierdzenia kodem wyświetlana jest klawiatura numeryczna (stały lub losowy układ cyfr i znaków - serwis). Dla funkcji, które wymagają użycia liter i innych znaków zgłasza się pełna wirtualna klawiatura (QWERTY). Dla wybranych funkcji dostępne jest opcjonalne stosowanie bez kodu (oznaczenie: serwis).

| Typ okna / Klawiatura | Potwierdzenie funkcji | Wyjście z funkcji |
|-----------------------|-----------------------|-------------------|
| Numeryczna            | #                     | *                 |
| Pełna                 | ENTER                 | ESC               |
| Graficzne             | ✓                     | <b>×</b>          |

| Klawiatura pełna:                            | Funkcja                                                                   |
|----------------------------------------------|---------------------------------------------------------------------------|
| przyciski                                    |                                                                           |
| 0-9                                          | przyciski numeryczne                                                      |
| A-Z                                          | przyciski alfabetyczne                                                    |
| SHIFT                                        | zmiana wielkości znaków alfabetycznych                                    |
| 123 wywołanie/ukrycie klawiatury numerycznej |                                                                           |
| PL                                           | wywołanie przycisków alfanumerycznych ze znakami diakrytycznymi (polskie) |
| Bspace                                       | przycisk Backspace, kasuje wstecz jeden znak                              |
| Space                                        | przycisk Space, spacja, odstęp                                            |
| Enter                                        | przycisk zatwierdzenia zmian                                              |
| Esc                                          | przycisk wyjścia z klawiatury bez zapisu danych                           |

## Załączenie czuwania pełnego.

W celu załączenia czuwania pełnego należy nacisnąć

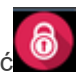

 wyświetlona zostanie klawiatura numeryczna, należy wprowadzić kod i potwierdzić #. Jeżeli sekwencja jest poprawna centrala wyświetli okno wyboru stref.

Należy zaznaczyć wybrane strefy (naciskając nazwę strefy) i potwierdzić lub wybrać przycisk wszystkie.

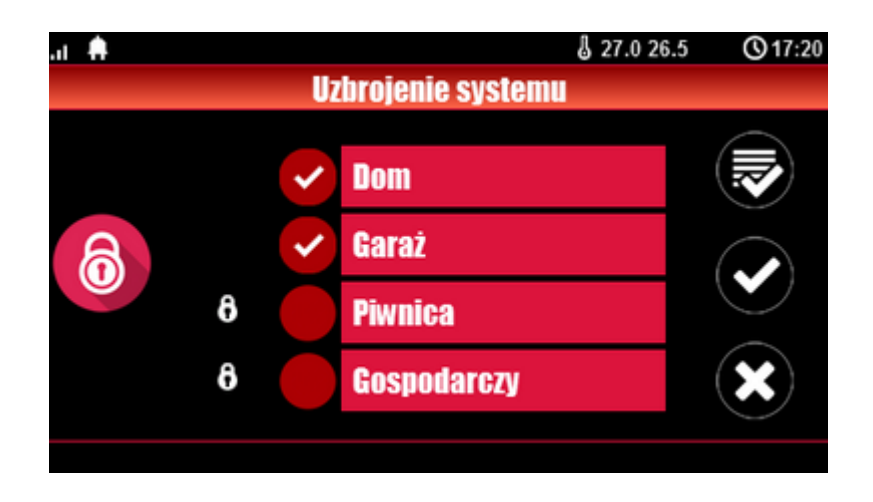

- jeżeli uruchomiona jest opcja "szybkie wyjście" (serwis) centrala rozpocznie odliczanie czasu na wyjście ustawionych stref

#### Ostrzeżenia, w zależności od ustawień systemu (serwis):

- w przypadku gdy naruszone są wejścia centrali, zostanie wyświetlony komunikat z pytaniem o blokowanie wejść:

"czy zablokować naruszone wejścia -TAK/NIE",

jeżeli wejścia zostały zablokowane z poziomu menu, zostanie wyświetlony komunikat: "są zablokowane wejścia". Wejścia naruszone a nie zablokowane będą normalnie nadzorowane po powrocie ich stanu do normalnego (nie naruszone). Jeżeli centrala była w czuwaniu nocnym to nastąpi zmiana tego stanu na czuwanie pełne (bez potrzeby wyłączania czuwania nocnego).

- w przypadku gdy systemie jest sygnalizowana awaria:

"jest awaria, czy załączyć system -TAK/NIE".

Po zatwierdzeniu załączenia czuwania zostaje rozpoczęte odliczanie czasu na wyjście. Nadzorowanie nad czujkami nastąpi po upłynięciu tego czasu.

Jeżeli centrala ma zainstalowany system Aero to nadzór (przesłanie statusu) nad tymi czujkami nastąpi zgodnie z interwałem kontroli obecności, przedziały: 30/60/90s (serwis).

#### Załączenie czuwania nocnego.

W celu załączenia czuwania (dozoru) nocnego tzn. wejścia oznaczone jako "noc" w konfiguracji wejść

(serwis) należy nacisnąć 🔛

- jeżeli wymagany jest kod, wyświetlona zostanie klawiatura numeryczna, należy wprowadzić kod i potwierdzić #. Jeżeli sekwencja jest poprawna centrala wyświetli okno wyboru stref.

Należy zaznaczyć wybrane strefy (naciskając nazwę strefy) i potwierdzić lub wybrać przycisk wszystkie.

- jeżeli uruchomiona jest opcja "szybkie wyjście" (serwis) centrala rozpocznie odliczanie czasu na wyjście.

Ostrzeżenia, w zależności od ustawień systemu (serwis):

- w przypadku gdy naruszone są wejścia centrali, zostanie wyświetlony komunikat z pytaniem o blokowanie wejść:

"czy zablokować naruszone wejścia -TAK/NIE", jeżeli wejścia zostały zablokowane z poziomu menu, zostanie wyświetlony komunikat: "są zablokowane wejścia". Wejścia naruszone a nie zablokowane będą normalnie nadzorowane po powrocie ich stanu do normalnego (nie naruszone). Jeżeli centrala była w czuwaniu nocnym to nastąpi zmiana tego stanu na czuwanie pełne (bez potrzeby wyłączania czuwania nocnego).

- w przypadku gdy systemie jest sygnalizowana awaria: "jest awaria, czy załączyć system -TAK/NIE",

Po zatwierdzeniu załączenia czuwania zostaje rozpoczęte odliczanie czasu na wyjście. Nadzorowanie nad czujkami nastąpi po upłynięciu tego czasu. Jeżeli centrala ma zainstalowany system Aero to nadzór (przesłanie statusu) nad tymi czujkami nastąpi zgodnie z interwałem kontroli obecności, przedziały: 30/60/90s (serwis).

Czuwanie nocne to częściowe załączenie czuwania z wejściami (czujkami) przydzielonymi do podstrefy NOC. Podziału dokonuje się w przy konfiguracji systemu (serwis). Zazwyczaj jest to czuwanie czujek na parterze, garażu podczas przebywania w sypialni, piętrze.

#### Wyłączenie czuwania.

W celu wyłączenia czuwania pełnego lub nocnego należy nacisnąć W, następnie wyświetlona zostanie klawiatura numeryczna. Należy wprowadzić kod i potwierdzić #. Jeżeli sekwencja jest poprawna centrala wyświetli okno wyboru stref z ich statusem dozoru.

Należy zaznaczyć wybrane strefy (naciskając nazwę strefy) i potwierdzić lub wybrać przycisk wszystkie.

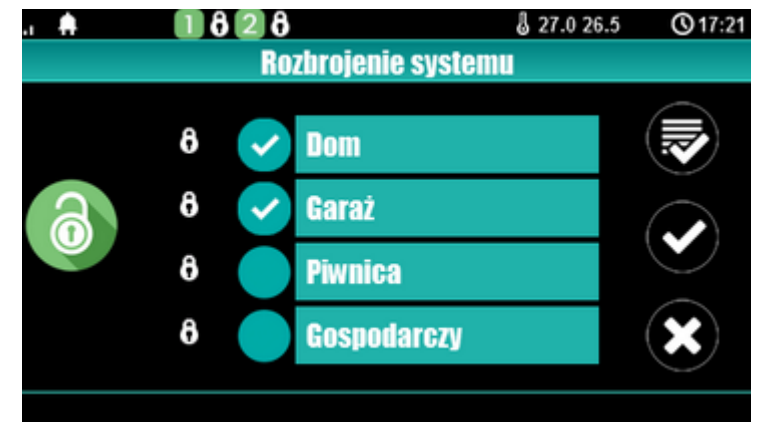

Jeżeli w czasie czuwania zostanie naruszone wejście typu "opóźnione" to automatycznie wyświetlona zostanie klawiatura numeryczna.

#### Skasowanie alarmu.

Jeżeli w systemie wystąpi alarm to w panelu sygnalizowane jest to poprzez czerwoną diodę LED "ALARM", sygnalizacje akustyczną oraz okno informacyjne "ALARM". Na wyświetlaczu LCD w oknie ALARM wyświetlane są źródła alarmów z nazwą wejścia (czujki) i datą. Po zatwierdzeniu okna "ALARM", zostanie wyświetlona klawiatura numeryczna. Należy wprowadzić kod i potwierdzić #. Jeżeli sekwencja jest poprawna centrala skasuje alarm i wyłączy czuwanie ( jeżeli centrala była w czuwaniu). Skasowanie alarmu może także kasować ewentualną akcję powiadamiania; SMS, SMS+VOICE, VOICE (serwis).

Str. 15

Jeżeli w systemie są skonfigurowane alarmy z czujników temperatury T1-T4 i/lub z wejścia analogowego Al to mogą być one prezentowane jako alarmy zgodnie z wprowadzonymi opisami (serwis) np. wysoka temp. kocioł CO. Powyższa sygnalizacja alarmów temperatury lub wartości analogowej nie generuje stanu alarmu systemu włamania

## Podgląd stanu systemu.

W celu włączenia podglądu aktualnego stanu wejść należy nacisnąć

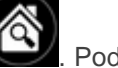

. Podgląd wejść następuje

po naciśnięciu przycisku 🖤 (jeżeli w systemie są zainstalowane moduły wejść EXP-I8, EXP-I8-RN,

system Aero oraz klawiatury dotykowe). Kolejne naciśnięcie V spowoduje powrót do podglądu wcześniejszych wejść. W czasie podglądu na wyświetlaczu ukaże się graficzny stan wejść: status + nazwa wejścia. Status prezentowany jest poprzez kolorowy semafor, gdzie kolor oznacza:

zielony: wejście nienaruszone

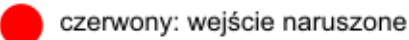

żółty: sabotaż wejścia

bordowy: zablokowane wejście

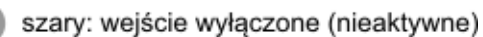

Panel dotykowy pozostanie w trybie podglądu wejść do czasu wyjścia z funkcji poprzez X. Nieaktywny będzie także wygaszacz ekranu.

Jeżeli w systemie jest system Aero to obok stanu wejścia (czujki) może pojawić się symbol: niskie

napięcie baterii L , który informuje o potrzebie wymiany baterii w danym urządzeniu przez serwis. Jeżeli w systemie są zainstalowane inne urządzenia Aero i pracują w podobnym warunkach nadawania to prawdopodobnie także wymagają kontroli i ewentualnie zmiany baterii.

Po naciśnięciu poszczególnych przycisków możliwy jest podgląd następujących funkcji:

## 

- tablicy synoptycznej: jeżeli w panelu jest zainstalowana karta SD z plikiem 'plan.bmp' i rozmieszczone są czujki (serwis) to dostępny jest pogląd planu budynku z rozmieszczonymi czujkami, (serwis).

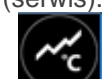

 Mistogramu temperatury: po naciśnięciu przycisku i jeżeli w systemie są zainstalowane czujniki TSR-1 panel przechodzi w tryb wyświetlania bieżących pomiarów z czujników temperatury: T1- kolor czerwony, T2 - kolor niebieski.

Wykres skalowany jest automatycznie i odświeżany co 1 minutę tj. jeden piksel to jeden pomiar. Oprócz histogramu na wyświetlaczu dostępna jest funkcja rejestracja historii temperatury na karcie SD (serwis), dla każdego dnia tworzony jest plik z danymi w formacie rr\_mm\_dd.txt. do dalszego przetwarzania danych,

## Obsługa systemu.

wartości analogowej mierzonej przez wejście AI, 0-10V, jednostka [mV]. Pomiar może być skalowany (serwis) do rzeczywistej jednostki fizycznej np. napięcie = volty [V], wilgotność względna = %RH itp.. Oprócz prezentacji bieżącej wartości na wyświetlaczu dostępna jest funkcja rejestracja historii temperatury na karcie SD (serwis), pomiar zapisywany jest analogicznie jak dla temperatury (częstotliwość 1/60s.).

### Historia zdarzeń.

W celu włączenia podglądu historii zdarzeń w systemie należy nacisnąć następnie wyświetlona zostanie klawiatura numeryczna. Należy wprowadzić kod i potwierdzić #. Jeżeli sekwencja jest poprawna centrala wyświetli pamięć zdarzeń, składnia wiersza z pojedynczym zdarzeniem: **RR.MM.DD GG.MM ZDARZENIE W SYSTEMIE.** 

Nawigacja w historii następuje poprzez przyciski

## Edycja kodów.

przycisk

W celu wejścia do funkcji edycji kodów w systemie należy nacisnąć następnie wyświetlona zostanie klawiatura numeryczna. Należy wprowadzić kod i potwierdzić #. Dla użytkownika z kodem głównym dostępne są funkcje:

- nowy kod (użytkownik) + ustawienie uprawnień,

- zmiana kodu głównego,
- usuwanie kodów,

Dla pozostałych użytkowników dostępne są funkcje: - zmiana kodu użytkownika.

W systemie może istnieć maksymalnie 32 kody (użytkowników): 1 główny i 31 użytkowników. Kod główny posiada dostęp do wszystkich funkcji, kody użytkowników mają ograniczone uprawnienia.

### Podgląd awarii systemu.

W celu włączenia podglądu awarii w systemie, sygnalizowanej żółta diodą LED; AWARIA należy

. Na wyświetlaczu ukaże się informacja "AWARIE SYSTEMU". nacisnać

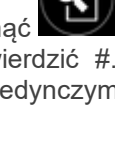

Wyjście z przeglądania następuje poprzez

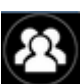

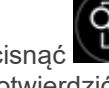

## Obsługa systemu.

### Ustawienia.

W celu wejścia w ustawienia dostępne dla użytkownika, należy nacisnąć nastepnie przycisk " użytkownika". Należy wprowadzić kod główny i potwierdzić #. Dostępne są następujące ustawienia: - ustaw zegar: ustawienie zegara i daty systemu,

- czas przekaźnika: ustawia czas działanie przekaźnika w panelu, tryb monostabilny: min. 1s, tryb bistabilny: 0s,

- gong włącz/wyłącz: załącza lub wyłącza sygnalizacje gongu z wejść w danym panelu dotykowym (konfiguracja gongu nie jest pamiętana przy utracie zasilania przez panel dotykowy),

- odczyt SMS-a: pozwala na odczyt ostatniego SMS-a ze skrzynki odbiorczej (sygnalizowany i wyświetlany jest tylko SMS, który nie posiada kodu dostępu i nie jest komendą systemową np. informacje z sieci GSM), odczyt SMS-a kasuje pamięć i sygnalizacje wiadomości przychodzącej,

- jasność LCD: pozwala użytkownikowi na regulację jasności wyświetlacza w trybie wygaszacza ekranu lub funkcji cyfrowej ramki do zdjęć (ustawieni fabryczne 30%),

- dostęp serwisu: uruchomienie funkcji zezwala na dostęp serwisu poprzez kod serwisowy do konfiguracji systemu na okres 8 godzin, (dostęp poprzez panel dotykowy).

#### Blokowanie wejść.

W celu wejścia w funkcje blokowania wejść (czujek), należy nacisnąć ; jeżeli wymagany jest kod, wyświetlona zostanie klawiatura numeryczna, należy wprowadzić kod i potwierdzić #. Blokowanie

polega na zaznaczeniu X przy wybranym wejściu. Wyjście i zatwierdzenie następuje się poprzez

, wyjście z blokowania bez zatwierdzenia następuje poprzez

Blokowanie wejść dostępne jest także w czasie czuwania systemu, z tym że system poprosi o podanie kodu przed uaktywnieniem blokowania.

#### Sterowanie wyjściami.

Panel dotykowy TPR-4 umożliwia sterowanie wyjściami na kilka sposobów:

- sterowanie grupa wyiść - ikona:

- sterowanie pojedynczym wyjściem - ikony: 🗐 🚳 📔

W celu wejścia w funkcje sterowania wybranymi wyjściami (serwis), należy nacisnąć jeden z symboli pokazanych powyżej. Jeżeli jest to wymagane (serwis) należy wprowadzić kod i potwierdzić #. Sterowanie polega na naciśnieciu pola z opisem danego wyjścia. Aktywacja wyjścia (grupy wyjść) sygnalizowana jest poprzez czerwony semafor obok nazwy wyjścia. Szczegółowe parametry wyjść i ich nazwy konfiguruje instalator w fazie konfiguracji systemu (serwis). W każdym panelu dotykowym można skonfigurować inną listę wyjść, dostępną do sterowania (serwis). Wyjście z funkcji sterowania następuje

poprzez naciśniecie

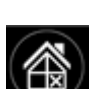

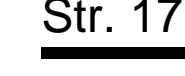

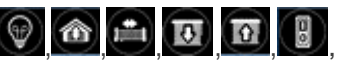

#### Sterowanie przekaźnikiem.

Sterowanie wyjściem przekaźnikowym w panelu dotykowym tzw. szybkie sterowanie (**np. bramy**, **furtki.**), polega na naciśnięciu **OFF** . Jeżeli jest to wymagane (serwis) należy wprowadzić kod i potwierdzić #. Aktywacje wyjścia sygnalizuje zmieniony piktogram **ON O**.

Parametry wyjścia przekaźnikowego w danym panelu dotykowym określa użytkownik główny w

menu: Menu: -> Użytkownika -> Czas przekaźnika.

Wyjście przekaźnikowe może pracować w trybie MONOSTABILNYM (naciśnięcie załącza na zadany czas) z minimalnym czasem aktywacji 1s. lub BISTABILNYM (kolejne naciśnięcie zmienia stan na przeciwny) wtedy czas pracy należy określić na 0s.

Wyjście przekaźnikowe może być także zdalnie sterowane poprzez komendy SMS:

| Komenda<br>(#### = kod dostępu,<br>X = numer panelu<br>dotykowego, adres; 1,2,3,4) | Opis                               | Przykład    |
|------------------------------------------------------------------------------------|------------------------------------|-------------|
| #### ontpX                                                                         | ZAŁĄCZENIE wyjścia przekaźnikowego | 1212 ontp1  |
|                                                                                    | w panelu <b>TP1</b> (serwis)       |             |
| #### offtpX                                                                        | WYŁĄCZENIE wyjścia przekaźnikowego | 1212 offtp1 |

w panelu **TP1** (serwis)

Adres systemowy dla danego panelu dotykowego określa instalator. Przy konfiguracji danego wyjścia w trybie monostabilnym wysłanie komendy "offtpX" skraca czas działania tego wyjścia.

## Karta SD, SDHC.

Panel obsługuje karty microSD i microSDHC, karta jest wymagana do funkcji:

- plan budynku (tablica synoptyczna), 'plan.bmp' (serwis),

lokalizacja pliku: **SD/plan.bmp**, typ pliku: BMP, rozmiar: 320x240px lub mniejszy w proporcjach, ilość kolorów: 256 (8bit) lub 16 mln. (24bit),

 - cyfrowa ramka zdjęć, 100 zdjęć maksymalnie, czas wyświetlania zdjęcia 10 s., sekwencja: kolejność data pliku (najstarszy = pierwszy)

lokalizacja pliku: SD/pics,

typ pliku: BMP, rozmiar: 320x240px lub mniejszy w proporcjach, ilość kolorów: 256 (8bit) lub 16 mln. (24bit),

typ pliku: JPG, rozmiar: 320x240px lub mniejszy w proporcjach, ilość kolorów: 256 (8bit) lub 16 mln. (24bit),

- rejestracja historii temperatury i/lub wartości analogowej, dla każdego dnia tworzony jest plik z danymi (częstotliwość zapisu 1/60s.) w formacie rr\_mm\_dd.txt. do dalszego przetwarzania danych

UWAGI: Montaż karty microSD/microSDHC - patrz : TPR-4 instrukcja instalatora, strona nr. 10.

### Termostat pokojowy.

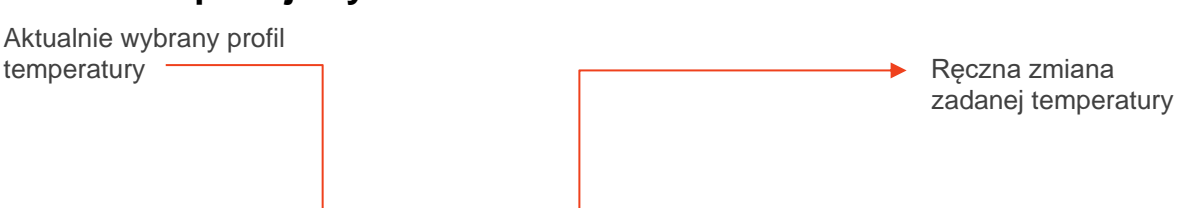

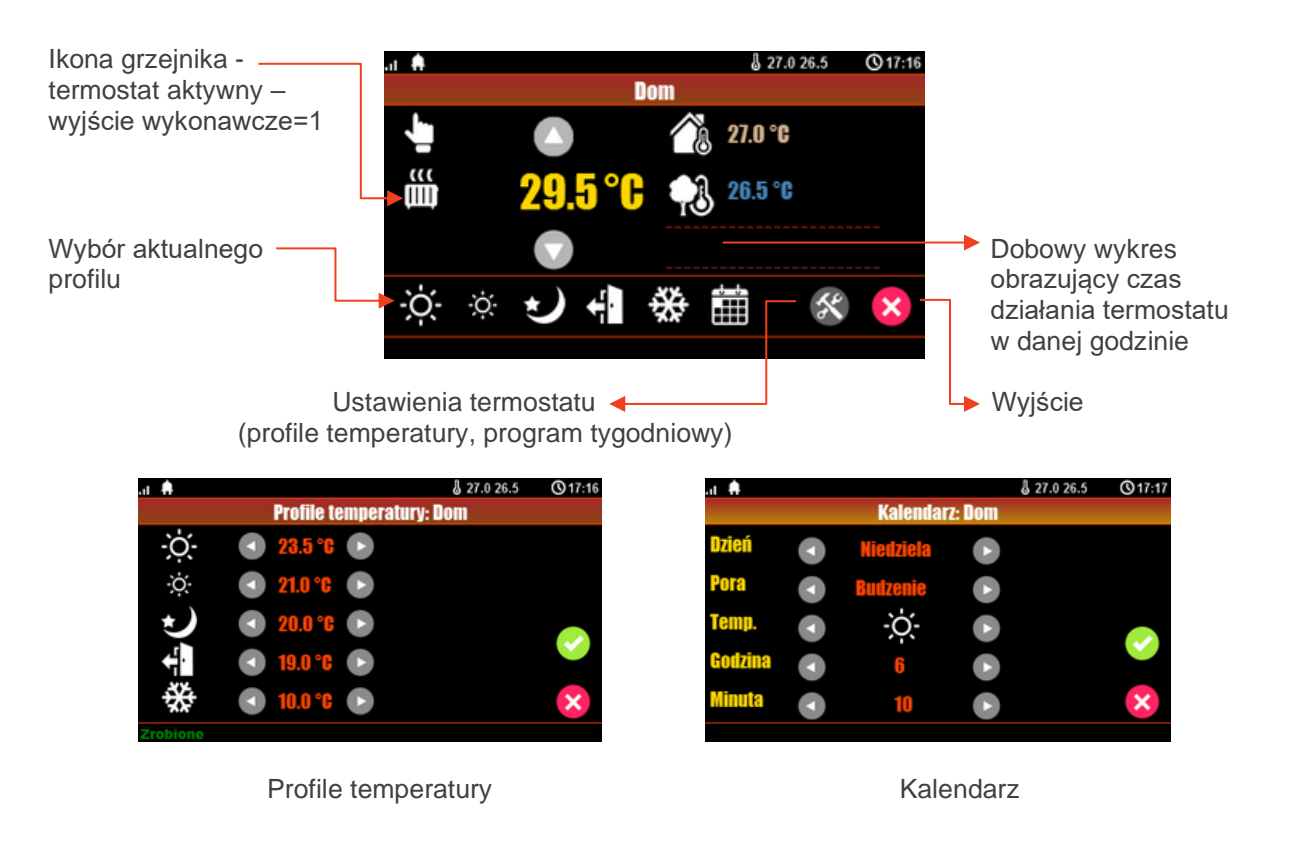

## Klawiatura dotykowa TK-4W/TK-4B.

### Opis.

Klawiatura dotykowa serii TK- 4x służy do sterowania centralą alarmową serii NeoGSM-IP-64. **Ze** względu na ograniczone funkcje 'klawiatury strefowej' w systemie powinien być zainstalowany dedykowany panel dotykowy.

Klawiatury występują w dwóch wersjach:

- TK-4B czarna obudowa, czarna klawiatura z podświetlonymi znakami,

- TK-4W biała obudowa, biała klawiatura z szarymi znakami i podświetlonymi polami.

## Obsługa klawiatury.

Widok klawiatury dotykowej TK-4B.

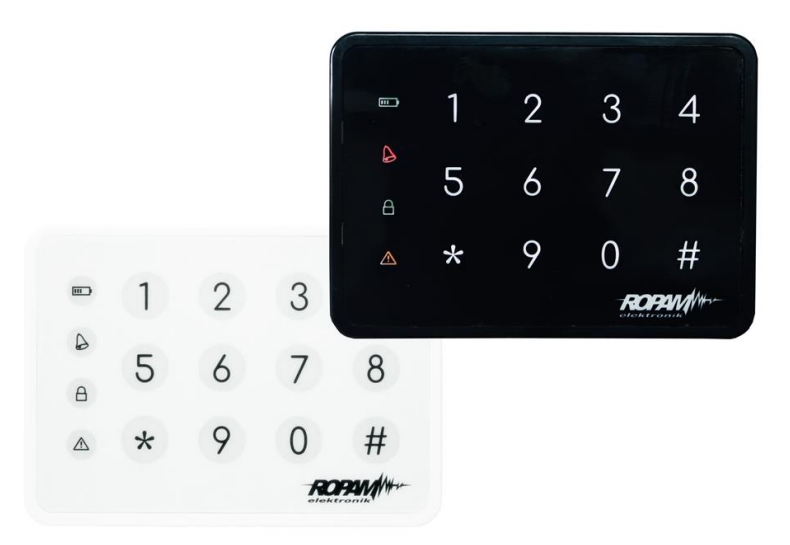

| Klawiatura dotykowa TK-3x.                                                                                                    |                                                                           |  |
|----------------------------------------------------------------------------------------------------|---------------------------------------------------------------------------|--|
| Element                                                                                                    | Opis                                                                      |  |
| 0-9, *, #                                                                                                    | Klawiatura numeryczna, dotykowa (pojemnościowa) bez                       |  |
| klawiatura dotykowa                                                                                                    | mechanicznych styków, z podświetleniem LED. Dedykowana do                 |  |
|                                                                                                    | obsługi za pomocą palców.                                                 |  |
|                                                                                                    | LED Zasilanie (kolor zielony)                                             |  |
|                                                                                                    | Świeci (ON) = zasilanie AC obecne                                         |  |
|                                                                                                    | Mruga (1x /1s) = brak zasilania AC (praca bateryjna)                      |  |
|                                                                                                    | LED Alarm (kolor czerwony)                                                |  |
| A                                                                                                    | Świeci (ON) = alarm w systemie (strefie)                                  |  |
|                                                                                                    | Nie świeci (OFF) = brak alarmu                                            |  |
|                                                                                                    |                                                                           |  |
|                                                                                                    | LED Czuwanie (kolor zielony)                                              |  |
| -                                                                                                    | Świeci (ON) = czuwanie załączone (pełne lub nocne)                        |  |
| Q                                                                                                    | Nie świeci (OFF) = czuwanie wyłączone                                     |  |
|                                                                                                    | Mruga (1x /1s) = czas na wejście lub wyjście                              |  |
|                                                                                                    | LED Awaria (kolor żółty)                                                  |  |
|                                                                                                    | Świeci (ON) = awaria w systemie                                           |  |
|                                                                                                    | Mruga $(1x/1s) = odczyt awarii lub tryb programowania$                    |  |
| <u> </u>                                                                                                    |                                                                           |  |
|                                                                                                    |                                                                           |  |
|                                                                                                    | LED [AldIIII + Awalia]<br>Mrugaja jednocześnie (1x /1s) – TRVB SERWISOW/V |  |
|                                                                                                    |                                                                           |  |
|                                                                                                    |                                                                           |  |
|                                                                                                    |                                                                           |  |
|                                                                                                    |                                                                           |  |
| in the second second se | LED [Zasilanie + Alarm + Czuwanie+ Awaria]                                |  |
| <u> </u>                                                                                                    | Mrugają jednocześnie (1x /1s) = brak połączenia z centralą.               |  |
| b b                                                                                                    |                                                                           |  |

| 8 |  |
|---|--|

## Obsługa systemu.

| Standardowa obsługa systemu.<br>(fabryczny [KOD] dla systemu NeoGSM-IP-64 to [5555])       |                                                                                              |  |  |
|--------------------------------------------------------------------------------------------|----------------------------------------------------------------------------------------------|--|--|
|                                                                                            | Załączenie czuwania strefy (uzbrojenie).                                                     |  |  |
| [KOD][#]                                                                                   | Wyłączenie czuwania strefy (rozbrojenie) lub skasowanie alarmu w strefie.                    |  |  |
| [*]                                                                                        | Skasowanie wprowadzanych cyfr w przypadku pomyłki lub anulowanie<br>funkcji.                 |  |  |
| Syg                                                                                        | nalizacja akustyczna i optyczna (podświetlenie).                                             |  |  |
| 5x tonów wysokich,<br>1x podświetlenie                                                     | Poprawne uzbrojenie lub rozbrojenie (przyjęcie kodu).                                        |  |  |
| 1x ton długi, niski<br>6x podświetlenie + LED<br>[zasilanie + alarm +<br>czuwanie+ awaria] | Błędny kod.                                                                                  |  |  |
| 5x tonów średnich                                                                          | Naruszone wejścia podczas uzbrajania (wymuszone uzbrojenie).                                 |  |  |
| 5x ton modulowany<br>niski/średni                                                          | Sabotaż lub awaria wejścia podczas uzbrajania (wymuszone uzbrojenie).                        |  |  |
| 2x tony średnie<br>1x podświetlenie +LED<br>[zasilanie + alarm +<br>czuwanie+ awaria]      | Naruszone wejścia z ustawioną kontrolą podczas uzbrojenia (priority),<br>blokada uzbrojenia. |  |  |
| 3x ton wysoki                                                                              | Anulowanie automatyczne, zbyt długi czas między znakami (bezczynność<br>15s)                 |  |  |

| Funkcje dodatkowe.                                  |                                                                                                    |  |  |
|-----------------------------------------------------|----------------------------------------------------------------------------------------------------|--|--|
| [*][#][1][#][KOD][#][NOWY KOD ][#][NOWY<br>KOD ][#] | Zmiana kodu dostępu.                                                                                                    |  |  |
| [*][#][2][#]                                        | Odczyt aktualnej awarii (ostatniej, zakres 1-99): 'xy'<br>Sygnalizacja numeru awarii wyświetlana przez<br>podświetlenie cyfry klawiatury:<br>'x' pierwsza cyfra 1s → pauza 1s → 'y' druga cyfra 1s →<br>pauza 3sitd.<br>Numer awarii zgodny z kodem awarii w SMS STAN dla<br>danego systemu).<br>Wyjście z przeglądania awarii: [*]<br>(nie ma automatycznego wyiścia z przedladania awarii) |  |  |
| [*][#][3][#][CZAS ALARMU][#]                        | Zmiana czasu sygnalizacji alarmu głośnego w klawiaturze TK-3x. Wartość 1-9999 sekund, 0 s wyłącza sygnalizacje.                                                                                                    |  |  |
| [*][#][0][#][KOD GŁÓWNY][#][KOD<br>SERWISOWY][#]    | Wejście w tryb serwisowy.<br>(Tryb serwisowy tylko po pozwoleniu użytkownika<br>głównego).                                                                                                    |  |  |
| [*][#][0][#]                                        | Wyjście z trybu serwisowego.                                                                                                    |  |  |

### Obsługa serwisowa.

System nie wymaga szczególnych zabiegów konserwacyjnych. Podczas okresowych przeglądów technicznych należy kontrolować stan złącz śrubowych, oczyścić PCB sprężonym powietrzem. System należy okresowo testować pod względem prawidłowego działania i komunikacji. W przypadku zabrudzenia obudowy lub panelu dotykowego należy go czyścić przy użyciu typowych środków do monitorów komputerowych LCD.

## Aplikacja RopamNeo.

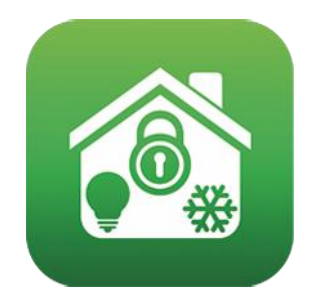

RopamNeo (Sklep Play / AppStore)

Pełna instrukcja do aplikacji mobilnej RopamNeo (Android, iOS), dostępna na stronie:

Instrukcja obsługi i konfiguracji aplikacji mobilnej RopamNeo

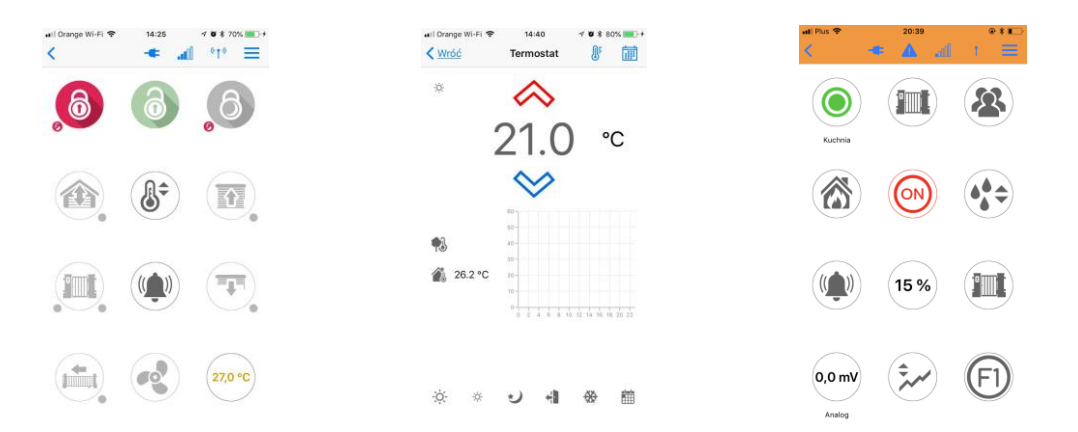

## Piloty radiowe.

System NeoGSM-IP-64 posiada możliwość obsługi za pomocą pilotów radiowych TR-4 oraz Keyfob-Aero produkcji Ropam Elektronik.

#### Keyfob Aero.

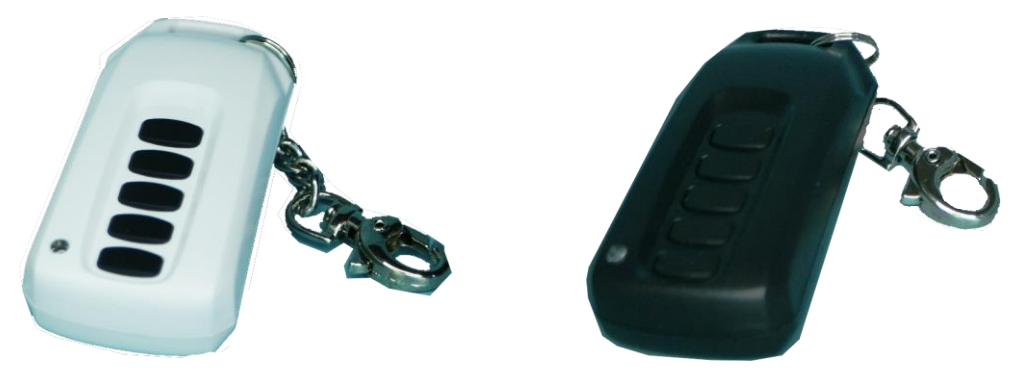

Jeżeli w systemie zainstalowano kontroler radiowy APm-Aero lub AP-Aero, dostępne jest zdalne sterowanie czuwaniem systemu oraz funkcjami systemu poprzez dwukierunkowe piloty radiowe. Dodatkowo możliwe jest skonfigurowanie wezwania pomocy tzw. PANIC (serwis).

#### Przyciski A, B, C, D, E mogą mieć funkcje:

- brak funkcji + sterowanie przekaźnikiem,
- zał./wył. czuwanie pełne + sterowanie wyjściem/wyjściami (serwis),
- zał./wył. czuwanie nocne + sterowanie wyjściem/wyjściami (serwis),
- załączenie czuwanie pełne + sterowanie wyjściem/wyjściami (serwis),
- załączenie czuwanie nocne + sterowanie wyjściem/wyjściami (serwis),
- wyłączenie czuwanie/alarm + sterowanie wyjściem/wyjściami (serwis),
- panic głośny + sterowanie wyjściem/wyjściami (serwis),
- sprawdzenie statusu systemu + sterowanie wyjściem/wyjściami (serwis),

Możliwe jest skonfigurowanie (serwis) potwierdzania akustycznego załączania czuwania na danym wyjściu centrali, wtedy sygnalizator, dioda LED zasygnalizuje:

- włączenie czuwania 1 sygnałem (1x 0,5s.),
- wyłączenie czuwania 2 sygnałami (2x 0,5s.),
- włączenie czuwania przy naruszonych wejściach (czujkach) 5 sygnałów (5x 0,5s.),
- włączenie czuwania przy sabotażu systemu (czujkach) 10 sygnałów (10x 0,5s.),

- Informacja o zdalnym załączeniu czuwania może być przesyłana poprzez wiadomości SMS do wybranych numerów telefonu.

Skasowanie alarmu może także kasować ewentualną akcję powiadamiania; SMS, SMS+VOICE, VOICE (serwis).

#### TR-4H.

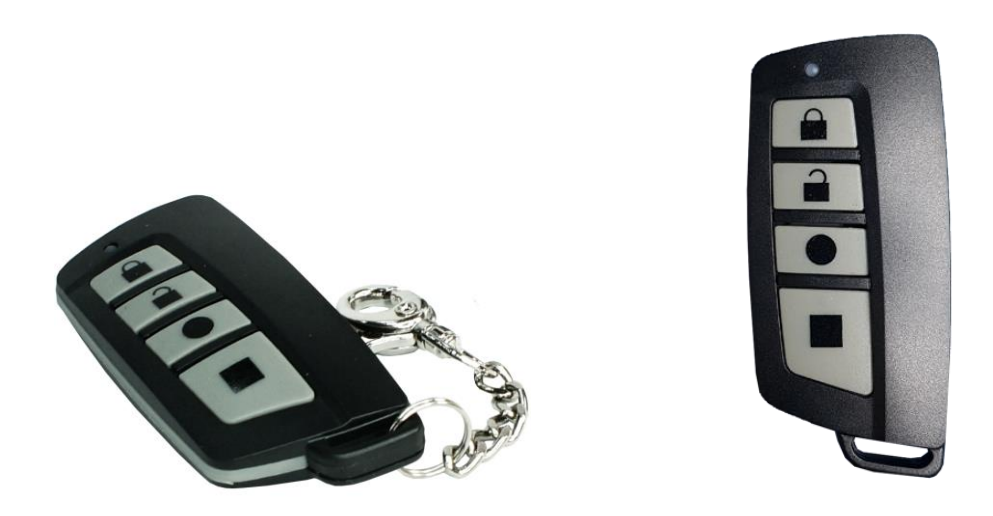

Jeżeli w systemie zainstalowano zasilacz systemowy ze sterownikiem radiowym RF-4, dostępne jest zdalne sterowanie czuwaniem systemu poprzez piloty radiowe. Dodatkowo możliwe jest skonfigurowanie wezwania pomocy tzw. PANIC.

#### Przyciski A, B, C, D mogą mieć funkcje:

- brak funkcji + sterowanie przekaźnikiem,
- zał./wył. czuwanie pełne + sterowanie wyjściem,
- zał./wył. czuwanie nocne + sterowanie wyjściem,
- załączenie czuwanie pełne + sterowanie wyjściem,
- załączenie czuwanie nocne + sterowanie wyjściem,
- wyłączenie czuwanie/alarm + sterowanie wyjściem,
- panic głośny + sterowanie wyjściem,

Możliwe jest skonfigurowanie (serwis) potwierdzania akustycznego załączania czuwania na danym wyjściu centrali, wtedy sygnalizator, dioda LED zasygnalizuje:

- włączenie czuwania 1 sygnałem (1x 0,5s.),
- wyłączenie czuwania 2 sygnałami (2x 0,5s.),
- włączenie czuwania przy naruszonych wejściach (czujkach) 5 sygnałów (5x 0,5s.),
- włączenie czuwania przy sabotażu systemu (czujkach) 10 sygnałów (10x 0,5s.),

- Informacja o zdalnym załączeniu czuwania może być przesyłana poprzez wiadomości SMS do wybranych numerów telefonu.

Skasowanie alarmu może także kasować ewentualną akcję powiadamiania; SMS, SMS+VOICE, VOICE (serwis).

## Sterowanie sms.

System obsługuje SMS-y: **alfabet GSM lub UNICODE** inne formaty nie są obsługiwane ! Instalator (serwis) może zablokować sterowanie zdalne wówczas centrala przy próbie sterownia SMS odpowie komunikatem: **"Sterowanie sms niemozliwe, sprawdz ustawienia!",** 

#### Sterowanie SMS: czuwanie systemu.

Sterowanie czuwaniem poprzez SMS polega na wysłaniu SMS-a o postaci, dostęp do funkcji i stref określają uprawnienie danego kodu.

| Komenda          | Opis                     | Przykład             | Odpowiedź                 |
|------------------|--------------------------|----------------------|---------------------------|
| #### zal         | Załączenie czuwania      | 5555 zal             | System uzbrojony.         |
| #### zal 1,2,3,4 | (dozoru) systemu         | 5555 zal 1,2,3,4     | Blad uzbrojenia, sprawdz  |
|                  | (pełne lub wskazanych    |                      | uprawnienienia kodu do    |
|                  | stref)                   |                      | stref.                    |
| #### zal noc     | Załączenie czuwania      | 5555 zal noc         | Czuwanie nocne            |
| #### zal noc     | (dozoru) nocnego         | 5555 zal noc 1,2,3,4 | zalaczone.                |
| 1,2,3,4          | systemu                  |                      | Blad uzbrojenia, sprawdz  |
|                  | (wszystkich lub          |                      | uprawnienienia kodu do    |
|                  | wskazanych stref)        |                      | stref.                    |
| #### wyl         | Wyłączenie czuwania      | 5555 wyl             | System rozbrojony.        |
| #### wyl 1,2,3,4 | (dozoru) systemu         | 5555 wyl 1,2,3,4     | Blad rozbrojenia, sprawdz |
|                  | (pełnego lub nocnego,    |                      | uprawnienienia kodu do    |
|                  | wszystkich lub wybranych |                      | stref.                    |
|                  | stref)                   |                      |                           |

Sterowanie czuwaniem poprzez SMS-y jest interpretowane przez system analogicznie jak sterowanie z panelu dotykowego.

#### Sterowanie SMS: blokowanie wejść.

Istnieje możliwość zdalnego zablokowania lub odblokowania dowolnych wejść urządzenia poprzez wysłanie polecenia SMS-a w postaci:

| Komenda            | Opis                                              | Przykład                                                      | Odpowiedź                      |
|--------------------|---------------------------------------------------|---------------------------------------------------------------|--------------------------------|
| #### blokuj l1,l48 | Funkcja blokuje<br>wybrane wejścia w<br>systemie. | 5555 blokuj 1, 3<br>(zablokowane zostanie<br>wejście I1 i I3) | Wejscia zostaly<br>zablokowane |
| #### odblokuj      | Odblokowuje<br>wszystkie                          | 5555 odblokuj<br>(odblokowane zostana                         | Wejscia zostaly<br>odblokowane |
|                    | zablokowane wejścia                               | wszystkie wejścia).                                           |                                |

Blokowanie poprzez SMS-y jest interpretowane przez system analogicznie jak blokowanie z panelu dotykowego.

#### Sterowanie SMS: wyjścia.

Sterowanie wyjściami poprzez SMS polega na wysłaniu SMS-a o określonej treści, komenda sterująca może wymagać kodu dostępu lub nie (serwis). Elastyczne oprogramowani module pozwala na to, że: **treść SMS-ów sterujących wyjściami może mieć dowolną treść np. pompa on, pompa off.** Dokładne parametry wyjść i ich przeznaczenie określa instalator.

Poniżej przedstawiona jest składnia sterowania z użyciem fabrycznych komend sterujących:

| Komenda   | Opis                                                     | Przykład        | Odpowiedź                                                                                                    |
|-----------|----------------------------------------------------------|-----------------|----------------------------------------------------------------------------------------------------|
| #### onx  | <b>Załączenie</b> wyjścia x, gdzie x<br>to numer wyjścia | 5555 swiatloon  | Wyjscie zalaczone<br>(x)'treść SMS On'<br>gdzie:x= numer<br>wyjścia w systemie,<br>'treść SMS on/Off' =<br>treść SMS-a<br>ustawiona do<br>sterowania danego<br>wyjścia  |
| #### offx | <b>Wyłączenie</b> wyjścia x, gdzie x<br>to numer wyjścia | 5555 swiatlooff | Wyjscie wylaczone<br>(x)'treść SMS Off'<br>gdzie:x= numer<br>wyjścia w systemie,<br>'treść SMS on/Off' =<br>treść SMS-a<br>ustawiona do<br>sterowania danego<br>wyjścia |

Jeżeli w systemie są zainstalowane panele dotykowe to wyjście przekaźnikowe może być także zdalnie sterowane poprzez komendy SMS:

| Komenda     | Opis                                                  | Przykład    |
|-------------|-------------------------------------------------------|-------------|
| #### ontpX  | Załączenie wyjścia przekaźnikowego w panelu TP, gdzie | 5555 ontp1  |
|             | X= numer panelu (adres, serwis)                       |             |
| #### offtpX | Wyłączenie wyjścia przekaźnikowego w panelu TP,       | 5555 offtp1 |
| _           | gdzie X= numer panelu (adres, serwis)                 |             |

Jeżeli w systemie zainstalowano sterownik radiowy to dodatkowo dostępne jest sterowanie dwoma wyjściami przekaźnikowymi. Sterowanie poprzez SMS polega na wysłaniu SMS-a o postaci:

| Komenda<br>(####= kod<br>dostępu) | Opis                                                                                 | Przykład   |
|-----------------------------------|--------------------------------------------------------------------------------------|------------|
| #### onrx                         | <b>ZAŁĄCZENIE</b> przekaźnika x, gdzie x (1,2,3,4) to numer przekaźnika/wyjscia RF-4 | 1212 onr1  |
| #### offrx                        | WYŁĄCZENIE przekaźnika x, gdzie x (1,2,3,4) to numer<br>przekaźnika/wyjscia RF-4     | 1212 offr1 |

#### Sterowanie i kontrola wideodomofonu.

Jeżeli system jest zintegrowany z systemem wideodomofonu (element integrujący VAR-1) to dostępna jest komenda SMS do otwarcia rygla (bramki/furtki

| Komenda     | Opis                                                 | Przykład    |
|-------------|------------------------------------------------------|-------------|
| #### rygiel | włączenie systemowego przekaźnika rygla w bramofonie | 5555 rygiel |
|             | Kenwei (otwarcie bramki/furtki)                      |             |

#### TermostatGSM: monitoring i zmiana progów temperatury.

Jeżeli w systemie zainstalowany jest czujnik(i) temperatury oraz skonfigurowane jest powiadamianie SMS, VOICE o przekroczeniu progów alarmowych L/H to możliwe jest wyłączenie powiadomień poprzez komendę SMS.

| Komenda          | Opis                                                                                                    | Przykład         | Odpowiedź                                                                         |
|------------------|----------------------------------------------------------------------------------------------------|------------------|-----------------------------------------------------------------------------------|
| #### tempmonit x | Zdalne załączenie/wyłączenie<br>funkcji powiadamiania<br>SMS/VOICE przy<br>przekroczeniu progów L/H<br>temperatury T1, T2.<br>X=1 funkcja załączona<br>x=0 funkcja wyłączona | 1111 tempmonit 0 | Monitoring<br>temperatury<br>wlaczony.<br>Monitoring<br>temperatury<br>wylaczony. |

Powiadomienie jest aktywne fabrycznie (TEMPMONIT 1). Wyłączenie powiadomienia SMS/VOICE nie ma wpływu na funkcje termostatu (sterowanie wyjściami poprzez parametry temperatury) oraz nie blokuje prezentacji bieżącej temperatury w SMS-ie STAN.

Jeżeli w systemie zainstalowany jest czujnik(i) temperatury to możliwa jest zdalna zmiana poprzez SMSy progów temperatur TEMP1, TEMP2.

| Komenda         | Opis                                                                                                    | Przykład        | Odpowiedź                 |
|-----------------|----------------------------------------------------------------------------------------------------|-----------------|---------------------------|
| #### tempa x yy | Zdalne zmiana progu A<br>(domyślnie Hi) dla danego<br>termostatu, X= numer<br>termostatu, czujnika temp.<br>yy = zadana temperatura w<br>[°C] z zakresu wartości -<br>55÷125, | 5555 tempa 1 55 | Konfiguracja<br>zmieniona |
| #### tempb x yy | Zdalne zmiana progu B<br>(domyślnie Lo) dla danego<br>termostatu, X= numer<br>termostatu, czujnika temp.<br>yy = zadana temperatura w<br>[°C] z zakresu wartości -<br>55÷125, | 5555 tempb 1 -5 | Konfiguracja<br>zmieniona |

#### Wejście AI: zmiana progów napięcia.

Jeżeli w systemie jest wykorzystywane wejście analogowe to możliwa jest zdalna zmiana poprzez SMSy progów temperatur L i H.

| Komenda       | Opis                                                                                             | Przykład      | Uwagi                     |
|---------------|--------------------------------------------------------------------------------------------------|---------------|---------------------------|
| #### aia zzzz | Zdalna zmiana progu a dla<br>wejścia AI,<br>zzzz = zadana wartość<br>fizyczna z zakresu wartości | 1111 aia 9999 | Konfiguracja<br>zmieniona |
| #### aib zzzz | Zdalne zmiana progu b dla<br>wejścia AI,<br>zzzz = zadana wartość<br>fizyczna z zakresu wartości | 1111 aib 8888 |                           |

#### Kontrola systemu bezprzewodowego Aero.

Jeżeli w systemie jest zastosowany bezprzewodowy system Aero to użytkownik ma możliwość włączenia testu czujek ruchu (test działania = uruchomienie diody LED).

W celu oszczędności energii w czujkach, WalkTest działa przez 30 min. od uruchomienia, komenda WalkOff pozwala na ewentualne wyłączenie po testach przed upływem 30 min.

## Przesłanie komendy nastąpi zgodnie z interwałem kontroli obecności czujek, przedziały: 30/60/90s (serwis).

Kontrola WalkTest polega na wysłaniu do systemu komend SMS:

| Komendy      | Opis                                                      | Przykład     | Uwagi                                               |
|--------------|-----------------------------------------------------------|--------------|-----------------------------------------------------|
| #### walkOn  | Zdalne załączenie<br>testu działania<br>(LED) w czujkach. | 5555 walkon  | gdzie:####= kod<br>dostępu,<br>test działa przez 30 |
| #### walkOff | Zdalne wyłączenie<br>testu działania<br>(LED) w czujkach. | 5555 walkoff | min.                                                |

#### Status systemu.

#### Test transmisji

Funkcje uruchamia i konfiguruje instalator. Test może być wykonywany o ustalonej godzinie, co określony interwał czasu lub sterowany przez Timer 1. Dostępne opcje testu transmisji.

- SMS (np. moduł GSM OK),
- CLIP (tzw. dzwonek),
- SMS STAN (status systemu w wiadomości SMS maks. 16 znaków),

- E-Mail STAN (wiadomość e-mail wysyłana za pomocą skonfigurowanego konta SMTP, e-mail może wszystkie możliwe informacje z systemu).

Stan systemu może zawierać (parametry wyświetlane konfiguruje się w centrali):

- czas systemowy (timestamp wykonania STANU),
- stan stref,
- stan sieci GSM, zasięg,
- wersja systemu,
- stan zasilania i napięcie zasilania DC,
- wartość temperatury z czujników,

- wartość wejścia analogowego Al po przeskalowaniu,
- awarie w systemie,
- stan wejść,
- stan wyjść.

Ponadto w dowolnym momencie użytkownik może "zapytać" o:

- status systemu (SMS STAN),

- e-mail ze stanem systemu i zdjęciami z kamer IP (załączenie wyjścia np. SMS-em lub CLIP powoduje wysłanie wiadomości e-mail z potrzebnymi danymi) (serwis)

#### Status systemu: SMS STAN.

Sprawdzenie statusu modułu. polega na przesłanie polecenia SMS w postaci:

| Komenda   | Przykład                                     |
|-----------|----------------------------------------------|
| #### stan | 15/02/20 15:00                               |
|           | Wejscia:000000000000000000000000000000000000 |
|           | Wyjscia:000000000000000000000000000000000000 |
|           | AI 250mV                                     |
|           | sv:1.0                                       |
|           | GSM:3,24dbm                                  |
|           | Uz:13.7V                                     |
|           | Temperatura                                  |
|           | Czujnik 1:22.5                               |
|           | Czujnik 2:18,5                               |
|           | Czujnik 3:35,5                               |
|           | Czujnik 4:25.5                               |
|           | Strefa 1:uzbrojony                           |
|           | Strefa 2:rozbrojony                          |
|           | Strefa 3:alarm                               |
|           | Strefa 4:sabotaz                             |
|           | FGR-4: CH1 CH2 CH3 CH4 S                     |

| Treść<br>SMS STAN   | Opis                                                                                                    |
|---------------------|----------------------------------------------------------------------------------------------------|
| Wejścia (I): I1 I40 | <ul> <li>0 - wejście nienaruszone</li> <li>1 - wejście naruszone (czujka aktywna)</li> <li>X - wejście wyłączone (serwis)</li> <li>! - sabotaż wejścia</li> <li>B - blokada wejścia /czasowa lub po 3 alarmach</li> <li>b - blokada wejścia przez użytkownika</li> <li>A - pamięć alarmu i wejście naruszone</li> <li>a - pamięć alarmu i wejście nienaruszone</li> <li>F - awaria/zasłonięcie czujki (serwis)</li> <li>? - brak połączenia z urządzeniem bezprzewodowym Aero</li> <li>W - wejście naruszone (czujka aktywna) + słaba bateria urządzenia</li> <li>bezprzewodowego Aero</li> <li>w - wejście nienaruszone + słaba bateria urządzenia</li> <li>bezprzewodowego Aero</li> <li>(widoczność poszczególnych wejść konfiguruje instalator)</li> </ul> |

## Str. 31

| wyjscia (0): 0108 | status wyjsc, u= wyjscie nieaktywne, 1= wyjscie aktywne, x=wyjscie     |  |  |
|-------------------|------------------------------------------------------------------------|--|--|
|                   | nieaktywne brak możliwości sterowania przez SMS, X=wyjście aktywne     |  |  |
|                   | brak możliwości sterowania przez SMS.                                  |  |  |
|                   | (widoczność poszczególnych wyjść konfiguruje instalator)               |  |  |
| AI: xx            | wartość chwilowa wejścia analogowego wyrażona w [mV] lub               |  |  |
|                   | przeskalowana do wartości fizycznej                                    |  |  |
|                   | (widoczność wejścia i jego skalowanie konfiguruje instalator)          |  |  |
| SV X.X            | wersja oprogramowania centrali (firmware)                              |  |  |
| GSM: P, xx dBm    | status poziomu sieci GSM (2G) P:1-5 ('kreski'), wartość w dBm          |  |  |
| Uz: xx.x V        | wartość napięcia DC zasilania systemu w jednostce [V]                  |  |  |
| Awaria: xx        | status stanu awarii, kod awarii jest jednoznaczny z ilością mrugnięć w |  |  |
|                   | serii diody FAIL na płycie centrali:                                   |  |  |
|                   | 01 - słaby poziom sięci, poniżej 2 "kresek" (RSSI<15)                  |  |  |
|                   | 02 - modem nie zalogowany w sieci GSM                                  |  |  |
|                   | 03 - nieudane wysłanie SMS-ów w serii                                  |  |  |
|                   | 04 - brak połaczenia ze stacia monitoringu GPRS (ARC)                  |  |  |
|                   | 05 - brak GPRS                                                         |  |  |
|                   | 06 - brak komunikacij z modemem GSM                                    |  |  |
|                   | 07 - bład kodu PIN (blokada PLIK)                                      |  |  |
|                   | 08 - błąd SIM brak SIM                                                 |  |  |
|                   | 09 - wymagany PIN karta niezalogowana                                  |  |  |
|                   | 10 - zaduszanie GSM (jamming)                                          |  |  |
|                   | 11 - brak AC                                                           |  |  |
|                   | 12 - przeciażenie/zwarcie wyliścia O1                                  |  |  |
|                   | 12 - przeciążenie/zwarcie wyjscia O1                                   |  |  |
|                   | 13 - przeciązenie /zwarcie wyjscia Oz                                  |  |  |
|                   | 14 - brak obciązenia wyjscia O i                                       |  |  |
|                   | 15 - DIAK ODCIĄŻENIA WYJSCIA OZ                                        |  |  |
|                   | 10 - przeciążenie/zwarcie wyjscia AUA                                  |  |  |
|                   | 17 - pizeciązenie/zwarcie wyjscia +KD                                  |  |  |
|                   | 10 - hiskie hapięcie zasiania DC (<11V)                                |  |  |
|                   | 19 - awana/brak akumulatora (<11V)                                     |  |  |
|                   | 20 - błąd pamięci EEPROM                                               |  |  |
|                   | 21 - przeciążenie/zwarcie wyjscia + v i                                |  |  |
|                   | 22 - awaria zasilania modemu                                           |  |  |
|                   | 23 - błąd pamięci FLASH (serial)                                       |  |  |
|                   | 24 - błąd układu zegara RTC                                            |  |  |
|                   | 25 - awaria wejść płyty głównej                                        |  |  |
|                   | 26 - błąd wewnętrzny mikrokontrolera MCU                               |  |  |
|                   | 27 - zablokowanie SMS/CALL/E-MAIL, przekroczenie licznika 24h          |  |  |
|                   | 28 - utrata połączenia z urządzeniem IQPLC                             |  |  |
|                   | (w SMS STAN widoczne są tylko kody awarii jw. wszystkie awarie są      |  |  |
|                   | sygnalizowane w panelach)                                              |  |  |
| Temperatura       | chwilowa wartość temperatury z czujników temperatury w jednostce       |  |  |
| Czujnik 1         | [°C],                                                                  |  |  |
|                   | (widoczność poszczególnych czujników i ich nazwy konfiguruje           |  |  |
| Czujnik 4         | instalator)                                                            |  |  |
| Strefa 1          | stan stref w systemie                                                  |  |  |
|                   | (widoczność stref i ich nazwy konfiguruje instalator)                  |  |  |
| Strefa 4          |                                                                        |  |  |

Status systemu: SMS stan wejść.

Zdalne sprawdzenie statusu wejść modułu. polega na przesłanie polecenia SMS w postaci:

| (####= kod dostępu)                                                                                                    |  |
|----------------------------------------------------------------------------------------------------|--|
| #### wejsciaKomenda zwraca stan wejść z jego nazwą w<br>systemie i stanem. Zakres wejść jest identyczny<br>jak dla SMS STAN.1 wejscie 1 0<br>2 wejscie 2 1<br>3 wejscie 3 !<br>4 wejscie 3 !<br>4 wejscie 4 b<br>5 wejscie 5 b<br>6 wejscie 6 a<br>7 wejscie 6 a<br>7 wejscie 7 0<br>8 wejscie 7 0<br>8 wejscie 8 x1 - wejście naruszone (czujka aktywna)<br>X - wejście maruszone (serwis)<br>! - sabotaż wejścia<br>B - blokada wejścia /czasowa lub po 3 alarmach<br>b - blokada wejścia przez użytkownika<br>A - pamięć alarmu i wejście naruszone<br>a - pamięć alarmu i wejście nienaruszone<br>F - awaria/zasłonięcie czujki (serwis)<br>? - brak połączenia z urządzeniem<br>bezprzewodowym Aero<br>W - wejście nienaruszone (czujka aktywna) + słaba<br>bateria urządzenia bezprzewodowego Aero<br>w - wejście nienaruszone + słaba bateria<br>urządzenia bezprzewodowego Aero<br>(widoczność poszczególnych wejść konfiguruje<br>instalator)1 wejscie 1 0<br>2 wejscie 2 1<br>3 wejscie 3 !<br>4 wejscie 3 !<br>4 wejscie 3 !<br>4 wejscie 4 b<br>5 wejscie 6 a<br>7 wejscie 7 0<br>8 wejscie 8 x |  |

#### Kody USSD; doładowanie konta prepaid.

Możliwe jest zdalne doładowanie konta SIM karty PREPAID (kodem ze "zdrapki"). Wymaga to przesłanie polecenia SMS w postaci:

| Komenda           | Opis                                        | Przykład          |
|-------------------|---------------------------------------------|-------------------|
| #### doladuj xxxx | Odpowiedź:                                  | 5555 doladuj      |
| #### ussd xxxx    | "SMS z sieci"                               | *109*289458790238 |
|                   | dla poprawnie wykonanego polecenia          | 92#               |
|                   | lub                                         |                   |
|                   | "Problem z wysłaniem kodu USSD"             |                   |
|                   | dla błędu dostarczenie wiadomości do sieci. |                   |

gdzie xxxx= polecenie doładowania danego operatora z wykorzystaniem 14-znakowego kodem ze "zdrapki" (zzzzzzzzzz = kod "zdrapki"):

- Plus GSM: \*123\*zzzzzzzzzzzz#

- Orange: \*125\*zzzzzzzzzzzzz#

- Play: \*100\*zzzzzzzzzzzz#
### Kody USSD kontrola stanu konta prepaid.

Centrala obsługuje i przesyła kody USSD. Przy pomocy kodów USSD można zarządzać i kontrolować konto abonamentowe lub prepaid.

Podstawowa funkcja, którą można zrealizować za pomocą kodów USSD jest kontrola konta kart prepaid.

| Komenda            | Opis                                        | Przykład         |
|--------------------|---------------------------------------------|------------------|
| #### ussd 'kod dla | Odpowiedź:                                  | 5555 ussd *124*# |
| danego operatora'  | "SMS z sieci"                               |                  |
|                    | dla poprawnie wykonanego polecenia          |                  |
|                    | lub                                         |                  |
|                    | "Problem z wysłaniem kodu USSD"             |                  |
|                    | dla błędu dostarczenie wiadomości do sieci. |                  |

kody USSD do kontroli stanu konta dla wybranych operatorów:

- Orange: \*124\*#
- Plus GSM: \*100#
- T-mobile: \*101#
- Play: \*101#
- Heyah: \*108#
- njumobile: \*127\*1#
- Lycamobile:\*131#

# Pełna lista kodów USSD dostępna jest u danego operatora GSM i pozwala na zarządzanie usługami, promocjami w danej taryfie.

Zdalna konfiguracja wybranych funkcji: SMS.

Dostęp do sterowania zdalnego może być zablokowane w ustawieniach centrali (serwis), wybrane komendy są dostępne tylko dla kodu głównego w systemie lub kodu serwisowego.

| Parametr                        | Opis                                                                                                    | Przykład                        | Odpowiedź                              |
|---------------------------------|----------------------------------------------------------------------------------------------------|---------------------------------|----------------------------------------|
| #### kod zzzz                   | Zmiana kodu dostępu SMS<br>zzzz = nowy kod dostępu                                                        | 5555 kod 0987                   | Konfiguracja<br>zmieniona              |
| #### czas rr, mm,<br>dd, gg, mm | Ustawienie lub zmiana daty<br>i czasu<br>(rr, mm, dd, gg, mm= rok,<br>miesiąc, dzień, godzina,<br>minuta) | 5555 czas 02, 01, 01, 12,<br>05 | Czas<br>ustawiony<br>15/02/20<br>15:00 |
| #### korekta qss                | Korekta zegara modułu<br>q= +/- ss= maks. 20[s]                                                           | 5555 korekta -02                | Korekta<br>zegara<br>wykonana          |
| #### restart                    | Restart centrali                                                                                          | 5555 restart                    |                                        |

# Str. 34

| ##### odeslijsms x | Zdalne<br>załączenie/wyłączenie<br>funkcji odsyłania<br>potwierdzeń dla komend<br>SMS<br>X=1 funkcja załączona<br>x=0 funkcja wyłączona                                                            | 5555 odeslijsms 1 | Konfiguracja<br>zmieniona |
|--------------------|----------------------------------------------------------------------------------------------------|-------------------|---------------------------|
| ##### echo x       | Zdalne<br>załączenie/wyłączenie<br>funkcji odsyłania<br>nierozpoznanych SMS-ów<br>z sieci ECHO np. haseł do<br>konta www, informacje od<br>sieci<br>X=1 funkcja załączona<br>x=0 funkcja wyłączona | 5555 echo 1       | Konfiguracja<br>zmieniona |

# Pozostałe komendy sms.

| Komenda               | Opis                                                                                                    | Przykład                       | Uwagi                                                                                |
|-----------------------|----------------------------------------------------------------------------------------------------|--------------------------------|--------------------------------------------------------------------------------------|
| #### resettest        | Resetowanie zegara testu<br>transmisji i kasowanie<br>liczników sms, awarii.                                                                                     | 5555 resettest                 |                                                                                      |
| #### telx nnnn        | Zmiana lub wpisanie<br>nowego numeru telefonu<br>(nnnn= numer telefonu)                                                                                          | 5555 tel1 +48555666777         | ####= kod<br>dostępu<br>nnn= numer<br>telefonu<br>w formacie<br>międzynarodo<br>wym  |
| #### dodajtel<br>nnnn | Dopisuje na pierwsza<br>wolna pozycje numer. Po<br>poprawnym wykonaniu<br>moduł odsyła SMS<br>"Dodano numer", w innym<br>przypadku "Blad, nie<br>dodano numeru!" | 5555 dodajtel +48<br>555666888 | ####= kod<br>dostępu<br>nnn= numer<br>telefonu<br>w formacie<br>międzynarodo<br>wym  |
| #### usuntel nnnn     | Usuwa wskazany numer z<br>pamięci . Po poprawnym<br>wykonaniu moduł odsyła<br>SMS "Numer usunięty", w<br>innym przypadku "Blad, nie<br>usunieto numeru           | 1111 usuntel +485556668<br>88  | ####= kod<br>dostępu<br>nnnn= numer<br>telefonu<br>w formacie<br>międzynarodo<br>wym |

# Str. 35

| #### centrum<br>nnnn                                     | Zmiana lub wpisanie<br>nowego numeru centrum<br>SMS-ów (nnnn= numer<br>centrum)                                                                                                    | 1234<br>CENTRUM +48100200300                                                | ####= kod<br>dostępu<br>nnn= numer<br>centrum<br>SMS-ów w<br>formacie<br>międzynarodo<br>wym |
|----------------------------------------------------------|----------------------------------------------------------------------------------------------------|-----------------------------------------------------------------------------|----------------------------------------------------------------------------------------------|
| #### blokujbin<br>I1i2i3i4i5i6i7i8i9i10i1<br>1<br>I12i32 | Maska blokowania wejść w<br>module do czasu<br>wyłączenia czuwania lub<br>resetu modułu.<br>Jeżeli pozycja I1I20 = 1<br>to moduł zablokuje dane<br>wejście<br>Jeżeli pozycja I1I20 = 0<br>to moduł pomija przy<br>blokowaniu dane wejście<br>(nie zmieni jego<br>funkcji). | 1111 blokujbin<br>10000000001<br>(zablokowane zostanie<br>wejście I1 i I12) |                                                                                              |
| <i>####</i> wifi                                         | zwraca status sieci Wifi: IP,<br>SSID, WPA2, RSSI, tryb,<br>internet<br>IP - przydzielony adres IP,<br>SSID: nazwa sieci Wifi<br>WPA2 - hasło sieci Wifi<br>tryb: ustawiony tryb pracy:<br>client (0), accespoint (1),<br>wyłączony (3)<br>internet: jest/brak             |                                                                             |                                                                                              |
| #### restartwifi                                         | Restartuje moduł Wifi.                                                                                                    |                                                                             | Stosować w<br>przypadku<br>dłuższego<br>braku<br>odpowiedzi<br>modułu wifi.                  |
| #### lanstat                                             | zwraca statystykę<br>komunikacji urządzeń na<br>magistrali RopamNet.                                                                                                    |                                                                             |                                                                                              |
| #### huma                                                | Zmiana progów wilgotności:<br>xxxx huma x val - gdzie x<br>numer czujnika 1,2 val-<br>wartość wilgotności 0-100%                                                                                                    | Przykład: 5555 huma 1 80                                                    |                                                                                              |
| #### humb                                                | Zmiana progów wilgotności:<br>xxxx humb x val - gdzie x<br>numer czujnika 1,2 val-<br>wartość wilgotności 0-100%                                                                                                    | Przykład: 5555 humb 1 80                                                    |                                                                                              |
| #### connect                                             | Wyzwalanie połączenia<br>serwisowego.                                                                                                    |                                                                             |                                                                                              |

# Str. 36

| #### historia   | Ostatnie 7 zdarzeń z<br>pamięci centrali.         |                                                                    | Centrala<br>wysyła<br>ostatnie 7<br>zdarzeń z<br>centrali |
|-----------------|---------------------------------------------------|--------------------------------------------------------------------|-----------------------------------------------------------|
| #### grzanie xx | Ustawienie temperatury termostatu pokojowego      | #### grzanie 22<br>Gdzie 22 to temperatura<br>wysłana do centrali. | xx – wartość<br>temperatury<br>zadanej.                   |
| #### netstat    | Status magistrali<br>RopamNet                     | -                                                                  |                                                           |
| #### wrltemp    | Informacja o czujnikach<br>bezprzewodowych (AERO) |                                                                    |                                                           |

# Sterowanie DTMF.

Sterowanie poprzez DTMF polega na wysyłaniu znaków DTMF podczas połączenia się głosowego z systemem. Połączenie głosowe VOICE może być przychodzące od systemu (np. alarm) lub poprzez wdzwonienie się z upoważnionego numeru do systemu (serwis).

Pojedynczy kod DTMF (naciśnięcie znaku) powinno trwać minimum 0,5s. Do potwierdzenia głosowego wykonanych sterowań wymagany jest syntezer mowy VSR-2.

### Sterowanie DTMF: czuwanie.

Sterowanie czuwaniem poprzez DTMF polega na połączeniu się głosowym z systemem i w trakcie połączenia wybraniu odpowiedniej sekwencji cyfr i zatwierdzenie [#] (serwis). Do potwierdzenia głosowego wykonanych sterowań wymagany jest syntezer mowy VSR-2.

| Komenda | Opis                                                                                  | Przykład | Uwagi                                                                                                    |
|---------|---------------------------------------------------------------------------------------|----------|----------------------------------------------------------------------------------------------------|
| zzzz #1 | Załączenie czuwania (dozoru) systemu<br>wszystkich do których ma uprawnienie<br>kodu. | 5555 #1  | Kod dostępu zzzz = kod<br>dostępu użytkownika lub<br>glowny<br>Jeżeli jest zainstalowany VSR-<br>2 to zostanie odtworzony<br>komunikat głosowy:<br>"Uzbrojony"<br>lub<br>"Rozbrojony".<br>w przypadku błędu komunikat:<br>"błąd" |

### Sterowanie DTMF: wyjścia.

Sterowanie wyjściami poprzez DTMF polega na połączeniu się głosowym z systemem (serwis) i w trakcie połączenia wybraniu odpowiedniej sekwencji cyfr i zatwierdzenie [\*] (serwis). **Do potwierdzenia głosowego wykonanych sterowań wymagany jest syntezer mowy VSR-2.** 

| Komenda | Opis                                                                         | Przykład | Uwagi                                                                                                    |
|---------|------------------------------------------------------------------------------|----------|----------------------------------------------------------------------------------------------------|
| ZZZZ*   | <b>ZAŁĄCZENIE</b> wyjścia Ox,<br>gdzie zzzz kod DTMFOn dla<br>danego wyjścia | 2221*    | Nie zalecane jest użycie pojedynczej<br>cyfry, nie stosować #.<br>Jeżeli jest zainstalowany VSR-2 to<br>zostanie odtworzony komunikat<br>głosowy:<br>"Wyjście załączono"<br>lub<br>"Wyjście wyłączono".<br>w przypadku błędu: komunikat: "błąd" |

## Sterowanie DTMF: zakończenie kolejki dla VOICE.

Zakończenie kolejki dzwonienia poprzez DTMF polega na wybraniu na klawiaturze znaku [#] podczas połączenia głosowego (serwis).

W przypadku wykorzystania funkcji należy ustawić odpowiednia kolejność numerów do powiadomieni VOICE według priorytetu do tego typu powiadomienia.

| Komenda | Opis                                                                             | Przykład | Uwagi                                                               |
|---------|----------------------------------------------------------------------------------|----------|---------------------------------------------------------------------|
| #       | Zakończenie<br>powiadomienia głosowego<br>do kolejnych numerów w<br>tej kolejce. | #        | Jest to opcja systemu i wymaga<br>włączenia w konfiguracji systemu. |

### Sterowanie DTMF: rygiel wideodomofonu.

Jeżeli w systemie zainstalowana jest bramka VAR-1 do integracji z wideodomofonem to możliwe jest sterowanie systemowym wyjściem do otwierania bramki, rygla (serwis).

Sterowanie polega na podaniu 'kodu DTMF otwarcia rygla' w trakcie połączenia głosowego z wideodomofonem i zatwierdzenie [\*] (serwis). Do potwierdzenia głosowego wykonanych sterowań wymagany jest syntezer mowy VSR-2.

| Komenda | Opis               | Przykład | Uwagi                                |
|---------|--------------------|----------|--------------------------------------|
| rrrr*   | ZAŁĄCZENIE wyjścia | 1234*    | Kod rrrr = kod DTMF otwarcia rygla   |
|         | otwarcia rygla w   |          | (serwis)                             |
|         | wideodomofonie.    |          | Nie zalecane jest użycie pojedynczej |
|         |                    |          | cyfry, nie stosować #.               |

# Historia wersji.

NeoGSM-IP-64DataOpis1.02019-10-01Pierwsza wersja.

# Informacje.

Firma Ropam Elektronik jest wyłącznym właścicielem praw autorskich do materiałów zawartych w dokumentacjach, katalogu i na stronie internetowej, w szczególności do zdjęć, opisów, tłumaczeń, formy graficznej, sposobu prezentacji.

Wszelkie kopiowanie materiałów informacyjnych czy technicznych znaj dujących się w katalogach, na stronach internetowych czy w inny sposób dostarczonych przez Ropam Elektronik wymaga pisemnej zgody.

Ropam Elektronik nie ponosi odpowiedzialności za błędy powstałe w czasie druku i błędy w dokumentacji technicznej.

Wszystkie nazwy, znaki towarowe i handlowe użyte w tej instrukcji i materiałach są własnością stosownych podmiotów i zostały użyte wyłącznie w celach informacyjnych oraz identyfikacyjnych.

### **PRODUCENT:**

#### **Ropam Elektronik**

Polanka 301 32-400 Myślenice, Polska **Tel.** +48 12 341 04 07 **Faks** +48 12 379 34 10 www.ropam.com.pl

# Panel dotykowy TPR-4

# Instrukcja instalatora.

© 2016 Ropam Elektronik

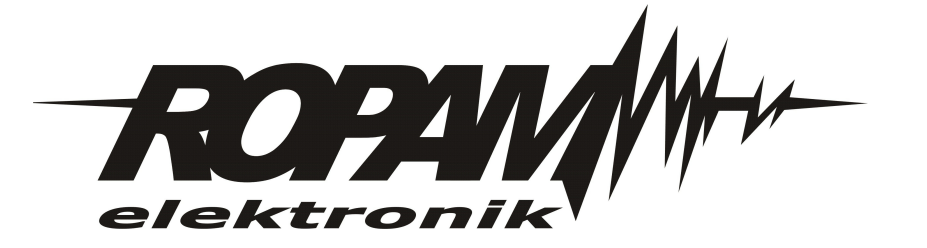

# OSTRZEŻENIA

#### Ropam Elektronik

Ze względów bezpieczeństwa urządzenie powinno być instalowane tylko przez wyk walifik owanych specjalistów.

Przed przystąpieniem do montażu zapoznać się z powyższą instrukcją, czynności połączeniowe należy wykonywać bez podłączonego zasilania. Nie wolno włączać zasilania urządzenia bez podłączonej anteny zewnętrznej (uruchomienie urządzenia bez podłączonej anteny grozi uszkodzeniem układów nadawczych telefonu i utratą gwarancji!).

Nie wolno ingerować w konstrukcję bądź przeprowadzać samodzielnych napraw. Należy chronić elektronikę przed wyładowaniami elektrostatycznymi.

W celu spełnienia wymagań LVD i EMC należy przestrzegać zasad: zasilania, zabudowy, ekranowania - odpowiednio do zastosowania.

Urządzenie jest źródłem fal elektromagnetycznych, dlatego w specyficznych konfiguracjach może zakłócać inne urządzenia radiowe).

Firma Ropam elektronik nie ponosi odpowiedzialności za nieprawidłowe działanie sieci GSM i skutków ewentualnych problemów technicznych.

## OZNAKOWANIE WEEE

Zużytego sprzętu elektrycznego i lektronicznego nie wolno wyrzucać razem ze zwykłymi domowymi dpadami. Według dyrektywy WEEE (Dyrektywy 2002/96/EC) obowiązującej w UE dla używanego sprzętu elektrycznego i elektronicznego należy stosować oddzielne sposoby utylizacji. W Polsce zgodnie z przepisami o zużytym sprzęcie elektrycznym i elektronicznym zabronione jest umieszczanie łącznie z innymi odpadami zużytego sprzętu oznakowanego symbolem rzekreślonego kosza. Użytkownik, który zamierza się pozbyć tego produktu, jest obowiązany do oddania ww. do punktu zbierania zużytego sprzętu. Punkty zbierania prowadzone są m.in. przez sprzedawców hurtowych i detalicznych tego sprzętu oraz gminne jednostki organizacyjne prowadzące działalność w zakresie odbierania odpadów.

Prawidłowa realizacja tych obowiązków ma znaczenie zwłaszcza w przypadku, gdy w zużytym sprzęcie znajdują się składniki niebezpieczne, które mają negatywny wpływ na środowisko i zdrowie ludzi.

Zasilacz centrali współpracuje z akumulatorem 12V DC ołowiowo-kwasowym suchym (SLA, VRL). Po okresie eksploatacji nie należy go wyrzucać, lecz zutylizować w sposób zgodny z obowiązującymi przepisami. (Dyrektywy Unii Europejskiej 91/157/EEC i 93/86/EEC).

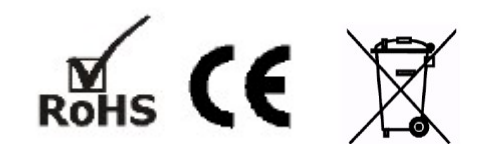

# Panel dotykowy TPR-4

#### © 2016 Ropam Elektronik

Firma Ropam Elektronik jest wyłącznym właścicielem praw autorskich do materiałów zawartych w dokumentacjach, katalogu i na stronie internetowej, w szczególności do zdjęć, opisów, tłumaczeń, formy graficznej, sposobu prezentacji.

Wszelkie kopiowanie materiałów informacyjnych czy technicznych znajdujących się w katalogach, na stronach internetowych czy w inny sposób dostarczonych przez Ropam Elektronik wymaga pisemnej zgody.

Wszystkie nazwy, znaki towarowe i handlowe użyte w tej instrukcji i materiałach są własnością stosownych podmiotów i zostały użyte wyłącznie w celach informacyjnych oraz identyfikacyjnych.

Wydruk: grudzień 2016

### PRODUCENT

Ropam Elektronik s.c. os.1000-lecia 6A/1 32-400 Myślenice, POLSKA tel. +48-12-379-34-47 tel/fax.+48-12-272-39-71 biuro@ropam.com.pl www.ropam.com.pl

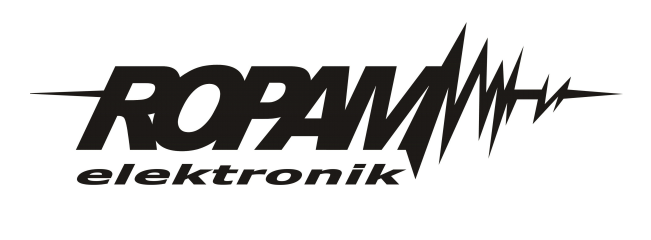

# Spis treści

| Rozdział I   | Opis ogólny.                                            | 7                                      |
|--------------|---------------------------------------------------------|----------------------------------------|
| 1            | Właściwości.                                            |                                        |
| -<br>2       | Zastasowania                                            | 7                                      |
| 2            |                                                         | ······································ |
| 3            | Ostrzeżenia.                                            |                                        |
| Rozdział II  | Opis panelu dotykowego.                                 | 8                                      |
| 1            | Budowa panelu dotykowego TPR-4                          |                                        |
|              | Opis złącz i elementów.<br>Widok i wymiarowanie panelu. |                                        |
| Rozdział III | Montaż i uruchomienie.                                  | 10                                     |
| 1            | Wymagania podstawowe                                    | 10                                     |
| 2            | Okablowanie systemu.                                    |                                        |
| -            | Podłaczenie nanelu                                      | 10                                     |
| 3            |                                                         |                                        |
| 4            | Procedura montazu i urucnomienia IPR-4                  |                                        |
| Rozdział IV  | Konfiguracja paneli dotykowych<br>TPR-4                 | 13                                     |
| 1            | Konfiguracia TPB 4: monu użytkownika                    | 13                                     |
|              |                                                         |                                        |
|              | Ustaw zegar                                             |                                        |
|              | Gong włacz                                              |                                        |
|              | Odczvt SMS                                              |                                        |
|              | Jasność wygaszacza                                      |                                        |
|              | Dostęp serwisu                                          |                                        |
|              | Termostaty                                              |                                        |
|              | Termostaty pokojowe                                     |                                        |
|              | Timery 1-4                                              |                                        |
|              | Kody USSD, testowy SMS                                  |                                        |
|              | Wprow adzanie kodu USSD                                 |                                        |
|              | Wyślij kod USSD do sieci GSM                            |                                        |
|              | Wyślij SMS testow y                                     |                                        |
|              | Moduł internetowy                                       |                                        |
|              | PORAZ STATUS SIECT                                      |                                        |
|              | 55D.<br>M/DA ·                                          |                                        |
|              | Restart modulu                                          |                                        |
|              | Programowanie zdalne                                    |                                        |
| 2            | Konfiguracia TPR-4: menu serwisowe.                     |                                        |
|              | Ustawienia 1                                            |                                        |
| 3            | Konfiguracja TPR-4: OptimaGSM Manager.                  |                                        |
| ·            | Zakładka: panel dotykowy / ustawienia.                  |                                        |
|              | Zakładka: panel dotykowy / opcie wyświetlania.          |                                        |
|              | Zakładka: Edycja ekranów                                |                                        |
|              | Opisy i funkcje ikon                                    |                                        |

5

6

| Rozdział V    | Aktualizacja firmware                       | 33 |
|---------------|---------------------------------------------|----|
| 1             | Procedura aktualizacji oprogramowania TPR-4 | 34 |
| Rozdział VI   | Konserwacja panelu TPR-4                    | 35 |
| Rozdział VII  | Parametry techniczne. TPR-4                 | 35 |
| Rozdział VIII | Historia wersji.                            | 36 |

# 1 Opis ogólny.

Dziękujemy za wybór produktów i rozwiązań firmy Ropam Elektronik. Mamy nadzieję, że nasze urządzenia sprostają Państwa wymaganiom i będą służył niezawodnie przez długie lata. Firma Ropam Elektronik ciągle unowocześnia swoje produkty i rozwiązania. Dzięki funkcji aktualizacji produkty mogą być wzbogacane o nowe funkcje i nadążać za wymaganiami stawianymi nowoczesnym systemom ochrony mienia i automatyki domowej. Zapraszamy do odwiedzania naszej strony internetowej www.ropam.com.pl w celu uzyskania informacji o aktualnych wersjach. W przypadku dodatkowych pytań prosimy o kontakt telefoniczny lub za pomocą poczty elektronicznej.

# 1.1 Właściwości.

Panele dotykowe serii TPR-4 to dotykowe manipulatory pozwalające w pełni korzystać z zasobów systemów alarmowych i automatyki budynkowej bazującej na produktach Ropam Elektronik.

Nowoczesna konstrukcja oparta o pojemnościową technologię dotykową i zaawansowane algorytmy komunikacji pozwalają użytkownikowi w łatwy sposób podglądać oraz kontrolować stan systemu.

Funkcja losowej klawiatury wyświetlanej na ekranie umożliwia zmienne ułożenie klawiszy za każdym razem gdy zachodzi potrzeba zalogowania się do systemu/weryfikacji ustawień co zwiększa bezpieczeństwo użytkowania systemu.

Elastycznie konfigurowalne menu ekranów panelu pozwala na dopasowanie funkcjonalności ekranu i systemu zgodnie z zapotrzebowaniem użytkownika (funkcja konfiguracji ikon na ekranach).

Slot kart SD udostępnia możliwość zapisu zdarzeń z systemu (temperatury, logi wartości wejścia analogowego AI) oraz pozwala na zapisanie pliku z planem budynku a następnie podglądanie bieżących zdarzeń (np. naruszenia wejść) na tym planie jak również wyświetlanie zdjęć z karty SD w trybie wygaszacza ekranu.

Panel wyposażony jest w 2 dodatkowe wejścia co zwiększa funkcjonalność i ergonomię systemu (wejścia parametryzowane identycznie jak w systemie: NO, NC, EOL, 2EOL NO, 2EOL NC).

Intuicyjne menu użytkownika i bogate funkcje instalatora w pełni zaspokajają potrzeby obecnych systemów alarmowych i automatyki domowej.

Funkcja aktualizacji firmware w panelu poprzez złącze micro USB ułatwia wgranie nowych wersji oprogramowania panelu do urządzenia.

## 1.2 Zastosowanie.

Panele dotykowe serii TPR-4 i inne urządzenia dodatkowe to idealne rozwiązanie dla obiektów mieszkalnych i małych obiektów komercyjnych. Nowoczesna stylistyka, sprawdzona technologia panelu dotykowego z efektownym kolorowym wyświetlaczem LCD doskonale nadaje się do komponowania w większości wnętrz i pomieszczeń. Intuicyjny i przejrzysty interfejs, powoduje że sterowanie systemem alarmowym/automatyką domową nigdy nie było tak proste jak z panelami dotykowymi serii TPR-4. Panel dotykowy w połączeniu z centralami serii: OPTIMAGSM pozwala na zbudowanie w pełni funkcjonalnego systemu alarmowego/automatyki domowej.

Elastyczne funkcje pozwalają ponadto na stosowanie w systemach, w których wykorzystuje się kontrolę sygnałów binarnych, temperaturę, wilgotność, wymagana jest weryfikacja wizualna a przesyłanie informacji opiera się na SMS, VOICE, MMS, e-mail.

# 1.3 Ostrzeżenia.

Urządzenia Ropam Elektronik są częścią pełnego systemu alarmowego, którego skuteczność działania uzależniona jest od jakości i stanu technicznego wszystkich urządzeń (czujek, sygnalizatorów), okablowania, itd. wchodzących w skład systemu. Użytkownik zobowiązany jest do okresowego testowania działania systemu alarmowego, Należy sprawdzać czy centrala reaguje na naruszenie poszczególnych czujek (PIR, kontaktrony, itd.) czy działają

#### Panel dotykowy TPR-4

8

sygnalizatory (zewnętrzne i wewnętrzne) oraz powiadomienia. Szczegółowy sposób kontroli systemu ustala instalator, które zaprojektował system. Zalecane są okresowe konserwacje systemu (z kontrolą stanu urządzeń, zasilania rezerwowego, działania systemu, powiadamiania itd.).

Ropam Elektronik nie odpowiada za poprawne działanie operatorów i infrastruktury sieci GSM wykorzystywanych do powiadomień o stanach alarmowych i zdalnego sterowania. Mając to na uwadze zalecamy korzystać z takich usług i abonamentów dostępnych na rynku, które gwarantują poprawne działanie (minimalizacja czynnika ludzkiego np. zablokowane połączenia wychodzących z powodu braku środków na końcie), pozwalają na pełną konfiguracje zajętości toru GSM (np. wyłączenie usług reklamowych, niedostępne w usługach pre-paid). Ponadto należy zwrócić uwagę, że usługami gwarantowanymi przez operatorów GSM są usługi transmisji głosowej (VOICE) a nie SMS-y, dlatego ważne informacje powinny być przekazywane poprzez połączenia głosowe a ewentualnie dokładna identyfikacja zdarzenia następuje w SMS-ie (np. VOICE+SMS, CLIP+SMS).

# 2 Opis panelu dotykowego.

#### Podstawowe właściwości panelu dotykowego TPR-4:

- kolorowy wyświetlacz 4,3" TFT LCD, 16,7 mln. kolorów
- panel dotykowy "Touch Panel", bez mechanicznych styków
- interaktywne graficzne menu z piktogramami (ikony)
- funkcja losowego układu klawiatury numerycznej
- konfigurowalne menu panela (ikony)
- tekstowe podpowiedzi dla danych funkcji
- intuicyjne: kontrola i sterowanie systemem
- sterowanie wyjściami centrali
- szybkie sterowanie wyjściem przekaźnikowym w TPR-4
- diody LED statusu systemu
- pasek dodatkowych informacji o stanie systemu
- wyświetlanie informacji z LogicProcessor na ekranie głównym
- sygnalizacja akustyczna
- wygaszacz ekranu z funkcją kalendarza i zegara
- dwa wejścia alarmowe
- magistrala RS485 do komunikacji systemowej
- lokalny port USBmicro do aktualizacji firmware panelu
- funkcja uaktualnienia oprogramowania
- estetyczna i solidna obudowa w kolorze białym lub czarnym
- zabezpieczenie antysabotażowe obudowy
- rozłączne listwy zaciskowe
- współpraca z centralami: OptimaGSM

## 2.1 Budowa panelu dotykowego TPR-4

Panel dotykowy TPR-4 w obudowie natynkowej składa się z elementów:

- podstawa z poliwęglanu, do mocowania PCB (mocowana poprzez wkręty (4) do podłoża),

- płyta PCB z wyświetlaczem TFT, przełącznikami anty-sabotażowymi, złączami oraz elementami elektronicznymi (mocowana poprzez śruby (4) do podstawy ),

- panel zewnętrzny z poliwęglanu, zamykający obudowę TPR-4 (montowany do podstawy poprzez śruby z boku obudowy (4)

- ramka maskująca mocowanie za pomocą śrub

9

## 2.1.1 Opis złącz i elementów.

Panel dotykowy posiada dwie listwy zaciskowe.

| Złącze/Element   | Opis /Funkcja                                                                                                    |
|------------------|----------------------------------------------------------------------------------------------------|
| NC               | styk przekaźnika normalnie zwarty ( rozwierany przy przełączeniu w<br>pozycje ON)                                                                                                    |
| С                | styk przekaźnika wspólny dla NC i NO                                                                                                    |
| NO               | styk przekaźnika normalnie rozwarty ( zwierany przy przełączeniu w<br>pozycje ON)                                                                                                    |
| 12               | wejście alarmowe w panelu, drugi zacisk GND,                                                                                                    |
| l1               | wejście alarmowe w panelu, drugi zacisk GND,                                                                                                    |
| Α                | złącze magistrali systemowej RS 485, zasada łączenia A-A                                                                                                    |
| В                | złącze magistrali systemowej RS 485, zasada łączenia B-B                                                                                                    |
| GND              | zacisk "masy" centrali, wspólny dla zasilania i wejść panelu.                                                                                                    |
| +12V             | wejście zasilania DC panelu, drugi zacisk GND                                                                                                    |
| USB micro        | gniazdo USB do podłączenia komputera serwisowego, wykorzystywane<br>do aktualizacji oprogramowania (firmware) w panelu dotykowym<br>(wymagany kabel USB A - USB B micro)                                                                                                    |
| JT1 zworka       | JT1 założona = rezystor terminujący włączony w magistrale RS485<br>JT1 zdjęta = rezystor terminujący odłączony od magistrali RS485                                                                                                    |
| PR zworka        | Założona = wejście w tryb update centrali, buzzer włączony - sygnał<br>ciągły<br>Zdjęta = tryb pracy normalnej                                                                                                    |
|                  | gniazdo do montażu karty microSD (SD/SDHC) wymagana do funkcji:                                                                                                    |
| Gniazdo karty SD | <ul> <li>plan budynku (tablica synoptyczna), 'plan.bmp' (serwis),</li> <li>możliwość wgrania do 4 planów</li> <li>lokalizacja pliku:SD/plan1.bmp, typ pliku: BMP, rozmiar: 480x272px lub</li> <li>mniejszy w proporcjach, ilość kolorów: 256 (8bit) lub 16 mln. (24bit),</li> <li>cyfrowa ramka zdjęć, 100 zdjęć maksymalnie, czas wyświetlania</li> <li>zdjęcia 10 s., sekwencja: kolejność data pliku (najstarszy = pierwszy)</li> <li>lokalizacja pliku: SD card/pics, typ pliku: BMP, JPG, rozmiar:</li> <li>480x272px lub mniejszy w proporcjach, ilość kolorów: 256 (8bit) lub 16</li> <li>mln. (24bit),</li> <li>rejestracja historii temperatury (automatycznie), dla każdego dnia</li> <li>tworzony jest plik z danymi w formacie rr_mm_dd.txt. do dalszego</li> <li>przetwarzania danych</li> </ul> |

### 2.1.2 Widok i wymiarowanie panelu.

Na tylnej ściance urzadzenia znajduje się otwór, którym można doprowadzić przewody zasilające oraz sygnałowe do panelu.

Estetyczne wykonanie, łatwa do montażu obudowa i ergonomiczne wykonanie podłączeń czyni instalację oraz obsługę urządzenia łatwym i nieskomplikowanym działaniem.

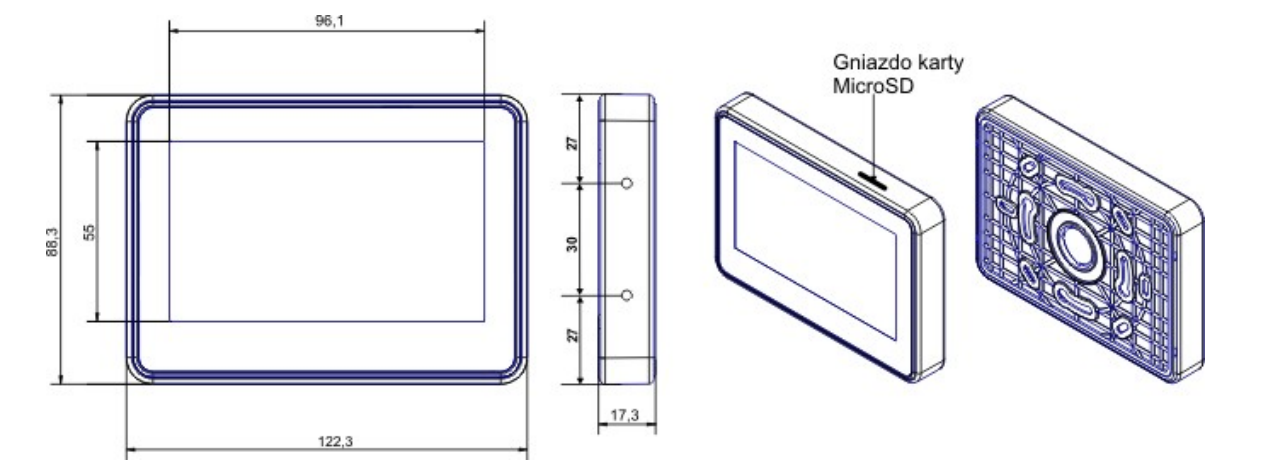

Wymiarowanie i widok panelu:

# 3 Montaż i uruchomienie.

## 3.1 Wymagania podstawowe.

System zbudowany w oparciu o panele serii TPR-4 oraz pozostałe wymagane elementy przeznaczone są do montażu przez wykwalifikowanego instalatora , posiadającego odpowiednie ( wymagane i konieczne dla danego kraju) zezwolenia i uprawnienia do przyłączania (ingerencji) w instalacje 230V/AC oraz instalacje niskonapięciowe. Urządzenia powinny być montowane w pomieszczeniach zamkniętych, o normalnej wilgotności powietrza (RH=20%- 90% maks. bez kondensacji) i temperaturze z zakresu -10°C...+55°C. Przed przystąpieniem do instalacji, należy sporządzić bilans obciążenia zasilacza. Ponieważ zasilacz systemu zaprojektowany jest do pracy ciągłej nie posiada wyłącznika zasilania, dlatego należy zapewnić właściwą ochronę przeciążeniową w obwodzie zasilającym. Należy także poinformować użytkownika o sposobie odłączenia zasilacza od napięcia sieciowego (najczęściej poprzez wydzielenie i oznaczenie odpowiedniego bezpiecznika w skrzynce bezpiecznikowej). Instalacja elektryczna powinna być wykonana według obowiązujących norm i przepisów.

## 3.2 Okablowanie systemu.

Okablowanie systemu powinno być wykonane przy pomocy kabli słaboprądowych. Ponadto powinno być zgodnie z przepisami i normami w szczególności dotyczy to: doboru typu i przekroju kabli, odległości od okablowania 230V/AC itd.

Magistrala systemowa RS485 powinna być wykonana z użyciem:

- UTP, STP, FTP tzw. skrętka komputerowa miedziana
- YTSKY (opcjonalnie) kable telekomunikacyjne (parowane),

Sygnały i zasilanie panelu powinno być prowadzone w jednym kablu. W przypadku użycia kabli ekranowanych, ekran należy podłączyć **punktowo** do obwodu PE w obudowie centrali.

Pozostałe połączenia należy wykonać zgodnie z zaleceniami producenta urządzenia a jeżeli nie ma takowych można wykorzystać kable:

- YTDY, YTLZ,
- UTP, STP, FTP,
- YTSKY,
- inne słaboprądowe, zgodne z przepisami i normami.

11

Połączenie magistrali systemowej można wykonać według schematu, przy czym sumaryczna długość magistrali RS485 powinna wynosić maksymalnie 300m:

• gwiazda (zworka od JT1 założona w każdym TPR-4)

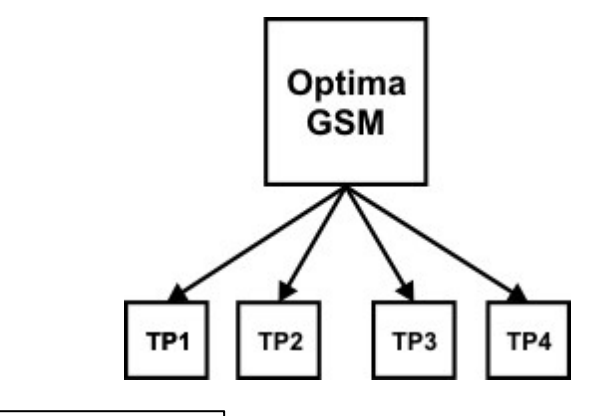

| TP1÷TP4 | OptimaGSM |
|---------|-----------|
| A       | A         |
| В       | В         |
| GND     | GND       |
| +KB     | +KB       |

• szeregowo (zworka od JT1 założona tylko w TP4 oraz centrali)

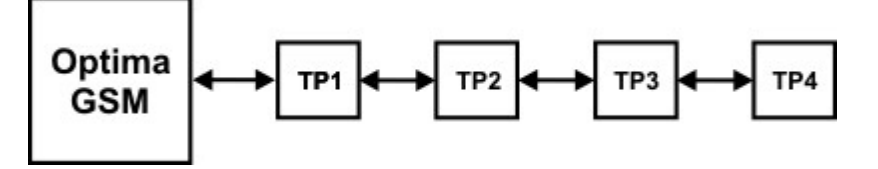

• szeregowo (zworka od JT1 założona tylko w TP1 i TP4)

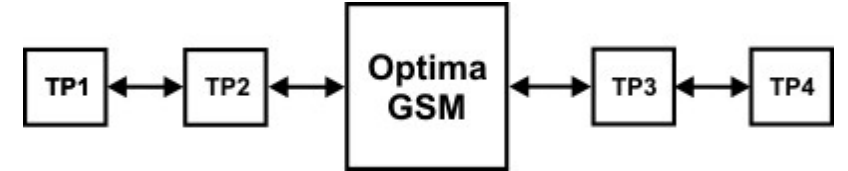

| OptimaGSM | TP1÷TP4 |
|-----------|---------|
| A         | А       |
| В         | В       |
| GND       | GND     |
| +KB       | +KB     |

Zalecane minimalne przekroje dla kabla UTP 4x2x0,5mm (0,5mm - o żyły), przy podłączeniu jednego TPR-4. Minimalne napięcie zasilania na zaciskach danego TP nie może być niższe niz 9**V**/**DC** (tj. przy minimalnym napięciu akumulatora 9,5V-10,0V spadek na przewodach zasilających nie może być większy od 0,5V).

#### Panel dotykowy TPR-4

12

| Sygnał | do 150m.       | do 300m.       |
|--------|----------------|----------------|
| А      |                |                |
|        | 2x0,5 (1 para) | 2x0,5 (1 para) |
| В      |                |                |
| GND    | 1x0,5          | 2x0,5 (1 para) |
| +KB    | 1x0,5          | 2x0,5 (1 para) |

## 3.3 Podłączenie panelu

Widok tylnej części panelu z PCB i złączami.

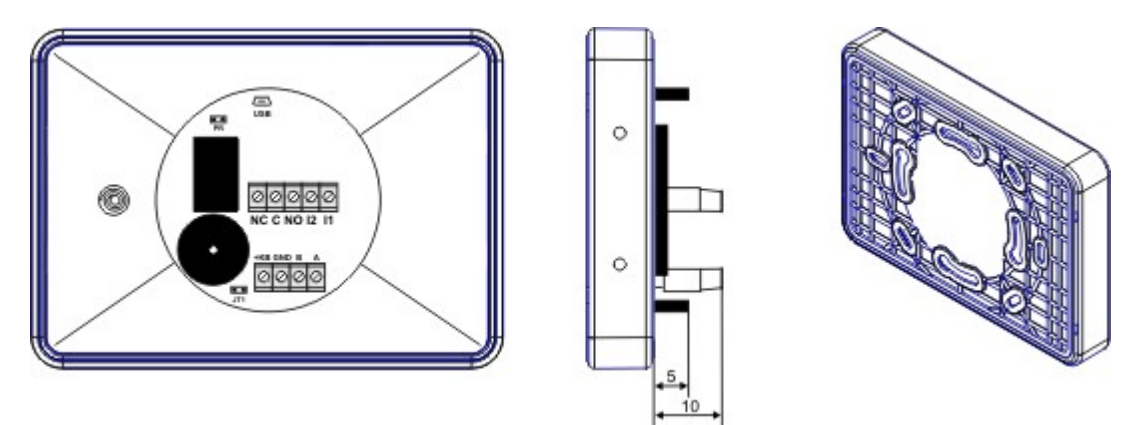

## 3.4 Procedura montażu i uruchomienia TPR-4

- 1. Wykonać kompletne okablowanie: sygnałowe i zasilające.
- 2. Zdemontować panel(e) dotykowy TPR-4:
- ściągnąć ramkę maskującą boki obudowy (bez pomocy narzędzi, demontaż ręczny)
- zdjąć tylną część obudowy

 przykręcić tylną część obudowy do prawidłowo osadzonej w podłożu puszki (Powierzchnia montażowa musi być gładka, gdyż zniekształcenie podstawy spowoduje brak pasowania z panelem zewnętrznym. Próba forsownego pasowania podstawy i panelu zewnętrznego może spowodować uszkodzenie wyświetlacza TFT).

3. Zdemontować listwy zaciskowe od PCB

4. Podłączyć wymagane sygnały do listw zaciskowych panelu.

5. Jeżeli panel TPR-4 znajduje się na końcu linii przy połączeniu szeregowym lub panele są połączone w gwiazdę to należy założyć zworkę JT1 (rezystor terminujący magistralę RS485).

6. Zmontować panel(e) TPR-4 w odwrotnej kolejności niż pkt. 2.

7. Wykonać pozostałe czynności i połączenia w systemie (centrala GSM, czujki, sygnalizatory).
 8. Włączyć zasilanie systemu (230V/AC).

UWAGA: jeżeli w systemie będą zainstalowane panele TPR-4 (2-4), to pierwsze uruchomienie należy wykonać bez podłączonej magistrali RS485. Po włączeniu zasilania należy zmienić adres wybranego panelu na TP2,TP3,TP4, zatwierdzić zmianę (menu serwis) oraz wyłączyć zasilanie . Następnie należy podłączyć magistralę RS485 do paneli i ponownie załączyć zasilanie systemu.

9. Wykonać pozostałe czynności w systemie np. podłączyć akumulator.

10. Uruchomić komputer serwisowy i aplikację OptimaGSM Manager.

11. Podłączyć kabel RS232-MGSM lub USB-MGSM do portu w komputerze i do gniazda RS-TTL na płycie centrali.

12. Skonfigurować system i panel(e), wykonać identyfikację modułów w systemie (ikonka

Moduły, panele TPR

. . . . . . . .

- zakładce zakładce zapisać konfigurację do centrali 13. Dokonać testów i prób funkcjonalnych (bez trybu on-line !!).
- 13. Dokoliac testow i probildincjonalnych (bez trybu oli-line ...).
- 14. Odłączyć kabel z gniazda RS TTL i wykonać pozostałe wymagane czynności.
- 15. Dokonać ostatecznych testów i prób funkcjonalnych, szkolenia użytkowników.

UWAGA: TPR-4 skonstruowany jest w oparciu o pojemnościowy wyświetlacz TFT. Należy unikać zalania, kontaktu wyświetlacza z wodą !

# 4 Konfiguracja paneli dotykowych TPR-4

Programowanie i konfiguracje panelu dotykowego można wykonać:

- z poziomu menu serwisowego (lokalnie, każdy panel dotykowy TPR-4 niezależnie tylko wybrane funkcje)
- z poziomu programu OptimaGSM Manager (lokalnie lub zdalnie RopamBridge, Serwer lokalny, AP-IP)

Menu główne panelu dotykowego TPR-4 (domyślne ustawienie ikon):

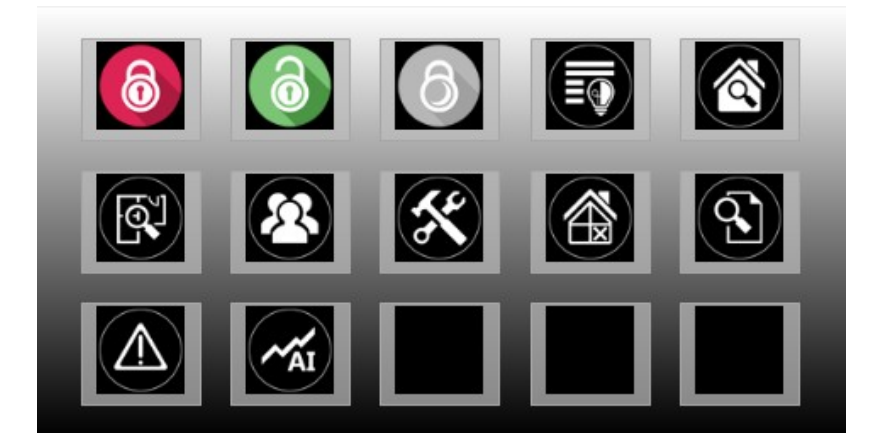

# 4.1 Konfiguracja TPR-4: menu użytkownika

Ekran użytkownika - system OptimaGSM

Widok okna z ustawieniami użytkownika dla panelu TPR-4:

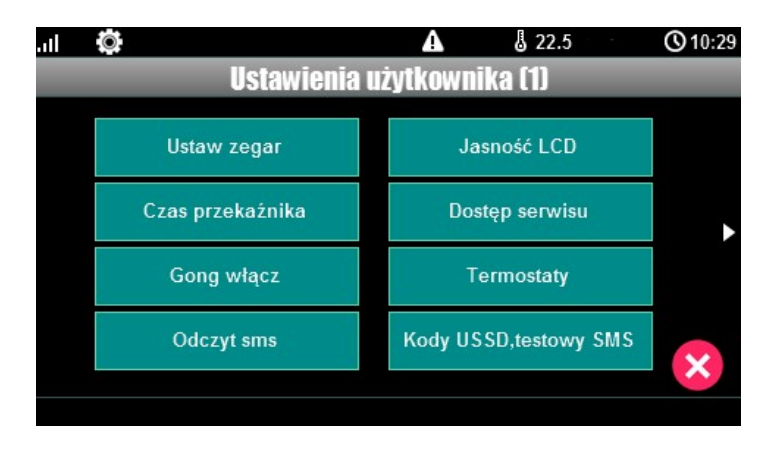

### 4.1.1 Ustaw zegar

14

Opcja pozwalająca na ustawienia czasu i daty w systemie.

### 4.1.2 Czas przekaźnika

Czas załączenia przekaźnika w panelu dotykowym.

| .11 | ۲       |      |         |       |       | ▲ |   | 8 23 | .0 | 0     | 11:03 |
|-----|---------|------|---------|-------|-------|---|---|------|----|-------|-------|
|     | 1       | 2    | 3       | 4     | 5     | 6 | 7 | 8    | 9  | 0     |       |
|     | #       | *    | ;       | :     | <     | > | 5 | @    |    | %     | ,     |
|     | PL      | _    | . 8     | ſ     | ]     | - | + | -    | -  | Shift |       |
|     | 23      | BSp  | ace     | S     | pace  | ; | E | nter |    | Esc   |       |
|     |         |      |         |       |       |   |   |      |    |       |       |
| Cza | is zała | czen | ia prze | kaźni | ka [s | 1 |   |      |    |       |       |

\* Ustawienie: działanie bistabilne, czas 0s. powoduje działanie przekaźnika od włączenia do wyłączenia ikonką na panelu dotykowym.

### 4.1.3 Gong włącz

Załączenie gongu w panelu TPR.

### 4.1.4 Odczyt SMS

Odczyt SMS przesłanych do systemu.

### 4.1.5 Jasność wygaszacza

Regulacja jasności wygaszacza dla cyfrowej ramki zdjęć (gdy obecna karta SD ze zdjęciami) lub jasności zegara z datownikiem na ekranie wyświetlacza. Zmiany jasności dokonać można za pomocą gestu "slide" - przesunięcia palcem po podziałce jasności. Jasność wyświetlacza jest aktualizowana na bieżąco.

15

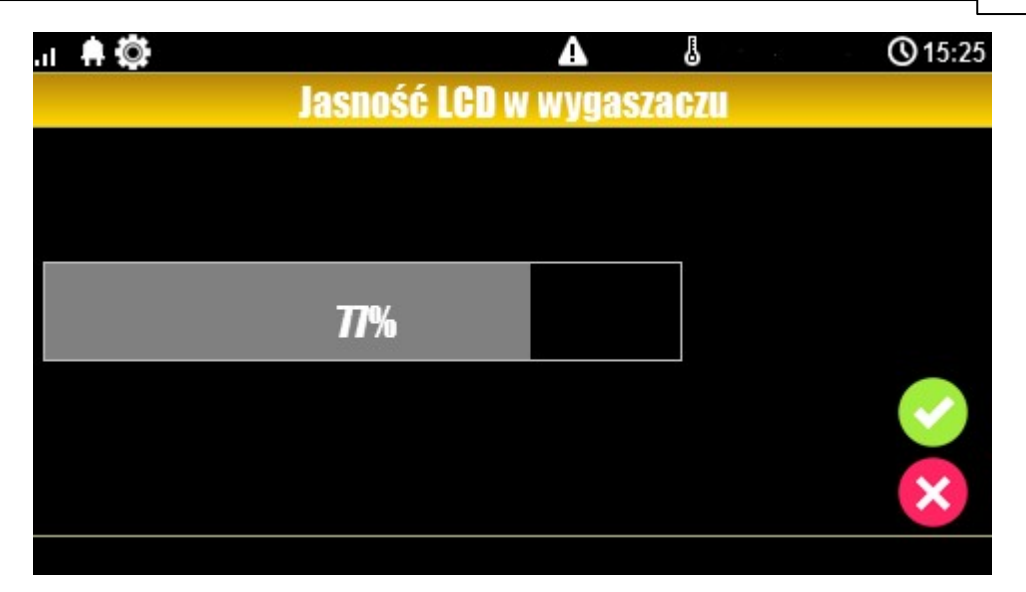

### 4.1.6 Dostęp serwisu

Aktywacja dostępu do funkcji serwisowych w panelu TPR. Dostęp do funkcji serwisowych jest możliwy przez 8h lub do kolejnego restartu centrali. Po nim w razie potrzeby należy tryb serwisowy włączyć ponownie.

### 4.1.7 Termostaty

Ustawienia temperatur dla poszczególnych termostatów - czujników temperatury (4 niezależne w systemie OptimaGSM).

Wartości górne temperatur to Tx (a) Wartości dolne temperatur to Tx (b)

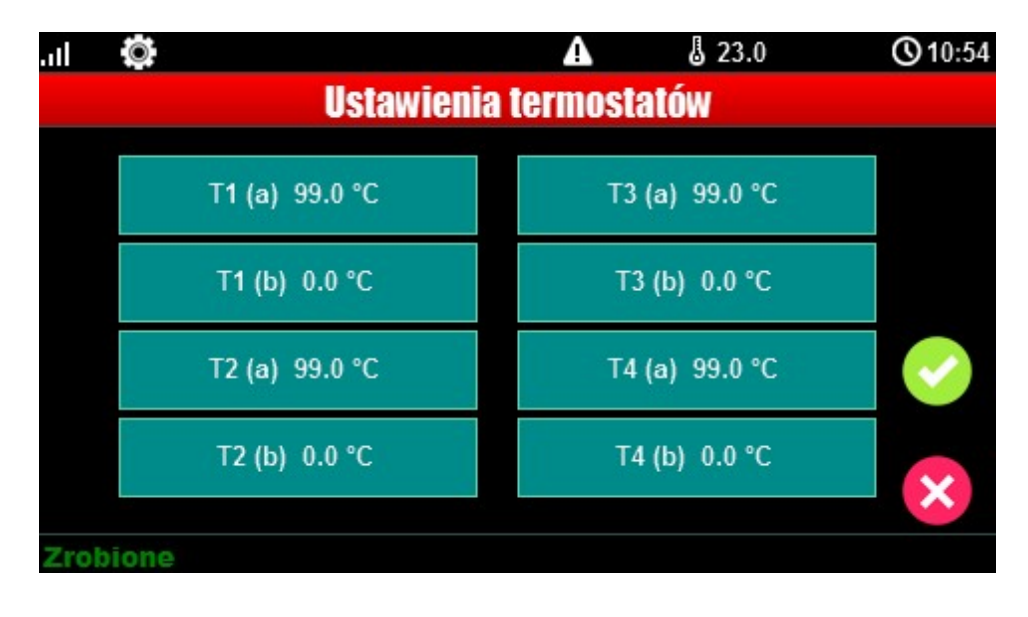

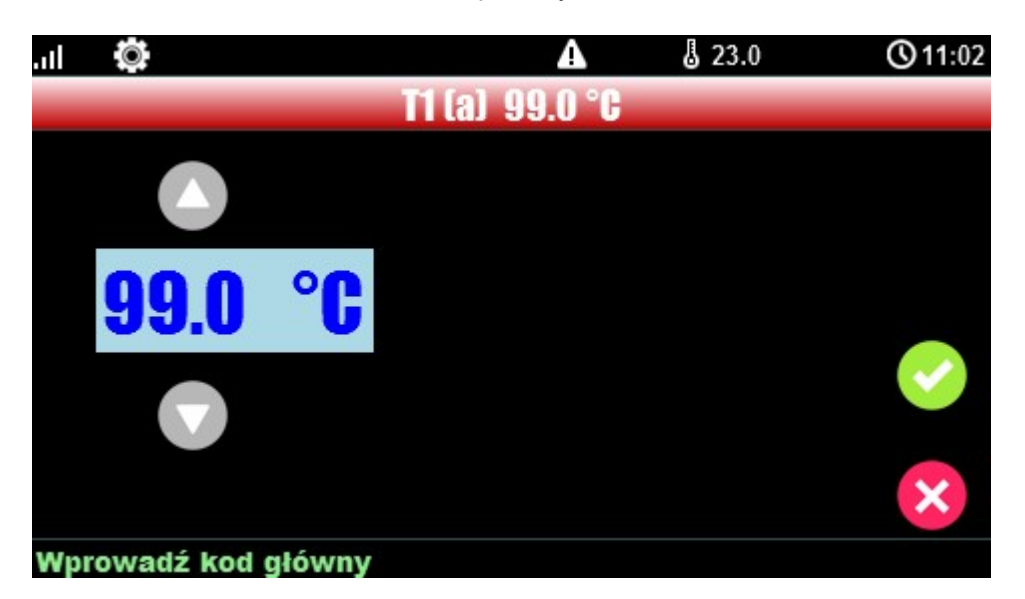

Po wybraniu okna z ustawieniami temperatury danego czujnika otwiera się okno ustawień temperatury:

#### 4.1.8 Termostaty pokojowe

Funkcja pozwalająca na ustawienie dwóch niezależnych termostatów działających w oparciu o czujniki temperatury podłączone do systemu OptimaGSM (1-4).

Termostaty pokojowe pozwalają na sterowanie klimatem w pomieszczeniach wedłuch ustalonego harmonogramu czasowo - temperaturowego.

Ta funkcjonalność pozwala również na znaczne oszczędności energii w budynku (brak grzania pomieszczeń podczas nieobecności domowników, załączanie grzania przed powrotem do pomieszczeń, funkcja wentylacji pomieszczeń zapewnia dostęp świeżego powietrza do budynku według określonego harmonogramu).

| -Termostaty pokojowe                                                                                                    |                                                                                                    |                                                                                                    |
|----------------------------------------------------------------------------------------------------|----------------------------------------------------------------------------------------------------|----------------------------------------------------------------------------------------------------|
| Termostat 1                                                                                                    | Termostat 2                                                                                                    |                                                                                                    |
| <ul> <li>Termostat 1</li> <li>Termostat aktywny</li> <li>Ustawienia</li> <li>Nazwa</li> <li>Czujnik T1</li> <li>Czujnik T1</li> <li>Dostęp z urządzeń</li> <li>TPR1</li> <li>IP/WWW</li> <li>TPR2</li> <li>SMS</li> <li>TPR3</li> <li>TPR4</li> </ul>                                                                                                    | Opcje       Uzbrojenie pełne strefy s1 ustala temp.         Rozbrojenie pełne strefy s1 ustala temp.       Image: Comparison of the strefy s1 ustala temp.         Uzbrojenie nocne strefy s1 ustala temp.       Image: Comparison of the strefy s1 ustala temp.         Wykrycie ruchu blokuje (na 30min) wejście w temp.       Image: Comparison of the strefy s1 ustala temp.         Wykrywanie otwarcia okna (wietrzenie)       Image: Comparison of the strefy s1 ustala temp.         Priorytet harmonogramu       Image: Comparison of the strefy s1 ustala temp. | Ustawienia temperatur<br>23.0 • [°C]<br>21.0 • [°C]<br>20.0 • [°C]<br>19.0 • [°C]<br>19.0 • [°C]<br>10.0 • [°C] |
| Wyjście wykonawcze                                                                                                    |                                                                                                    |                                                                                                    |
| Harmonogram zmian temperatury                                                                                                    | Skopiuj do pozostałych dni                                                                                                    |                                                                                                    |
| 06:00     •       Budzenie     Wyjście       Image: Constraint of the state of the state of the | 16:00                                                                                                    |                                                                                                    |

Okno ustawień termostatów - OptimaGSM Manager:

- "Pokaż wartości dobowe min./max." wyświetla na panelu dotykowym przy ikonach

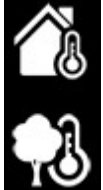

informacje o maksymalnej i minimalnej wartości temperatury zmierzonej w ciągu ostatnich 24h.

- funkcja "Wykrywanie otwarcia okna (wietrzenie)" służy do oszczędzania energii gdy zostanie wykryty gradient spadku temperatury powyżej 2st.C./min. Funkcja wyłącza tryb grzania na 30min. W trakcie działania tej funkcji jest możliwe manualne załączenie któregokolwiek z programów termostatu.

 - funkcja "Priorytet harmonogramu" (gdy załączona) pozwala na przywrócenie działania termostatu do trybu automatycznego po wcześniejszym załączeniu manualnym którejś z funkcji (np. Budzenie, Wyjście, Powrót, itp.).

#### Widok termostatu z poziomu panelu TPR-4:

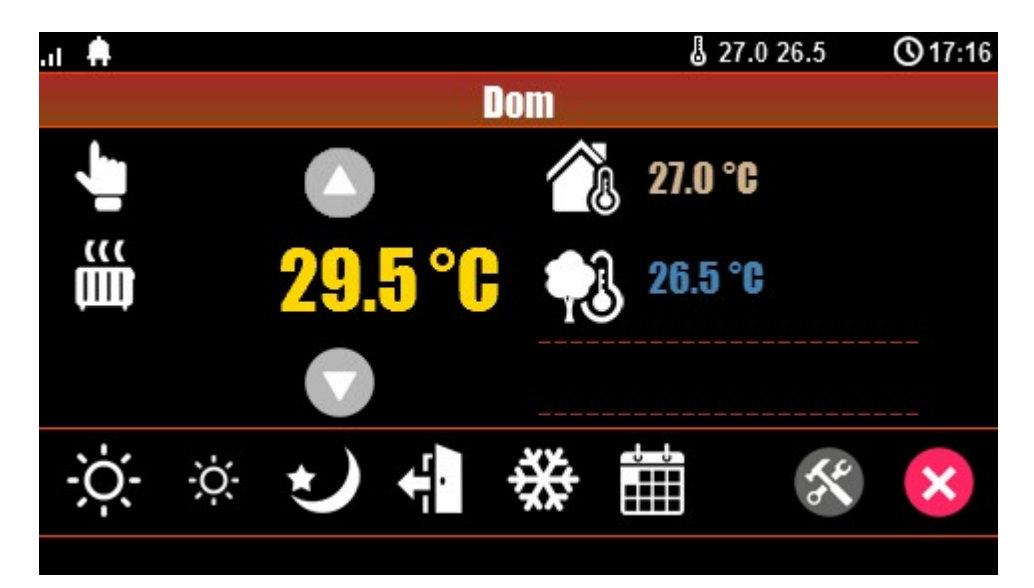

### Objaśnienie znaczenia ikon termostatu:

| Ikona          | Objaśnienie                                                                                                 |
|----------------|----------------------------------------------------------------------------------------------------|
|                | Wejście w tryb manualny sterujący temperaturą.<br>Załącza się również po wysłaniu SMS o treści<br>"Grzanie" |
| -; <b>Ċ</b> ;- | Tryb grzania - temperatura wyższa                                                                           |
|                | Informacja:                                                                                                 |
| μιμ            | Tryb grzania załączony                                                                                      |
| -ò.            | Tryb grzania - zmniejszona temperatura.                                                                     |
| $\sim$         | Tryb nocny, niższa temperatura w pomieszczeniach, oszczędzanie energii.                                     |
|                | Tryb kalendarza, automatyczny - według ustawień w<br>OptimaGSM Manager.                                     |
| +¦∎            | Tryb wyjścia z budynku, domyślnie: obniżenie<br>temperatury w celu oszczędzania energii.                    |

18

| **             | Tryb przeciwzamrożeniowy.<br>Służy do zapewnienia minimalnej temperatury w<br>budynkach pod nieobecność lokatorów. Zapobiega<br>zamarzaniu czynnika w grzejnikach.                           |
|----------------|----------------------------------------------------------------------------------------------------|
| <b>26.5 °C</b> | Wskaźnik temperatury zewnętrznej. (wymagane<br>podłączenie czujnika TSR do jednego z 4-ch wejść<br>w centrali OptimaGSM).                                                                    |
| 27.0 °C        | Wskaźnik temperatury wewnętrznej. (wymagane<br>podłączenie czujnika TSR do jednego z 4-ch wejść<br>w centrali OptimaGSM)                                                                     |
|                | Histogram załączenia przekaźnika w panelu TPR-4<br>odpowiadającego za funkcje sterowania grzaniem w<br>pomieszczeniu.                                                                        |
|                | lkona ustawień termostatu (profile temperatury,<br>program tygodniowy). Zmiana ustawień zmienia<br>parametry temperatur i kalendarz według nastaw<br>oraz zapisuje te ustawienia w centrali. |

### Ustawienia termostatu z poziomu panelu TPR-4:

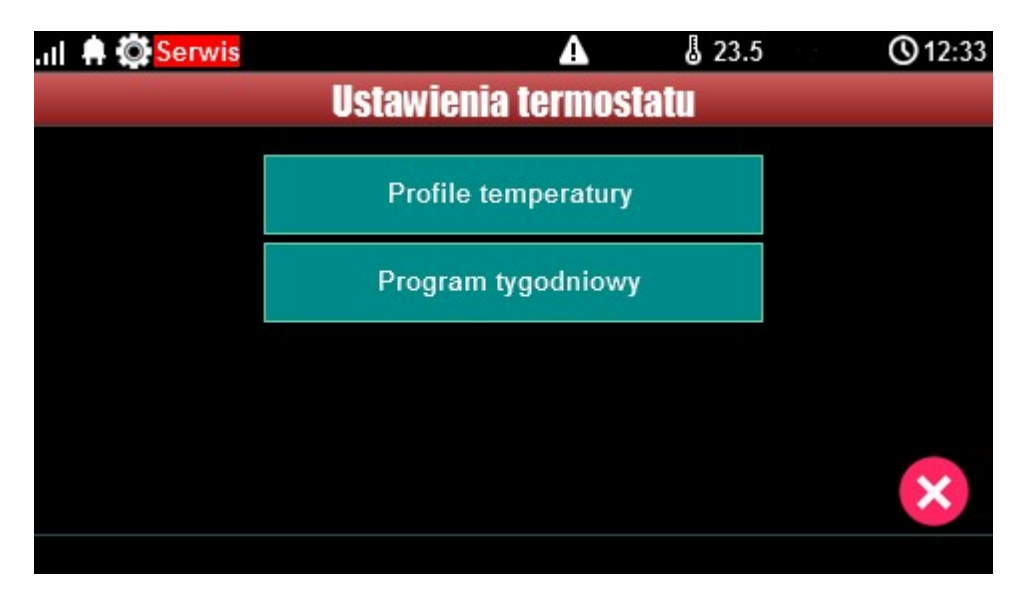

Menu ustawień profili temperatury:

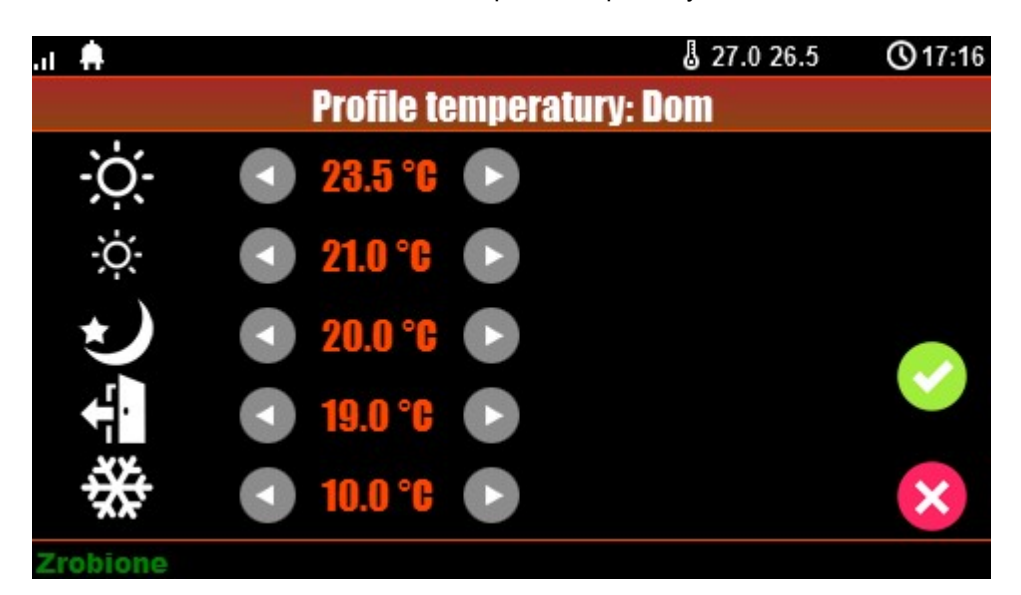

Menu ustawień kalendarza dla termostatu pokojowego:

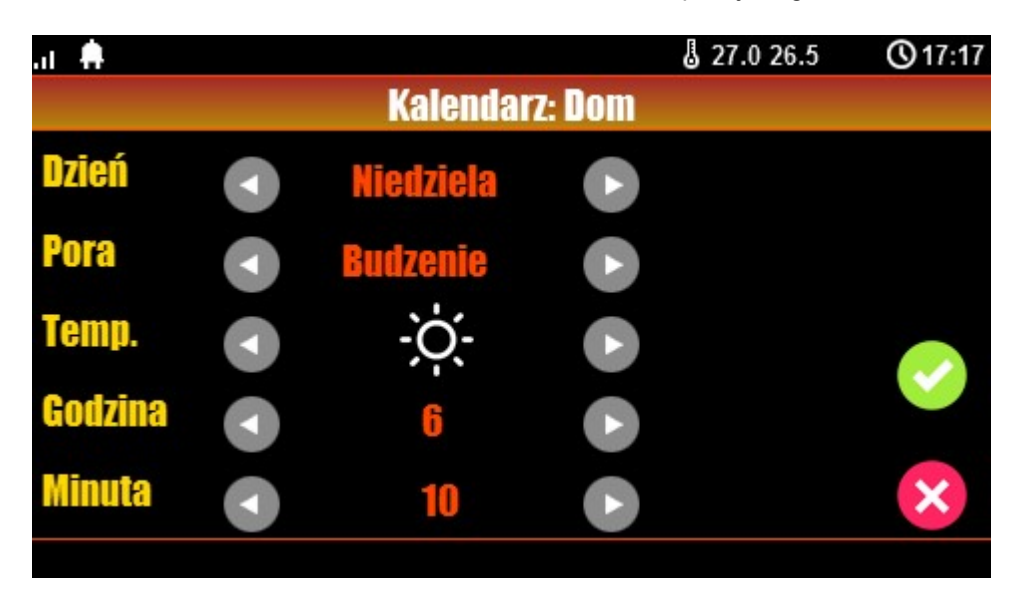

### 4.1.9 Timery 1-4

Dostępne tryby timerów dla systemu OptimaGSM to:

- stały
- dzienny
- tygodniowy
- miesięczny
- roczny

| Lp | Stan  | Rok | Miesiąc | Dzień | Czas           | Dzień tyg. |   |   |
|----|-------|-----|---------|-------|----------------|------------|---|---|
| 1  | 1 ON  |     | 1       | 1     | 11:13:03       |            | + | - |
| 2  | 0 OFF |     | 2       | 2     | 11:17:28       |            | + | - |
|    |       |     |         |       | czny C dź      | zienny     |   |   |
|    |       |     |         | C mi  | iesieczny C st | ały        |   |   |

Ustwienia timerów dla systemu - widok okna w programie OptimaGSM Manager:

Panel dotykowy TPR-4 może obsługiwać TYLKO ustawienia timerów dziennych i tygodniowych !!!

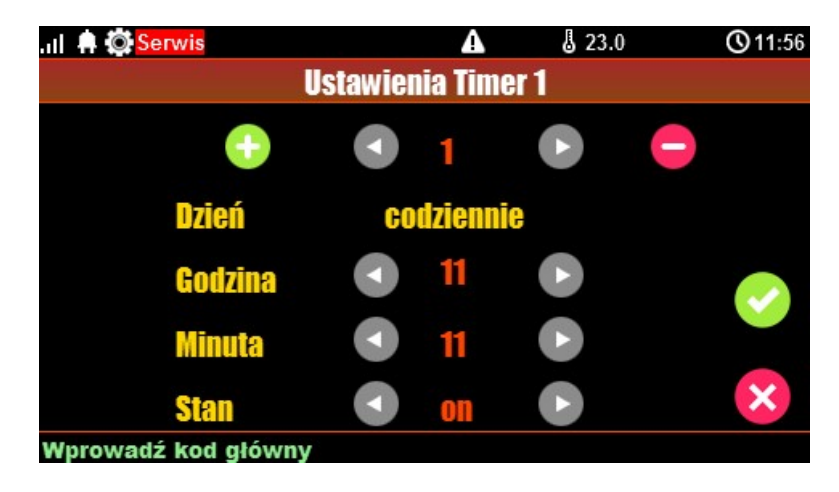

Jeśli w systemie jest ustawiony timer inny niż dzienny lub tygodniowy to jego edycja jest możliwa **TYLKO** za pomocą programu narzędziowego OptimaGSM Manager.

W przypadku próby edycji takiego timera za pomocą panelu TPR-4 zostanie wyświetlony komunikat:

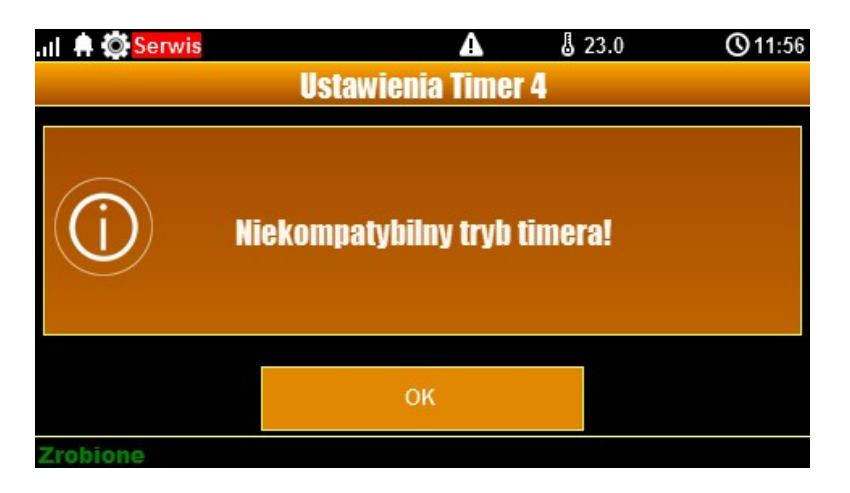

#### Panel dotykowy TPR-4

### 4.1.10 Kody USSD, testowy SMS

22

Udogodnienie pozwalające na dostęp do funkcji testowych systemu z poziomu panelu dotykowego w systemach OptimaGSM.

Testowanie działania systemu z użyciem komend USSD oraz wysłania testowych SMS-ów z poziomu panelu dotykowego bez potrzeby dostępu do systemu za pomocą programu narzędziowego OptimaGSM Manager.

#### 4.1.10.1 Wprowadzanie kodu USSD

Po naciśnięciu pojawi się ekran wprowadzenia kodu USSD.

#### 4.1.10.2 Wyślij kod USSD do sieci GSM

Funkcja pozwala na weryfikację środków dostępnych na koncie prepaid, doładowania oraz pozostałe funkcje zarządzania kontem za pomocą kodów USSD.

#### 4.1.10.3 Wyślij SMS testowy

Wysyła SMS wprowadzony za pomocą klawiatury na panelu dotykowym do pierwszego użytkownika na liście numerów w systemie.

Funkcja daje możliwość przetestowania działania komend SMS w systemie.

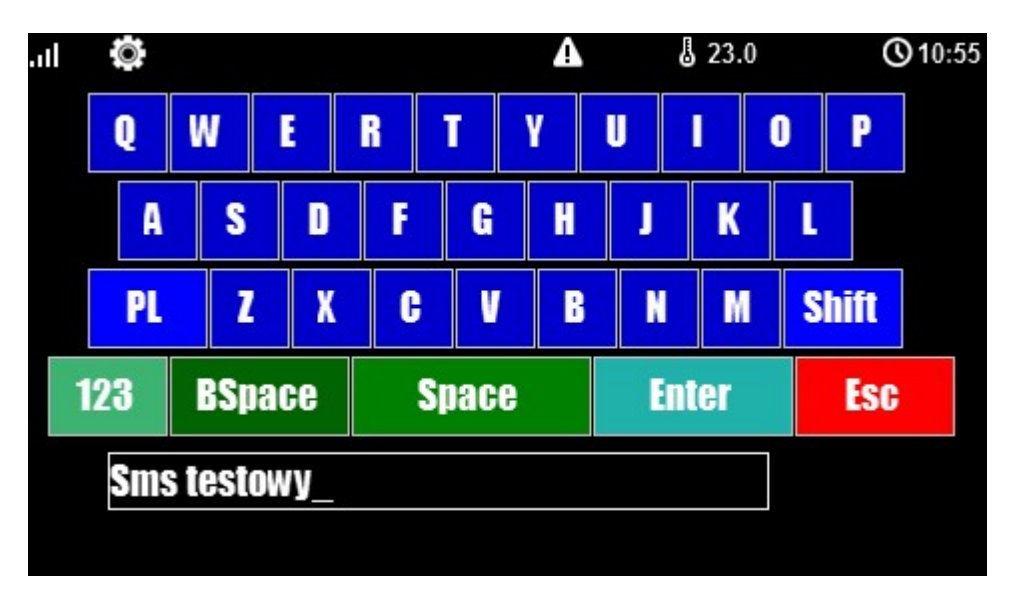

### 4.1.11 Moduł internetowy

Okno konfiguracji modułu AP-IP. Pozwala na odczyt danych modułu:

- status sieci
- nadanie SSID
- nadanie klucza szyfrowania WPA
- restart modułu.

Klawisz SSID: pozwala nadać nazwę systemu rozgłaszaną dla urządzeń WiFi Klawisz WPA: umożliwia nadanie klucza szyfrowania WPA dla dostępu bezprzewodowego do systemu wyposażonego w moduł AP-IP.

Klawisz Restart modułu: w przypadku gdy moduł AP-IP nie odpowiada na zapytania zbyt długo, zaistniały problemy z zestawieniem zdalnego połączenia lub problem z odczytem statusu sieci można użyć funkcji restartu modułu AP-IP (zwykle reset trwa ok. 1 min)

23

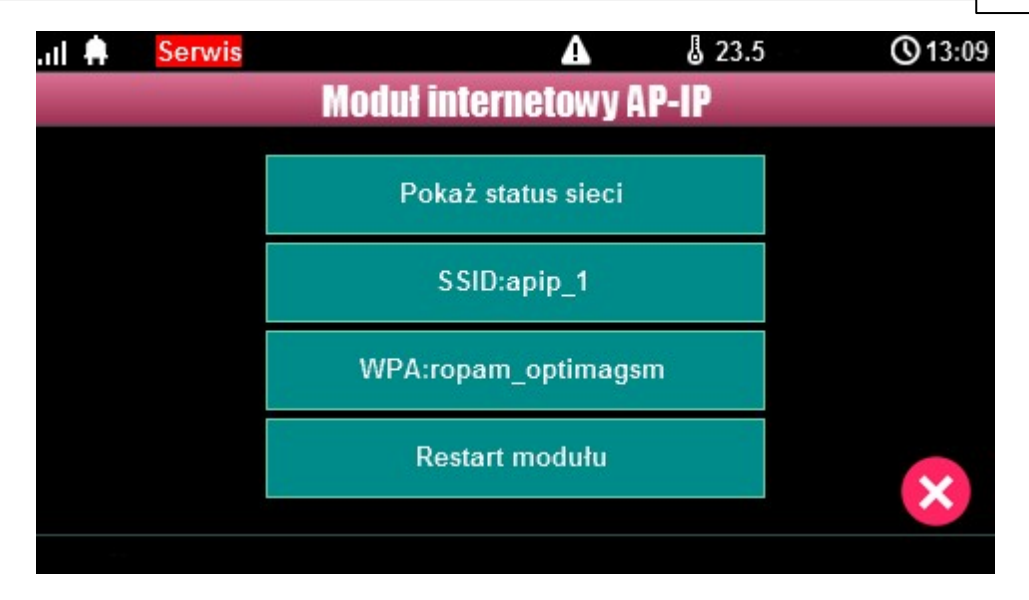

#### 4.1.11.1 Pokaż status sieci

Status sieci: odczyt danych konfiguracyjnych sieci LAN i WiFi z modułu AP-IP dla potrzeb zestawienia zdalnego połączenia z systemem lub diagnozy ew. problemów ze zdalnym połączeniem za pomocą TCP/IP.

| Status sieci<br>Internet: brak                                                                                                    |  |
|----------------------------------------------------------------------------------------------------|--|
| Internet: brak                                                                                                    |  |
| Lan: brak, IP:<br>Wifi: ap, 0 dbm IP:192.168.10.1<br>Klucz TCP/IP: 0004A3058002086C<br>ID centrali: 0004A3058002086C<br>Bridge:aktywny nie polaczony 0 |  |
| ОК                                                                                                    |  |

### 4.1.11.2 SSID:

Nazwa sieci WiFi, do której ma się logować moduł AP-IP.

### 4.1.11.3 WPA:

Klucz zabezpieczający sieci WiFi.

#### 4.1.11.4 Restart modulu

Opcja restartu modułu AP-IP, wymagane gdy moduł nie odpowiada zbyt długo.

### 4.1.12 Programowanie zdalne

Panel dotykowy TPR-4

Funkcja udostępniająca możliwość zdalnego programowania systemu za pomocą połączenia zdalnego z komputerem (via GPRS, TCP/IP).

#### 4.2 Konfiguracja TPR-4: menu serwisowe.

Aktywacja dostępu do funkcji serwisowych następuje po włączeniu dostępu serwisu w menu użytkownika - przycisk: "Dostęp serwisu".

W celu wejścia w ustawienia dostępu dla instalatora , należy nacisnąć , następnie przycisk "serwisowe". Należy wprowadzić kod serwisowy i potwierdzić 'enter' (fabrycznie kod

serwisowy = 123B). Po tej operacji dostępne są opcje konfiguracji.

Zatwierdzenie zmian następuje poprzez przycisk:

a wyjście bez zapisu zmian: UWAGA: W trybie serwisowym system nie obsługuje bieżących zdarzeń z wejść, alarmów sabotażowych itd. Tryb serwisowy jest sygnalizowany przez mruganie diody czerwonej i żółtej.

#### Dla pozostałych okien/klawiatur:

| Typ okna / Klawiatura | Potwierdzenie funkcji | Wyjście z funkcji |
|-----------------------|-----------------------|-------------------|
| Numeryczna            | #                     | *                 |
| Pełna                 | ENTER                 | ESC               |
| Graficzne             | $\checkmark$          | ×                 |

Widok okna z ustawieniami serwisowymi dla panelu TPR-4:

| . II 🗭 🖸 <mark>Serwis</mark> | A               | J 22.5 | <b>(</b> 09:09 |
|------------------------------|-----------------|--------|----------------|
| Usta                         | wienia serwisow | ve 🛛   |                |
| Czas alarmu głośnego: 5[s]   | Edycja plan1.b  | mp     |                |
| Adres klawiatury: TP3        | Edycja plan2.b  | mp     |                |
| Kod dostępu/serwisowy:       | Edycja plan3.b  | mp     |                |
| Restart centrali             | Edycja plan4.b  | mp     |                |
|                              |                 |        | $\checkmark$   |
|                              |                 |        | ×              |
|                              |                 |        |                |

24

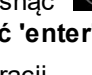

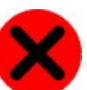

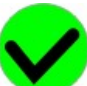

### 4.2.1 Ustawienia 1.

- **Czas alarmu głośnego** określa czas akustycznej sygnalizacji alarmu w danym panelu dotykowym. Zakres ustawień: 0-9999[s].
- Adres klawiatury -TP1 do TP4 (fabrycznie TP1, jeżeli w systemie będzie pracował więcej niż jeden panel TP, należy uruchomić system zgodnie z procedurą i zmienić w wybranym TP adres na TP2-TP4).
- Hasło/kod dostępu/serwisowe: dostępna zmiana kodu serwisowego (także hasła komunikacji z OptimaGSM Manager). Hasło powinno się składać z czterech znaków (cyfry, litery: duże lub małe).
- **Restart centrali** TPR-4 umożliwia restart systemu z poziomu panelu dotykowego. Funkcja przydatna po wprowadzeniu zmian w systemie.
- Edycja planu: okno pozwala na rozmieszczenie czujek na planie budynku. Czujki rozmieszcza się (dotknij lokalizacje) w kolejności: I1, I2..lx.
   >: pomiń dany numer wejścia
   OK: zaakceptuj rozmieszczenie
   X: wyjście bez akceptacji

Lokalizacja pliku z planem budynku: SD/plan.bmp, typ pliku: BMP, rozmiar: 480x272px lub mniejszy w proporcjach, ilość kolorów: 256 (8bit) lub 16 mln. (24bit), dodatkowo wyświetlana jest informacja o wersji panelu dotykowego.

#### UWAGA:

- wszystkie nazwy maksymalnie 20 znaków,

- dozwolone polskie czcionki,

- nazwy pamiętane są w pamięci danego TP

## 4.3 Konfiguracja TPR-4: OptimaGSM Manager.

Program OptimaGSM Manager przeznaczony jest do pracy na komputerach klasy PC z systemem operacyjnym WINDOWS XP/VISTA/7/8/10. Komunikacja pomiędzy Partner GSM a urządzeniami Ropam odbywa się poprzez: port RS232 lub USB z wykorzystaniem kabli komunikacyjnych z wbudowanym konwerterem RS232-RS232-TTL lub USB-RS232-TTL (tylko stosowanie dedykowanych kabli RS232-MGSM lub USB-MGSM, gwarantuje poprawną komunikację). Program OptimaGSM Manager pozwala na konfigurację paneli.

Uaktualnienia wersji urządzenia (wymiana firmware) można dokonać za pomocą progrmu narzędziowego TPR\_4 Update. Odczyt i zapis konfiguracji skutkuje także przesłaniem konfiguracji do paneli dotykowych, opcjonalnie możliwe jest samodzielna konfiguracja panelu(i) z poziomu zakładki: panel dotykowy.

Jeżeli w systemie zainstalowane są panel(e) dotykowy/-e TPR-1x/TPR-2x i inne moduły rozszerzeń to dostępna jest dodatkowa zakładka: **Panel dotykowy po uprzednim odczycie modułów podłączonych do centrali za pośrednictwem ikonki "Lupa".** 

| 💾 💸 ((†)) 🗱                | 🔋 🐫 🕐   ТСР/ІР          | Ropam Bridge 💌 🚺                                                                                                    | COM6                                     | <b>Y</b> |          |          |             | <b>ROP</b>         | <u>N</u> M |  |
|----------------------------|-------------------------|----------------------------------------------------------------------------------------------------|------------------------------------------|----------|----------|----------|-------------|--------------------|------------|--|
| Ustawienia karty SIM       | Panel dotykowy TPR:3    | Ustawienia Opcje wyśw                                                                                                    | vietlania                                | Edycja ( | ekranów  |          |             |                    |            |  |
| Strefy, numery telefonów,  | Panal datukaun TPP:4    | Typ panela: TPR4 ekran:4,3                                                                                                    | 3'                                       |          | TPR-4    | -        | Status pane | la                 |            |  |
| e-mail                     | Panel dotykowy TPR:3    | Parametr                                                                                                    |                                          |          |          | _        | Połączenie  | Jest               |            |  |
| Moduły,panele TPR          | PSR-ECO-xx              | Nazwa                                                                                                    |                                          |          | test     |          | Sv          | 1,0                |            |  |
| Waiścia                    | EXP-O8x-RN:1            | Alarm głośny w panelu [s]                                                                                                    |                                          |          | 5        |          | I1 [kOhm]   | przerwa            |            |  |
| wejscia                    | AP-IP moduł internetowy | Svonalizacja czasu na wyjście                                                                                                    |                                          |          |          |          | I2 [kOhm]   | przerwa            |            |  |
| Wyjścia                    |                         | Sygnalizacja czasu na wejście                                                                                                    |                                          |          |          |          | Uzas[V]     | 13,8               |            |  |
|                            |                         | Potwierdzanie dzwiękowe klawiszy                                                                                                    |                                          |          |          |          | Tamper      | Zamkniety          |            |  |
| Timery                     |                         | 3 błędne hasła = sabotaż                                                                                                    |                                          |          |          |          | Temp [° C]  |                    |            |  |
| Komunikacia.testy.liczniki |                         | Tamper obudowy aktywn                                                                                                    | y                                        |          |          |          |             |                    |            |  |
|                            |                         | Podświetlanie gdy czas na wejście                                                                                                    |                                          |          |          |          | Opcie       | Opcje              |            |  |
| Opcje systemowe            |                         | Przyciski klawiatury losowe                                                                                                    |                                          |          |          |          |             |                    | -          |  |
|                            |                         | Pytaj o blokadę naruszonych wejść                                                                                                    |                                          |          |          |          | Poka        | Pokaż wybór adresu |            |  |
| Wejście analogowe          |                         | Sterowanie wyjściami wymaga kodu                                                                                                    |                                          |          |          |          |             |                    |            |  |
| Temperatura                |                         | Ster. przekaźnikiem wymaga kodu<br>Błokowanie wejść wymaga kodu<br>Sprawdzenie awarii wymaga kodu<br>Sygnalizacja awarii cicha<br>Wyjście z wygaszacza wymaga kodu |                                          |          |          |          | ĸ           | Restart paneli     |            |  |
|                            |                         |                                                                                                    |                                          |          |          |          |             |                    |            |  |
| Termostaty pokojowe        |                         |                                                                                                    |                                          |          |          |          |             |                    |            |  |
| L L a sta Dan anna a       |                         |                                                                                                    |                                          |          |          |          |             |                    |            |  |
| LogicProcessor             |                         |                                                                                                    |                                          |          |          |          |             |                    |            |  |
| Pamięć zdarzeń             |                         | Zapisywanie logów na kartę SD                                                                                                    |                                          |          |          |          |             |                    |            |  |
| -                          |                         |                                                                                                    | Wyświetlanie wiadomości z LogicProcessor |          |          |          |             |                    |            |  |
| Podgląd Online             |                         |                                                                                                    |                                          |          |          |          |             |                    |            |  |
|                            |                         | Opcje                                                                                                    | Strefa 1                                 | Strefa 2 | Strefa 3 | Strefa 4 |             |                    |            |  |
|                            |                         | Szybkie uzbrojenie stref                                                                                                    |                                          |          |          |          |             |                    |            |  |
| sja                        |                         | Pokaż czas wej/wyj                                                                                                    |                                          |          |          |          |             |                    |            |  |
| et. 1.1<br>ram: 2.4        |                         | Pokaż status stref                                                                                                    |                                          |          |          |          |             |                    |            |  |
| rty 0004A3058002086C       |                         | Sabotaż panela sygnalizov                                                                                                    | wany w st                                | refie    | Strefa 1 |          | •           |                    |            |  |

### Główne menu ustawień panelu dotykowego:

Menu ustawienia opcji wyświetlania wejść, sterowania wyjściami i widoczności temperatury z poszczególnych czujników (1-4).

| OptimaGSMManager v1.9                                                                                                    |                                                                                                    |                                                                            |                                          |                                                                       |                                                        |                                                    |                                              | - 0                                          | ×    |
|----------------------------------------------------------------------------------------------------|----------------------------------------------------------------------------------------------------|----------------------------------------------------------------------------|------------------------------------------|-----------------------------------------------------------------------|--------------------------------------------------------|----------------------------------------------------|----------------------------------------------|----------------------------------------------|------|
| Plik Centrala Język Pomoc                                                                                                    |                                                                                                    | Popam Brida                                                                |                                          |                                                                       |                                                        |                                                    | -6                                           | <b>DEM</b>                                   | When |
| Ustawienia karty SIM<br>Ustawienia karty SIM<br>Ustawienia karty SIM<br>Ustawienia karty SIM<br>Strefy, numery telefonów,<br>e-mail<br>Moduły, panele TTR<br>Wejścia | Panel dotykowy TPR:1<br>Panel dotykowy TPR:1<br>PSR-ECO-xx<br>EXP-08x-RN:1<br>AP-IP moduł internetowy | Ustawienia<br>Lista wyśv<br>1<br>2<br>3<br>4<br>5<br>6<br>6<br>7<br>8<br>9 | a Opcje wyświetlania<br>wietlanych wejść | Edycja ekrar<br>Gong z w<br>1<br>2<br>3<br>4<br>5<br>6<br>7<br>7<br>8 | ów 9<br>9 10<br>11<br>11<br>12<br>13<br>14<br>15<br>16 | 17<br>18<br>19<br>20<br>21<br>22<br>22<br>23<br>24 | 25<br>26<br>27<br>28<br>29<br>30<br>31<br>31 | 33<br>34<br>35<br>36<br>37<br>38<br>39<br>40 |      |
| Wyjścia                                                                                                    |                                                                                                    | 10<br>11<br>12<br>13                                                       | •                                        | <<br>Podświe □ 1                                                      | tlanie z wejść                                         | □ 15                                               | □ 22                                         | 29                                           | >    |
| Komunikacja,testy,liczniki                                                                                                    |                                                                                                    | 15<br>16<br>17<br>18<br>19                                                 |                                          | 2<br>3<br>4<br>5<br>6                                                 | 9<br>10<br>11<br>12<br>13                              | 16<br>17<br>18<br>19<br>20                         | 23<br>24<br>25<br>26<br>27                   | 30<br>31<br>32<br>33<br>34                   |      |
| Wejście analogowe                                                                                                    |                                                                                                    | 20<br>21<br>22<br>23<br>24<br>25                                           |                                          | ☐ 7<br><<br>Sterowa                                                   | 14<br>nie wyjściami                                    | 21                                                 | 28                                           | 35                                           | >    |
| Termostaty pokojowe     LogicProcessor     Pamięć zdarzeń                                                                                                    |                                                                                                    | 26<br>27<br>28<br>29<br>30<br>31<br>32                                     |                                          | 1<br>2<br>3<br>4<br>5<br>6<br>7                                       | 8<br>9<br>10<br>11<br>12<br>13<br>14                   | 15<br>16<br>17<br>18<br>19<br>20<br>21             | 22<br>23<br>24<br>25<br>26<br>27<br>28       | 29<br>30<br>31<br>32                         |      |
| Podgląd Online                                                                                                    |                                                                                                    | 35<br>34<br>35<br>36                                                       |                                          | Pokaž te                                                              | mperaturę z v                                          | vybranych cz                                       | ujników                                      |                                              |      |
| -Wersja<br>Sprzęt : 1.0<br>Program: 2.3<br>ID okty: 0004A304980208C9                                                                                                 |                                                                                                    | 37<br>38<br>39<br>40                                                       | v                                        |                                                                       |                                                        |                                                    |                                              |                                              |      |
| D payly 0004A30498020609                                                                                                    | C C 🗊 🔍                                                                                               | Wyświetla                                                                  | ne                                       |                                                                       |                                                        |                                                    |                                              |                                              |      |

Dodatkowo wejścia z paneli dotykowych są widoczne i możliwe do konfiguracji w zakładce **Wejścia.** 

### 4.3.1 Zakładka: panel dotykowy / ustawienia.

- Nazwa: pozwala na wpisanie unikalnej nazwy panelu dotykowego.
- Alarm głośny w panelu[s] określa czas akustycznej sygnalizacji alarmu w danym panelu dotykowym. Zakres ustawień: 0-9999[s].
- **Sygnalizacja czasu na wyjście:** aktywna opcja uaktywnia sygnalizacje akustyczną w danym panelu TP podczas czasu na wyjście.
- **Sygnalizacja czasu na wejście**: aktywna opcja uaktywnia sygnalizacje akustyczną w danym panelu TP podczas czasu na wejście.
- Potwierdzanie dźwiękowe klawiszy: aktywna opcja uaktywnia sygnalizacje akustyczną naciśnięcia przycisku (pola detekcyjnego).
- 3 błędne hasła = sabotaż.: wprowadzenie trzech błędnych kodów uaktywni wyjście typu sabotaż, zliczanie jest niezależne dla każdego panelu TP.
- Tamper obudowy aktywny: aktywna opcja uruchamia ochronę antysabotażową danego panelu TP.
- **Podświetlanie gdy czas na wejście.:** aktywna opcja powoduje pełne podświetlenie danego panelu w czasie na wejście.
- Przyciski klawiatury losowe: aktywna opcja uaktywni losowy układ klawiatury numerycznej.
- Pytaj o blokadę naruszonych wejść: aktywna opcja spowoduje wyświetlanie komunikatu o blokowanych wejściach w systemie przy włączaniu systemu w czuwanie.
- Sterowanie wyjściami wymaga kodu: aktywna opcja będzie wymagała od użytkownika podania kodu przy wejściu do funkcji sterowania wyjściami.

#### Panel dotykowy TPR-4

- Ster. przekaźnikiem wymaga kodu: aktywna opcja będzie wymagała od użytkownika podania kodu przy wejściu do funkcji sterowania wyjściem przekaźnikowym w danym panelu TP.
- Blokowanie wejść wymaga kodu: aktywna opcja będzie wymagała od użytkownika podania kodu przy wejściu do funkcji blokowania poszczególnych wejść.
- **Sprawdzenie awarii wymaga kodu:** aktywna opcja będzie wymagała od użytkownika podania kodu przy wejściu do funkcji sprawdzenia awarii w systemie.
- Sygnalizacja awarii cicha: aktywna opcja powoduje tylko wyświetlanie infomrmacji o zaistniałych awariach bez załączania bussera w panelu
- Wyjście z wygaszacza wymaga kodu: aktywna opcja będzie wymagała od użytkownika podania kodu przy wyjściu z wygaszacza.
- Zapisywanie logów na kartę SD: gdy aktywne logi z czujników temperatury i/lub wejścia analogowego są zapisywane na kartę SD w panelu TPR
- Wyświetlanie wiadomości z logic processor: gdy opcja aktywna, informacje z LogicProcessor są wyświetlane na dolnym pasku ekranu w panelu.

### 4.3.2 Zakładka: panel dotykowy / opcje wyświetlania.

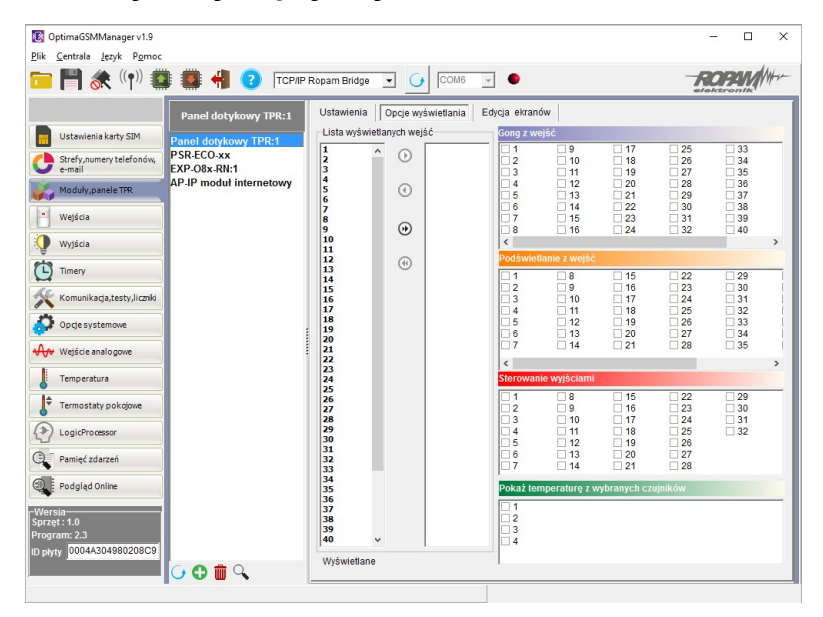

- Lista wyświetlanych wejść: lewa kolumna wszystkie wejścia widoczne, prawa kolumna wejścia nie wyświetlane w panelu.
- **Gong z wejść:** opcja pozwala na określenie wejść, które mają generować sygnał gongu w danym panelu TP.
- **Podświetlanie z wejść:** opcja pozwala na określenie wejść, które mają wywoływać pełne podświetlenie danego panelu TP, wyjście z wygaszacza.
- **Sterowanie wyjściami:** opcja pozwala na określenie wyjść, których sterowanie będzie dostępne w danym panelu dotykowym. Powyższa opcja pozwala na stworzenie prostych aplikacji automatyki domowej: sterowanie roletami, bramy garażowe itp.
- Pokaż temperaturę z wybranych czujników: opcja pozwala na wybranie czujników temperatury podłączonych do wejść T1-T4 w centrali OptimaGSM i wyświetlanie temperatur na górnej belce wyświetlacza oraz w trybie wygaszacza na dole ekranu. Zaznaczenie opcji wyświetlania temperatury z danego wejścia gdy brak podłączonego do niego czujnika jest obrazowany wyświetleniem "???"

28

### 4.3.3 Zakładka: Edycja ekranów.

Dzięki funkcji edycji ekranów użytkownik/instalator może zaprogramować wygląd oraz funkcjonalność panelu dotykowego wedle potrzeb.

Możliwość wyświetlania dowolnych ikon na dwóch niezależnych ekranach pozwala zwiększyć funkcjonalność systemu alarmowego/automatyki domowej oraz ułatwić używanie prostych jak i zaawansowanych funkcji systemu (funkcje logiczne, sterowanie procesami na podstawie zdarzeń, etc).

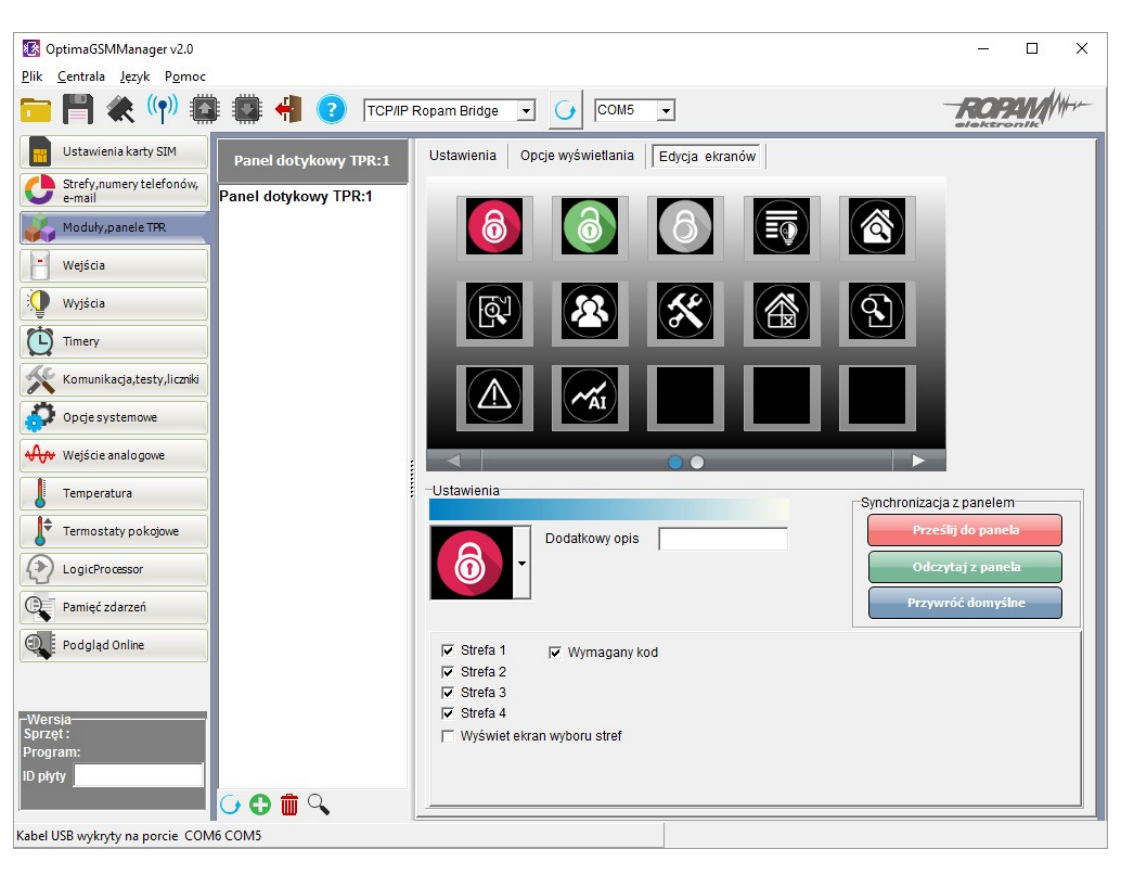

Menu edycji ekranów - OptimaGSM Manager:

Każda z ikon na dowolnym ekranie może posiadać dodatkowy opis, który będzie widoczny na panelu dotykowym identycznie jak w programie:

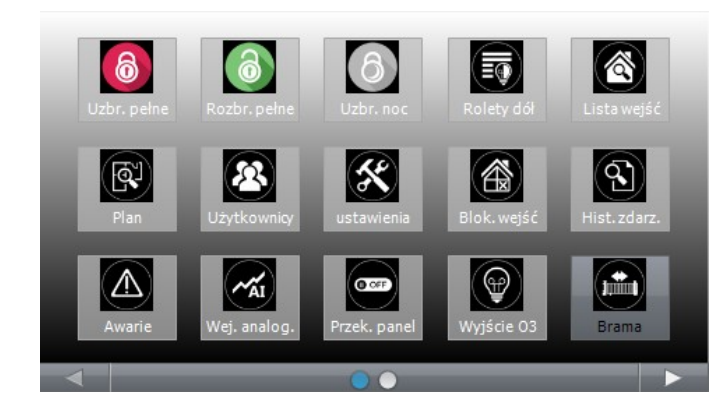

Dodatkowo ikony opisane jako wyjścia obsługujące np. moduły IOE-IQPLC posiadają możliwość wskazań aktualnie pobieranej mocy po prawej stronie ikony (prawy dolny róg). Aby ta funkcja była
### Panel dotykowy TPR-4

aktywna należy zaznaczyć w programie: "Pokaż moc mierzoną przez moduł IOE-IQPLC".

Funkcja "Pokaż stan wg. wejścia" powoduje wskazanie załączenia wyjścia jeśli wejście zmienia stan z "0" na "1" - kropka po lewej stronie ikony wyjścia: biały - wejście = 1,

pusty - wejście = 0.

### 4.3.4 Opisy i funkcje ikon

30

Piktogramy w postaci ikon są przydzielone poszczególnym funkcjom systemu, których znaczenie i działanie opisano poniżej.

Panel dotykowy TPR-4 umożliwia umieszczanie dowolnych ikon w dowolnym miejscu na dwóch ekranach panelu oraz części z nich przypisywanie wielorakiego działania.

| Ikona | Opis działania                                                                                                    |
|-------|----------------------------------------------------------------------------------------------------|
| 6     | Uzbrojenie pełne systemu.<br>Możliwe (ustawiane w OptimaGSM Manager):<br>- wybór stref<br>- wymagany kod<br>- wyświetlenie ekranu wyboru stref                                                                                                    |
| 1     | Rozbrojenie pełne systemu.<br>Możliwe (ustawiane w OptimaGSM Manager):<br>- wybór stref<br>- wyświetlenie ekranu wyboru stref                                                                                                    |
| රි    | Uzbrojenie nocne systemu.<br>Możliwe (ustawiane w OptimaGSM Manager):<br>- wybór stref<br>- wymagany kod<br>- wyświetlenie ekranu wyboru stref                                                                                                    |
|       | Sterowanie wyjściami:<br>Możliwe (ustawiane w OptimaGSM Manager):<br>- wyświetlanie wyjść, które mają być dostępne (Zakładka "Panel dotykowy TPR><br>opcje wyświetlania> sterowanie wyjściami)<br>- tryb działania<br>- czas działania<br>- opis wyjść              |
|       | Podgląd stanu wejść (naruszenie, sabotaż, OK).<br>Możliwe (ustawiane w OptimaGSM Manager):<br>- lista wyświetlanych wejść (Zakładka "Panel dotykowy TPR> opcje wyświetlania<br>> lista wyświetlanych wejść)<br>- opis wejść<br>- tryb działania<br>- czas działania |
|       | Podgląd planu budynku (wymagana karta MicroSD z plikami: plan1.bmp do plan4.<br>bmp).<br>Możliwa edycja rozmieszczenia czujek na planie z poziomu menu serwisowego w<br>panelu TPR-4.                                                                               |

© 2016 Ropam Elektronik

| Ikona    | Opis działania                                                                                                    |
|----------|----------------------------------------------------------------------------------------------------|
|          | Nadanie, zmiana, usuwanie kodów i nazw użytkowników (do 32).                                                                                                    |
| ×        | Menu ustawień użytkownika oraz serwisowych.                                                                                                    |
|          | Blokowanie wejścia lub grupy wejść.<br>Ustawiane w OptimaGSM Manager:<br>- numer wejścia<br>- grupowe blokowanie wejść<br>- żądanie kodu celem zatwierdzenia blokady                                                                                     |
|          | Podgląd historii zdarzeń w systemie.                                                                                                    |
|          | Przegląd awarii w systemie.<br>Jeśli w systemie pojawi się awaria, obok ikony z prawej strony zostanie wyświetlona<br>żółta kropka sygnalizująca obecność nowej awarii w systemie, sprawdzenia można<br>dokonać klikając ikonę trójkąta z wykrzyknikiem. |
| M        | Podgląd wartości dla wejścia analogowego.<br>Możliwe (ustawiane w OptimaGSM Manager):<br>- skalowanie wartości napięcia do wartości fizycznych, np.ơC, %Rh, lux, itp.                                                                                    |
| <b>\</b> | Wykres temperatury z czujników TSR-1 podłączonych do systemu.                                                                                                    |
|          | Podgląd wejścia.<br>Możliwe (ustawiane w OptimaGSM Manager):<br>- wybranie numeru wejścia<br>- blokowanie wejścia po naciśnięciu ikony<br>- wskazanie stanu z wejścia modułu I/O PLC                                                                     |
|          | Termostat pokojowy.<br>Możliwe (ustawiane w OptimaGSM Manager):                                                                                                    |

| Ikona | Opis działania                                                                                                    |
|-------|----------------------------------------------------------------------------------------------------|
|       | - wybór termostatu (nr 1 lub nr 2).                                                                                                    |
| O OFF | Sterowanie przekaźnikiem w panelu.                                                                                                    |
|       | Sterowanie wyjściem centrali. (1-32).<br>Możliwe (ustawiane w OptimaGSM Manager):<br>- nr wyjścia<br>- wskazanie stanu wg. wejścia<br>- wymaganie kodu do załączenia<br>- wymaganie kodu lOE-IQPLC (jeśli obecny w systemie) po<br>prawej stronie ikony                                                                                                    |
|       | Sterowanie wyjściem centrali. (1-32).<br>1 = ikona żarówki biała<br>0 = ikona żarówki ciemna<br>Możliwe (ustawiane w OptimaGSM Manager, zakładka "Panel dotykowy TPR><br>opcje wyświetlania> sterowanie wyjściami):<br>- nr wyjścia<br>- wskazanie stanu wg. wejścia<br>- wskazanie stanu wg. wejścia<br>- wymaganie kodu do załączenia<br>- wskazanie mocy mierzonej przez moduł IOE-IQPLC (jeśli obecny w systemie) po                                         |
|       | Sterowanie wyjściem centrali (1-32). np. rolety góra.<br>Możliwe (ustawiane w OptimaGSM Manager, zakładka "Panel dotykowy TPR><br>opcje wyświetlania> sterowanie wyjściami):<br>- nr wyjścia<br>- wskazanie stanu wg. wejścia<br>- wymaganie kodu do załączenia<br>- wymaganie kodu do załączenia<br>- wskazanie mocy mierzonej przez moduł IOE-IQPLC (jeśli obecny w systemie) po<br>prawej stronie ikony                                                       |
|       | Sterowanie wyjściem centrali (1-32). np. rolety dół.<br>Możliwe (ustawiane w OptimaGSM Manager, zakładka "Panel dotykowy TPR><br>opcje wyświetlania> sterowanie wyjściami):<br>- nr wyjścia<br>- wskazanie stanu wg. wejścia<br>- wymaganie kodu do załączenia<br>- wymaganie kodu do załączenia<br>- wskazanie mocy mierzonej przez moduł IOE-IQPLC (jeśli obecny w systemie) po<br>prawej stronie ikony                                                        |
|       | Sterowanie wyjściem centrali (1-32). np. brama.<br>Możliwe (ustawiane w OptimaGSM Manager, zakładka "Panel dotykowy TPR><br>opcje wyświetlania> sterowanie wyjściami):<br>- nr wyjścia<br>- wskazanie stanu wg. wejścia<br>- wymaganie kodu do załączenia<br>- wymaganie kodu do załączenia<br>- wskazanie mocy mierzonej przez moduł IOE-IQPLC (jeśli obecny w systemie) po<br>prawej stronie ikony<br>Sterowanie wyjściem centrali (1-32). np. brama garażowa. |

| Ikona                      | Opis działania                                                                                                    |
|----------------------------|----------------------------------------------------------------------------------------------------|
|                            | Możliwe (ustawiane w OptimaGSM Manager, zakładka "Panel dotykowy TPR><br>opcje wyświetlania> sterowanie wyjściami):<br>- nr wyjścia<br>- wskazanie stanu wg. wejścia<br>- wymaganie kodu do załączenia<br>- wymaganie kodu do załączenia<br>- wskazanie mocy mierzonej przez moduł IOE-IQPLC (jeśli obecny w systemie) po<br>prawej stronie ikony |
|                            | Załączanie grupy wyjść.<br>Możliwe (ustawiane w OptimaGSM Manager):<br>- nr wyjścia / wyjść<br>- wymaganie kodu do załączenia                                                                                                    |
| OFF                        | Wyłączanie grupy wyjść.<br>Możliwe (ustawiane w OptimaGSM Manager):<br>- nr wyjścia / wyjść<br>- wymaganie kodu do załączenia                                                                                                    |
|                            | Wskaźnik wilgotności - czujniki radiowe systemu Aero.<br>Możliwe (ustawiane w OptimaGSM Manager):<br>- lista wyświetlanych czujników (do 8)<br>- nr czujnika na widżecie                                                                                                    |
|                            | Wskaźnik wilgotności i temperatury - czujniki radiowe systemu Aero.<br>Możliwe (ustawiane w OptimaGSM Manager):<br>- lista wyświetlanych czujników (do 8)<br>- możliwość wyświetlania tylko temp., tylko %Rh<br>lub temp i %Rh                                                                                                    |
| $\textcircled{\textbf{i}}$ | Podstawowe informacje o systemie:<br>Firmware centrali,<br>Firmware panelu,<br>Zasilanie centrali i modemu,<br>Status modułu AP-IP                                                                                                    |

# 5 Aktualizacja firmware

Panele dotykowe serii TPR-4 posiadają funkcję aktualizacji oprogramowania (firmware). Funkcjonalność ta pozwala na zmianę oprogramowania do najnowszej wersji. Aktualizacja oprogramowania odbywa się za pomocą kabla USBA-USB miniB oraz dedykowanego programu do aktualizacji: TPR\_4 update.

| (4 1.0                                            | Pierwsza wersja TPR4 |                                  | 13.09.2016 | tpr_tpr4_1.0.fish |
|---------------------------------------------------|----------------------|----------------------------------|------------|-------------------|
| ~                                                 |                      |                                  |            |                   |
|                                                   |                      |                                  | 62         |                   |
|                                                   |                      |                                  |            |                   |
|                                                   |                      |                                  |            |                   |
|                                                   |                      |                                  |            |                   |
| apis pliku firmware na dy<br>fo o pliku<br>/p TPR | sk Aktualizuj        | Info o urządzeniu<br>Model TPR-4 |            |                   |
| lersja 1.0                                        |                      |                                  |            |                   |
| ata 13.08.2016                                    |                      |                                  |            |                   |
| iformacje None                                    |                      |                                  |            |                   |

Widok okna programu do aktualizacji firmware:

# 5.1 Procedura aktualizacji oprogramowania TPR-4

Aby zaktualizować firmware panelu TPR-4 należy:

- uruchomić program TPR-4 update
- wyłączyć zasilanie systemu
- podłączyć kabel USB do komputera i panelu
- założyć zworkę PR
- załączyć zasilanie panelu (systemu)
- wybrać plik dwukrotnym kliknięciem
- kliknąć przycisk "Aktualizuj"
- nie odłączać zasilania podczas aktualizacji modułu !!!
- panel podczas aktualizacji zgaśnie, buzzer załączy się emitując sygnał ciągły
- po skończonej aktualizacji w programie TPR-4 Update zostanie wyświetlona informacja
- zdjąć zworkę PR
- zrestartować panel (wyłączyć i załączyć zasilanie).

W razie niepowodzenia z aktualizacją firmware w panelu - powtórzyć operację od kroku "Aktualizacja".

# 6 Konserwacja panelu TPR-4

Panel dotykowy nie wymaga szczególnych zabiegów konserwacyjnych. Podczas okresowych przeglądów technicznych należy kontrolować stan złącz śrubowych. W przypadku zabrudzenia obudowy i panelu dotykowego należy go czyścić przy użyciu typowych środków do monitorów komputerowych LCD (najlepiej wprowadzić panel w tryb czyszczenie ekranu: Ustawienia --> Użytkownika --> Czyszczenie ekranu, ekran zostanie zablokowany na 60s celem wyczyszczenia, wszystkie klawisze zostaną aktywowane po upłynięciu czasu na czyszczenie).

# 7 Parametry techniczne. TPR-4

| PARAMETR                                | WARTOŚĆ                                                                                                    |
|-----------------------------------------|----------------------------------------------------------------------------------------------------|
| Napięcie zasilania                      | 9V÷14V/DC min/max                                                                                                    |
| Pobór prądu                             | 100mA/140mA @12V (1,2W/1,7W) min/max                                                                                                    |
| Obciążalność wyjścia<br>przekaźnikowego | 1A max. @30VDC/50VAC                                                                                                    |
| Typ wejść TPR-x, (programowane)         | <b>NO, NC, EOL, 2EOL/NC, 2EOL/NO</b><br>rezystancja linii dla danego typu:<br>brak naruszenia/naruszenie<br>hi-Z/~30Ω, ~300Ω/hi-Z, hi-Z/2k2, 1k1/2k2, 2k2/1k1                                        |
| Komunikacja systemowa                   | RS485 (protokół zastrzeżony)                                                                                                    |
| Wyświetlacz LCD                         | 4,3", TFT LCD, 16,7 mln. kolorów, 480x272 pikseli                                                                                                    |
| Panel dotykowy                          | pojemnościowy                                                                                                    |
| Sygnalizacja akustyczna                 | ~ 80 dB max.                                                                                                    |
| Gniazdo karty SD (funkcje)              | - obsługa kart micro SD, SDHC (8GB max. testowane)<br>- plan budynku (tablica synoptyczna)<br>- cyfrowa ramka zdjęć (100 zdjęć maksymalnie.)<br>- rejestracja historii temperatury z czujników temp. |
| Obudowa                                 | <b>IP20</b><br>(zabezpieczenie antysabotażowe: otwarcie i oderwanie od<br>podłoża obudowy)                                                                                                    |
| Warunki pracy                           | klasa środowiskowa: II<br>T:-10°C+55°C<br>RH: 20%90%, bez kondensacji)                                                                                                    |
| Złącza                                  | rozłączne AWG:24-12                                                                                                    |
| Wymiary TPR-4                           | 122,3x88,3x17,3 mm (WxHxD)                                                                                                    |
| Waga TPR-4                              | 175g netto                                                                                                    |

# 8 Historia wersji.

| WERSJA TPR-4 | DATA       | OPIS                                          |
|--------------|------------|-----------------------------------------------|
| 1.0          | 2016.09.21 | Pierwsza wersja. (OptimaGSM v2.4, TPR-4 v1.0) |

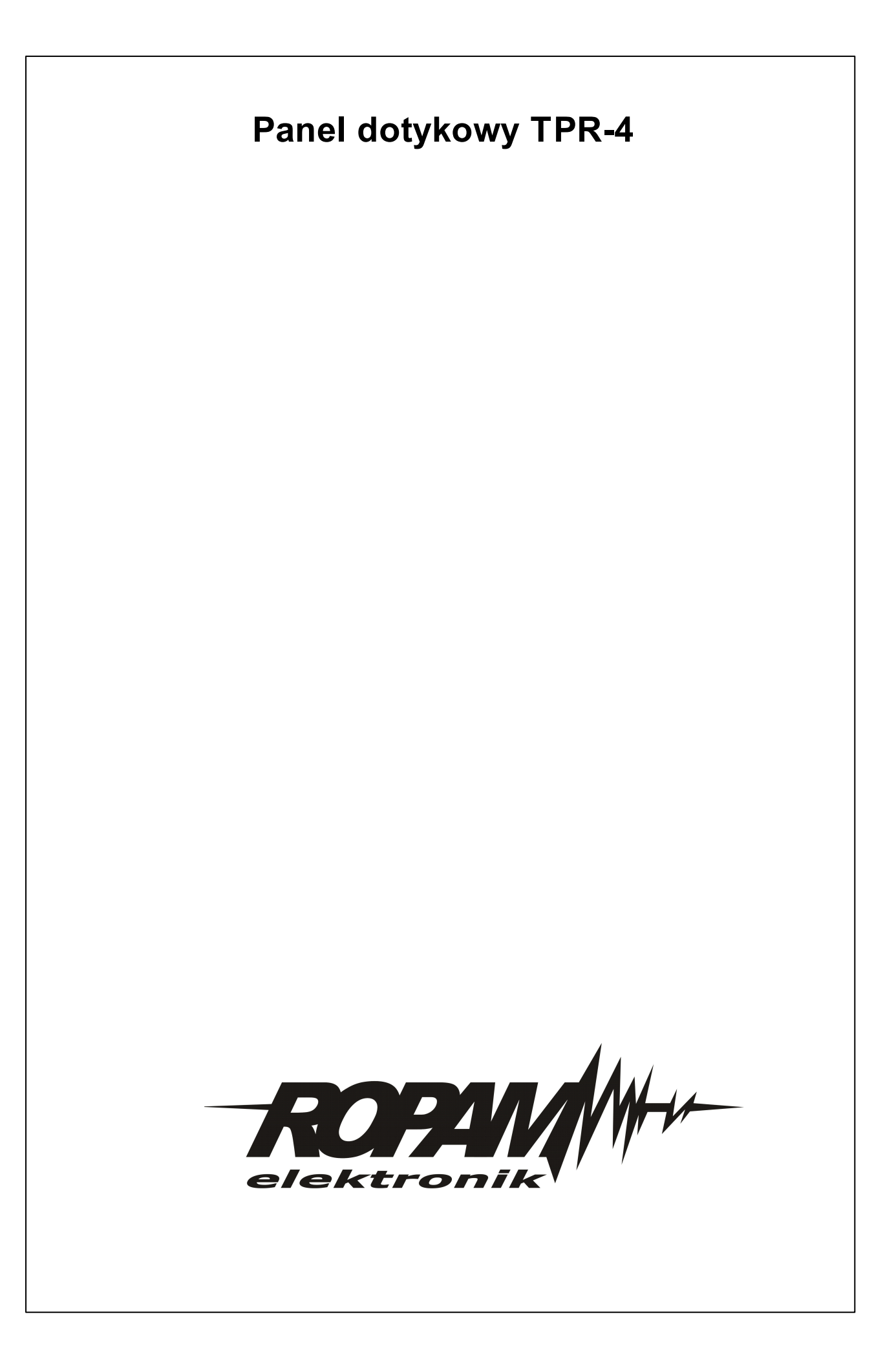

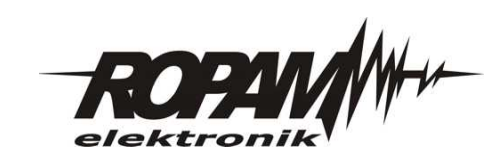

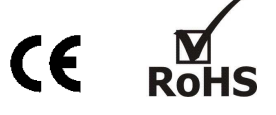

# Instrukcja instalacji (DTR).

# TSR-1 TSR-1-TEL TSR-1-HT TSR-2 Cyfrowy, przewodowy czujnik temperatury.

### 1. Właściwości:

| TSR-1     | <b>wykonanie dla pomiaru z zakresu: -20 do +70 °C</b> (maks. chwilowy +115°C), przewód PVC 3m, pomiar w powietrzu lub przylgowy (sonda)                                                 |  |
|-----------|----------------------------------------------------------------------------------------------------|--|
| TSR-1-TEL | <b>wykonanie dla pomiaru z zakresu: -20 do +70 °C</b> (maks. chwilowy +115°C), przewód telefoniczny, płaski 3m (lodówki, przejścia uszczelek), pomiar w powietrzu lub przylgowy (sonda) |  |
| TSR-1-HT  | wykonanie dla pomiaru z zakresu: -55 do +125 °C,<br>przewód silikonowy, ciepłoodporny 1m, pomiar w powietrzu lub przylgowy (sonda)                                                      |  |
| TSR-2     | wykonanie dla pomiaru z zakresu: -20 do +70 °C, obudowa natynkowa ABS biała 80x80x25 [mm], , pomiar w powietrzu                                                                         |  |

- pomiar temperatury w powietrzu lub stykowo, opaskowo (np. na rurach CO),

- kompatybilny z systemami: OptimaGSM(4), NeoGSM (2), NEO (x2), BasicGSM (x1), MultiGSM (x1) MGSM 4.0+(x1), MGSM 3.5 (x1)

- przesyłanie informacji o przekroczeniu wartości L lub H, wartość chwilowa,

- TermostatGSM funkcja termostatu, dwustanowe sterowanie wyjściami dla progów L (grzanie), H (chłodzenie) z histerezą (deadband),

- rejestracja temp. LoggerTemp: funkcja rejestracji temperatury co 1 minutę na karcie SD, w systemie OptimaGSM, NeOGSM, NEO w panelach TPR-xx, w systemie MultiGSM na SD na płycie + możliwość wysyłania logów poprzez e-mail (co 24h),
- rozdzielczość i dokładność: 1°C dla NeoGSM (2), NEO (x2), BasicGSM (x1), MultiGSM (x1) MGSM 4.0+(x1), MGSM 3.5,
- rozdzielczość i dokładność: 0,5°C dla OptimaGSM (4) (w zakresie -10°C do +85°C ),

- zwarta, hermetyczna konstrukcja z fabrycznym przewodem (TSR-1-x)

- czujnik w osłonie ze stali nierdzewnej INOX (TSR-1-x) lub obudowa natynkowy (TSR-2),

- wtyk 3-pin do samodzielnego montażu (od v1.2), (TSR-1-x),

- maksymalna magistrala 20-30m (dla przewodu miedzianego UTP 5e, 1 para: sygnały Tx+GND, 2 para: +VT)

### 2. Zastosowania:

Czujnik temperatury TSR-x jest urządzeniem przeznaczonym do współpracy z urządzeniami Ropam z obsługą TermostatGSM Pozwala na pomiar temperatury w powietrzu, wartość jest wykorzystywana przez moduł do realizacji funkcji termostatu i może sygnalizować poprzez SMS i/lub VOICE (komunikat głosowy) przekroczenie wartości L, H. Jeżeli moduł/centrala ma zainstalowany moduł VSR-2 komunikaty głosowe mogą mieć unikalną treść. Chwilowa wartość temperatury dodawana jest do treści SMS "STAN". Czujnik TSR-1-x pozwala na pomiar temperatury w powietrzu lub jako czujnik przylgowy np. na rurociągach CO. Czujnik TSR-2 pozwala na pomiar temp. W powietrzu i idealnie nadaje się do kontroli temperatury w pomieszczeniach. Przy pomiarze temperatury powietrza czujnik należy umieścić na wysokości: 70-150 cm od podłoża, nienaslonecznione, z dala od źródeł ciepła, chłodzenia, w miejscu naturalnej konwekcji powietrza.

# 3. Opis wyprowadzeń czujnika:

| <b>Gniazdo 3-pin</b><br>(BasicGSM,<br>MultiGSM,<br>NeoGSM) | <b>Złącze TEMP</b><br>(OptimaGSM) | TSR-1<br>(kolory, przewód<br>LIYY 3x0,25) | <b>TSR-1</b><br>(kolory, przewód<br>UTP 2x2x0,5) | <b>TSR-1-HT</b><br>(kolory) | <b>TSR-1-TEL</b><br>(kolory, przewód<br>tel. 4x28AWG) | <b>TSR-2</b><br>(złącze) |
|------------------------------------------------------------|-----------------------------------|-------------------------------------------|--------------------------------------------------|-----------------------------|-------------------------------------------------------|--------------------------|
| 1                                                          | T1-T4                             | biały                                     | biało/niebieski                                  | niebieski                   | czarny                                                | Тх                       |
| 2                                                          | +VT                               | zielony                                   | pomarańczowy                                     | zielono/żółty               | czerwony                                              | +VT                      |
| 3                                                          | GND                               | brązowy                                   | niebieski                                        | brązowy                     | zielony                                               | GND                      |

**Czujnik TSR-2 ma możliwość zasilania z magistrali lub innego źródła zasilania np. zasilanie czujek 12VDC.** - zasilanie z magistrali +VT i GND należy ustawić zworkę PS = +VT,

 zasilanie ze złącza +V- należy ustawić zworkę PS = 12VDC ( sygnały Tx i GND muszą być doprowadzone do centrali jedną parą w dedykowanym kablu UTP). 2015 © Ropam Elektronik s.c. <u>biuro@ropam.com.pl</u> <u>www.ropam.com.pl</u> Instrukcja instalacji i obsługi: TSR-x v.1.3 PL

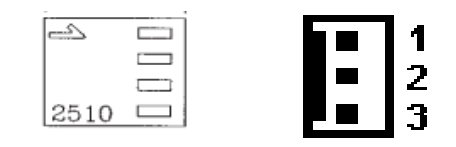

Rys.1. Widok wtyku 3-pin ze znacznikiem '1' i gniazda na PCB (widok od strony wtyczki).

### 4. Podłączenie i konfiguracja czujnika.

#### Uwagi:

- Ze względów bezpieczeństwa urządzenie powinno być instalowane tylko przez wykwalifikowanych specjalistów.

- Przed przystąpieniem do montażu zapoznać się z powyższą instrukcją, czynności połączeniowe należy wykonywać bez podłączonego zasilania.

- Należy chronić elektronikę przed wyładowaniami elektrostatycznymi.

### Procedura instalacji i konfiguracji.

1. Zainstalować czujnik w wybranym miejscu (dla pomiaru w powietrzu zaleca wysokość: 70-150 cm od podłoża). 2. Podłączyć czujnik do modułu lub centrali (jeżeli na urządzeniu jest gniazdo należy zainstalować wtyczkę 3-pin zgodnie z opisem w punkcie 3). Przewód pomiędzy czujnikiem a urządzeniem można przedłużać, jeżeli wymaga tego instalacja. Należy wykorzystać do tego dedykowany przewód UTP 5e. Należy ponadto zachować kolejność połączenia (patrz kolorystyka przewodów: 1 para piny 1-3, 2 para: pin 2) ). Przedłużenie magistrala może wynosić maks. 20-30m dla typowego kabla UTP, CAT5E C=50 pF/m, 1 para: sygnały Tx+GND, 2 para:+VT)

4. Uruchom program konfiguracyjny dla danego urządzenia i skonfiguruj pomiar i kontrolę temp.

5. Wykonać testy funkcjonalne, szkolenie użytkownika, itp.

### 5. Parametry techniczne.

| Nanjecie zasilania                     | U = 3-5V/DC z magistrali                                 |
|----------------------------------------|----------------------------------------------------------|
|                                        | U = 7-15V/DC (tylko TSR-2 złącze +V-)                    |
| Częstotliwość pomiaru                  | 60s.                                                     |
| Zakres pomiaru TSR-1, TSR-1-TEL, TSR-2 | -20°C to +70°C (chwilowy +115°C tylko czujnik w osłonie) |
| Zakres pomiaru TSR-1-HT                | -55°C to +125°C (cały czujnik)                           |
| Rozdzielczość i dokładność             | 1°C dla BasicGSM, MultiGSM, NeoGSM, NEO,                 |
| Rozdzielczość i dokładność             | 0,5°C dla OptimaGSM (w zakresie -10°C do +85°C ),        |
| Warupki pragy TSP-1_TSP-1_TEL          | -20°C÷+70°C , RH=95% maks bez kondensacji                |
|                                        | RH=100% maks. wyłącznie osłona czujnika                  |
| Warunki pracy TSR-2                    | -20°C÷+70°C, RH=95% maks bez kondensacji                 |
| Warunki pracy TSP_1_HT                 | -55°C÷+125°C, RH=95% maks bez kondensacji                |
|                                        | RH=100% maks. wyłącznie osłona czujnika                  |
| Wymiary TSR-1, TSR-1-TEL               | ф6 x 45 [mm], 3mb przewód PVC ф4                         |
| Wymiary TSR-1-HT                       | ф8 x 50[mm], 1mb przewód silikonowy ф6                   |
| Wymiary TSR-2                          | 80x80x25 [mm], obudowa natynkowa ABS biała, wentylowana  |

**Ropam Elektronik s.c.** 

Polanka 301, 32-400 Myślenice, PL tel:12-341-04-07, tel:12-272-39-71 <u>biuro@ropam.com.pl</u>, serwis@ropam.com.pl www.ropam.com.pl

### **OZNAKOWANIE WEEE**

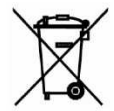

Zużytego sprzętu elektrycznego i elektronicznego nie wolno wyrzucać razem ze zwykłymi domowymi odpadami. Według dyrektywy WEEE (Dyrektywy 2002/96/EC) obowiązującej w UE dla używanego sprzętu elektrycznego i elektronicznego należy stosować oddzielne sposoby utylizacji.

Wszystkie nazwy, znaki towarowe i handlowe użyte w tej instrukcji i materiałach są własnością stosownych podmiotów i zostały użyte wyłącznie w celach informacyjnych oraz identyfikacji towarów.

# Instrukcja instalatora (DTR).

© 2017 Ropam Elektronik

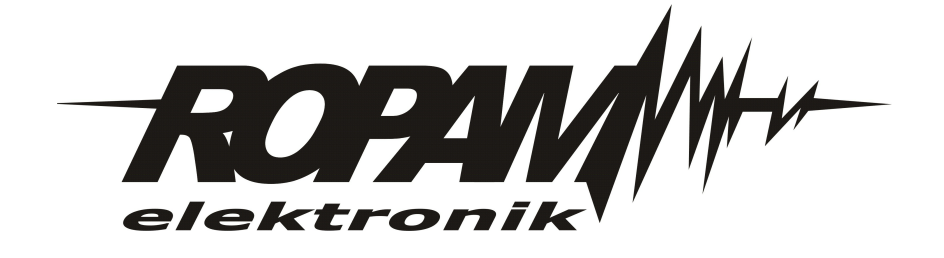

### **OZNAKOWANIE WEEE**

Zużytego sprzętu elektrycznego i lektronicznego nie wolno wyrzucać razem ze zwykłymi domowymi dpadami. Według dyrektywy WEEE (Dyrektywy 2002/96/EC) obowiązującej w UE dla używanego sprzętu elektrycznego i elektronicznego należy stosować oddzielne sposoby utylizacji. W Polsce zgodnie z przepisami o zużytym sprzęcie elektrycznym i elektronicznym zabronione jest umieszczanie łącznie z innymi odpadami zużytego sprzętu oznakowanego symbolem rzekreślonego kosza. Użytkownik, który zamierza się pozbyć tego produktu, jest obowiązany do oddania ww. do punktu zbierania zużytego sprzętu. Punkty zbierania prowadzone są m.in. przez sprzedawców hurtowych i detalicznych tego sprzętu oraz gminne jednostki organizacyjne prowadzące działalność w zakresie odbierania odpadów.

Prawidłowa realizacja tych obowiązków ma znaczenie zwłaszcza w przypadku, gdy w zużytym sprzęcie znajdują się składniki niebezpieczne, które mają negatywny wpływ na środowisko i zdrowie ludzi.

Zasilacz centrali współpracuje z akumulatorem 12V DC ołowiowo-kwasowym suchym (SLA, VRL). Po okresie eksploatacji nie należy go wyrzucać, lecz zutylizować w sposób zgodny z obowiązującymi przepisami. (Dyrektywy Unii Europejskiej 91/157/EEC i 93/86/EEC).

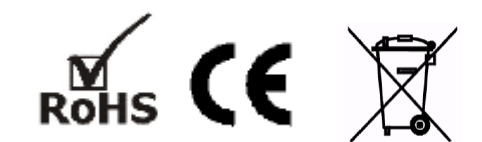

### © 2017 Ropam Elektronik

Firma Ropam Elektronik jest wyłącznym właścicielem praw autorskich do materiałów zawartych w dokumentacjach, katalogu i na stronie internetowej, w szczególności do zdjęć, opisów, tłumaczeń, formy graficznej, sposobu prezentacji.

Wszelkie kopiowanie materiałów informacyjnych czy technicznych znajdujących się w katalogach, na stronach internetowych czy w inny sposób dostarczonych przez Ropam Elektronik wymaga pisemnej zgody.

Wszystkie nazwy, znaki towarowe i handlowe użyte w tej instrukcji i materiałach są własnością stosownych podmiotów i zostały użyte wyłącznie w celach informacyjnych oraz identyfikacyjnych.

Wydruk: lipiec 2017 Wersja: 1.0.0

### PRODUCENT

Ropam Elektronik s.c. Polanka 301 32-400 Myślenice, POLSKA tel. +48-12-341-04-07 tel/fax.+48-12-272-39-71 biuro@ropam.com.pl www.ropam.com.pl

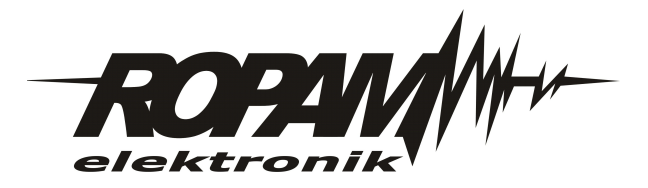

# Spis treści

| Rozdział I   | Opis ogólny.                                        | 5 |
|--------------|-----------------------------------------------------|---|
| 1            | Wprowadzenie.                                       | 5 |
| 2            | Właściwości                                         | 6 |
| 3            | Przeznaczenie.                                      | 7 |
| 4            | Ostrzeżenia.                                        | 7 |
| Rozdział II  | Opis zasilacza.                                     | 7 |
| 1            | Budowa i opis.                                      | 7 |
| Rozdział III | Montaż i instalacja.                                | 8 |
| 1            | Wymagania podstawowe                                | 8 |
| 2            | Wymagania normy PN-EN 50131-6.                      | 9 |
| 3            | Instalacja PSR-ECO-2012.                            | 9 |
| 4            | Podłączenie zasilacza za pomocą wiązki systemowej 1 | 0 |
| Rozdział IV  | Konserwacja systemu. 1                              | 0 |
| Rozdział V   | Parametry techniczne. 1                             | 1 |

# 1 Opis ogólny.

Dziękujemy za wybór produktów i rozwiązań firmy Ropam Elektronik. Mamy nadzieję, że nasze urządzenia sprostają Państwa wymaganiom i będą służył niezawodnie przez długie lata. Firma Ropam Elektronik ciągle unowocześnia swoje produkty i rozwiązania. Dzięki funkcji aktualizacji produkty mogą być wzbogacane o nowe funkcje i nadążać za wymaganiami stawianymi nowoczesnym systemom ochrony mienia i automatyki domowej. Zapraszamy do odwiedzania naszej strony internetowej <u>www.ropam.com.pl</u> w celu uzyskania informacji o aktualnych wersjach. W przypadku dodatkowych pytań prosimy o kontakt telefoniczny lub za pomocą poczty elektronicznej.

# 1.1 Wprowadzenie.

Firma Ropam Elektronik w wyniku analizy wymagań rynku oraz podążając za globalnymi trendami zwiększania efektywności wykorzystania energii postanowiła połączyć wymagania funkcjonalne stawiane zasilaczom do systemów alarmowych oraz normom energetycznych zasilaczy do systemów automatyki. Przy analizie nowego rozwiązania wzięto pod uwagę: wymagania techniczne, aspekty ekologiczne oraz zminimalizowanie kosztów użytkowania. Duży nacisk położono także na obsługę akumulatorów zasilania awaryjnego, dzięki zastosowania prawidłowego dwufazowego procesu ładowania stało-prądowego a następnie stało-napięciowego (I/U) oraz autokompensacji temperaturowej napięcia ładowania wydłużono pracę akumulatorów w normalnych warunkach do wartości projektowej producenta. Ma to duże znaczenie dla niezawodności systemu oraz wprowadza wymierne korzyści ekonomiczne dla użytkownika dzięki wydłużeniu czasu wymiany i przeglądów serwisowych. Należy bowiem pamiętać, że żywotność akumulatora zmniejsza się nawet o połowę na każdy wzrost temperatury o 8°C tj. praca w 28°C skróci 'czas życia' o 50% a w 36°C o 75% względem projektowanej żywotności. Wiele innych zasilaczy buforowych na rynku o niskiej sprawności i dużej mocy powoduje podgrzanie wnętrza obudowy do warunków krytycznych jednoczesnie nie posiadają one auto-kompensacji napięcia ładowania. Co gorsza posiadają one często elementy chłodzenia (radiatory) umieszczone w pobliżu akumulatora co powoduje miejscowe podgrzewanie akumulatora i drastyczne przeładowywanie podgrzanych cel oraz korozie elektrod.

Obecnie najbardziej powszechnym standardem zasilaczy w systemach alarmowych jest konstrukcja oparta o schemat:

sieć 230Vac > transformator jednofazowy > prostownik niskiego napięcia > stabilizator liniowy lub przetwornica niskonapięciowa > wyjście 12Vdc.

Sprawność powyższych konstrukcji waha się w przedziale: 50%-70%.

Wynikiem naszych prac są zasilacze AC/DC serii PSR-ECO, które cechuje sprawność do 91% oraz najwyższa funkcjonalność i uniwersalność zastosowania w instalacjach słaboprądowych. Zasilacze PSR-ECO bazują na nowoczesnych scalonych przetwornicach napięcia (zasilacze impulsowe SMPS- Switch Mode Power Supply). Pozbawione są elementów generujących największe straty energii: transformator separujący, niskonapięciowy prostownik, niskonapięciowy stabilizator. Zasilacz integruje trzy funkcje w jednym: zasilacz regulowany, ładowarka akumulatorów, UPS napięcia 12V/DC.

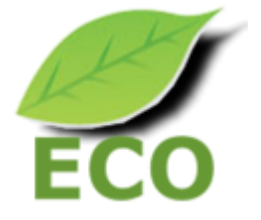

PSR-ECO-2012 zasilacz buforowy AC-DC o mocy 20[W].

# 1.2 Właściwości.

1. Funkcje i parametry zasilacza AC/DC, blok przetwarzania energii.

- wysoka sprawność energetyczna, typowo 88% w pełnym zakresie pracy (zakres 88%-91%)
- separacja galwaniczna PRI/SEC: 1,5kV
- moc wyjściowa 20W
- moc całkowita 25W, zasilacz zbilansowany prądowo wewnętrznie

• elektroniczne i autonomiczne zabezpieczenia z automatycznym powrotem: przeciążeniowe OCP, przeciwzwarciowe SCP, temperaturowe OHP, nadnapięciowe OVP, podnapięciowe UVP

- wysokiej jakości elementy mocy i kondensatory
- · pasywne chłodzenie i niska emisja cieplna
- testowanie 100% zasilaczy pod pełnym obciążeniem nominalnym
- technologia automatycznego montażu SMT w ramach dostępnej bazy materiałowej

 wysoka odporność EMC i ESD dla klasy urządzeń przemysłowych a niska emisja jak dla urządzeń domowych

- Il klasa ochronności, bez obwodu PE
- obudowa modułowa DIN 2M (ABS, UL94 V0) oraz dedykowane obudowy naścienne i hermetyczne.
- 2. Funkcje i parametry obwodu ładowarki akumulatora.
- · ładowanie akumulatora dwufazowe: stało-prądowe i stało-napięciowe.
- auto-kompensacja napięcia ładowania z wykorzystaniem czujnika temp.:
- kompensacja temperaturowa +/- 3,3 [mV/°C/ogniwo] względem temperatury projektowej 20 °C.

• elektroniczne i autonomiczne zabezpieczenia: przeciążeniowe OCP, przeciwzwarciowe SCP, podnapięciowe UVP i odwrotną polaryzacją akumulatora (RPP).

- dynamiczny test i diagnostyka akumulatora przy pracy z obciążeniem
- obsługa akumulatorów 12V ołowiowo-kwasowych (SLA lub AGM).
- 3. Status pracy zasilacza (nadzór) i komunikacja systemowa.
- konstrukcja i funkcje zgodne z PN-EN 50131-6, stopień 1, 2 lub 3, zasilacz typ A
- testowanie i kalibracja 100% zasilaczy w procesie produkcji
- wyjścia techniczne do raportowania stanu: stan AC, niskiego napięcia akumulatora
- optyczna sygnalizacja stanu pracy zasilacza z informacją o stanie zasilania i awariach

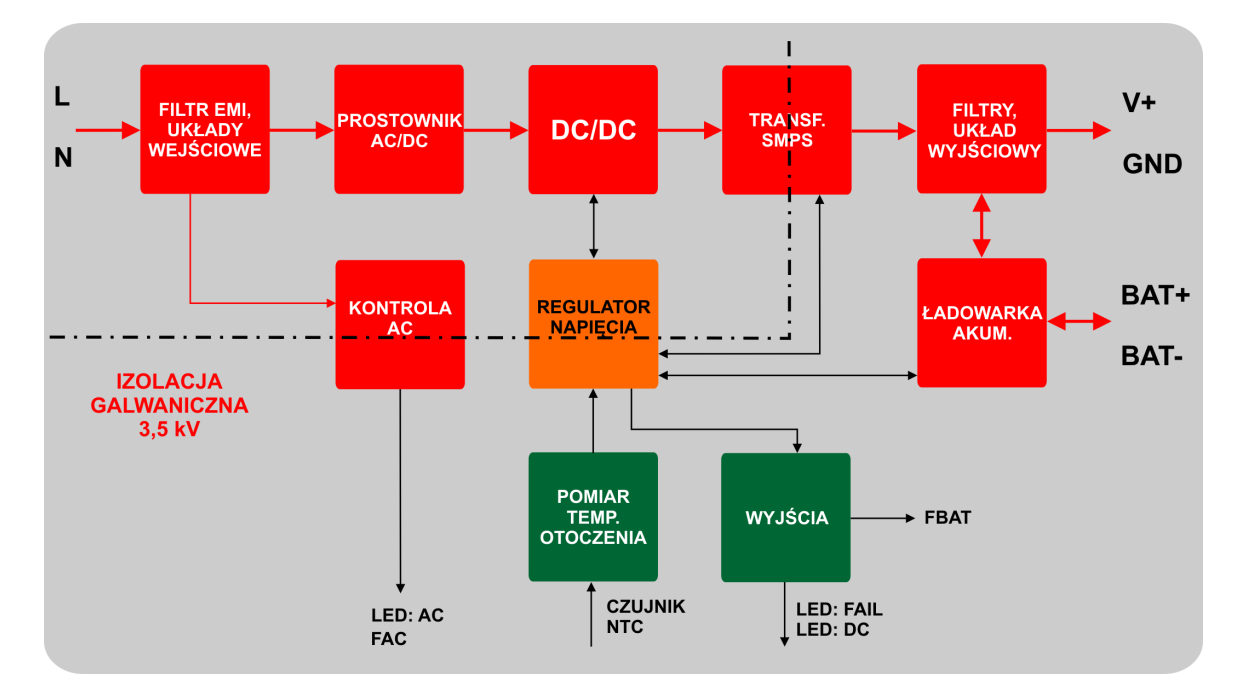

### 1.3 Przeznaczenie.

Zasilacze serii PSR-ECO-2012 dedykowane są dla:

• aplikacje zasilania DC wymagające zgodności z normą PN-EN 50131-6, stopień 1, 2 lub 3, PS typ A,

- zasilanie systemów: BasicGSM 2, MULTIGSM 2, OptimaGSM
- zasilanie systemów automatyki domowej,
- zasilacze do systemów kontroli dostępu,
- zasilacze do systemów telewizji przemysłowej

# 1.4 Ostrzeżenia.

- Ze względów bezpieczeństwa urządzenie powinno być instalowane tylko przez wykwalifikowanych specjalistów.
- Przed przystąpieniem do montażu należy zapoznać się ze zrozumieniem z powyższą instrukcją, czynności połączeniowe należy wykonywać bez podłączonego zasilania.
- Nie wolno ingerować w konstrukcję bądź przeprowadzać samodzielnych napraw.
- Należy chronić elektronikę przed wyładowaniami elektrostatycznymi.
- W celu spełnienia wymagań LVD i EMC należy przestrzegać zasad: zasilania, zabudowy, ekranowania odpowiednio do zastosowania.

# 2 Opis zasilacza.

2.1 Budowa i opis.

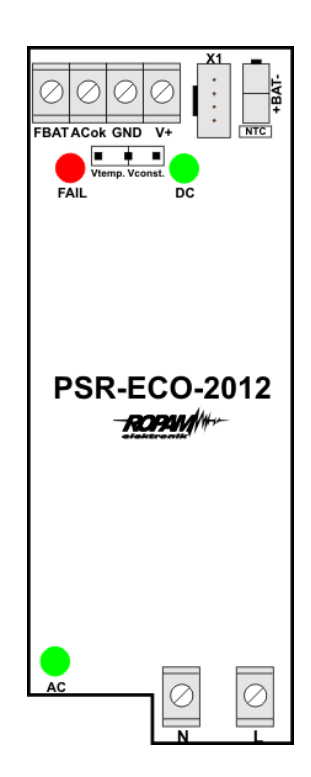

Widok PCB zasilacza PSR-ECO-2012

| Element    | Opis, funkcja                                                                |
|------------|------------------------------------------------------------------------------|
| NL         | wejście zasilania ~230V/AC, 50Hz                                             |
| +V         | wyjście zasilania napięcia DC +V                                             |
| GND        | wyjście zasilania napięcia DC 0V (GND)                                       |
| X1         | złącze systemowe i wiązka kablowa 350mm do systemów Ropam a w                |
|            | szczególności: BasicGSM 2, MultiGSM 2, OptimaGSM                             |
| NTC        | przewód czujnika temperatury do auto-kompensacji napięcia ładowania          |
|            | Złącze do podłączenia akumulatora:                                           |
| - BAT +    | BAT+: kolor czerwony, biegun '+' akumulatora                                 |
|            | BAT -: kolor czarny, biegun '-' akumulatora                                  |
| ACok       | wyjście techniczne awarii zasilania podstawowego (stan awarii HiZ, stan      |
|            | normalny L, typ OC, 5mA)                                                     |
|            | wyjście techniczne awarii zasilania awaryjnego(stan normalny HiZ, stan       |
| FBAT       | awarii L , typ OC 100mA@30Vdc)                                               |
|            | - nieksie napięcie akumulatora                                               |
|            | - za wysoka temp. akumulatora, zwarty czujnik NTC                            |
|            | Zworka wyboru nastawy napięcia wyjsciowego:                                  |
| NI1 ZWORKA | - stałe napięcie wyjsciowe bez auto-kompensacji - zwarte piny <b>v const</b> |
|            | - napięcie wyjsciowe z uwzględnieniem auto-kompensacji z czujnika            |
|            | Diada LED (zielene) ovgralizaciji zacilenio:                                 |
|            | bioud LED (zielolid) sygnalizacji zasilania.                                 |
|            | - nie świeci = zasilanie batervine (brak AC)                                 |
|            | Dioda LED. (czerwona) svonalizacji stanu awarij:                             |
| FAIL LED   | - akumulator bliski rozładowaniu, w przypadku braku zasilania AC             |
|            | wkrótce nastapi odciecie akumulatora                                         |
|            | - za wysoka temperatura otoczenia wykryta przez czuinik NTC                  |
|            | - uszkodzony czujnik NTC (zwarcie)                                           |

# 3 Montaż i instalacja.

### 3.1 Wymagania podstawowe.

Zasilacz powinien być montowany w pomieszczeniach zamkniętych, o normalnej wilgotności powietrza (RH=90% maks. bez kondensacji) i temperaturze z zakresu -10°C do +55°C. Należy zapewnić swobodny przepływ powietrza wokół obudowy DIN zasilacza. Obudowa DIN zasilacza powinna być montowana pionowo aby przyłącza zasilania L, N znajdowały się w dolnej cześci. Zasilacz przeznaczony jest do montażu przez wykwalifikowanego instalatora, posiadającego odpowiednie (wymagane i konieczne dla danego kraju) zezwolenia i uprawnienia do przyłączania (ingerencji) w instalacje 230V/AC oraz instalacje niskonapięciowe. Przed przystąpieniem do instalacji, należy sporządzić bilans obciążenia zasilacza. W czasie normalnej eksploatacji suma prądów pobieranych przez odbiorniki nie może przekroczyć maksymalnej wydajności prądowej. Ponieważ zasilacz zaprojektowany jest do pracy ciągłej nie posiada wyłącznika zasilania, dlatego należy zapewnić właściwą ochronę przeciążeniową w obwodzie zasilającym. Należy także poinformować użytkownika o sposobie odłączenia zasilacza od napięcia sieciowego (najczęściej poprzez wydzielenie i oznaczenie odpowiedniego bezpiecznika w skrzynce bezpiecznikowej). Instalacja elektryczna powinna być wykonana według obowiązujących norm i przepisów.

### UWAGI:

Przed przystąpieniem do instalacji należy upewnić się, że napięcie w obwodzie zasilającym 230V/AC jest odłączone. Wszelkie prace serwisowe wewnątrz obudowy należy wykonywać przy odłączonym zgodnie z przepisami zasilaniu 230V/AC.

Minimalne napięcie rozładowanego akumulatora, który można podłączyć do modułu wynosi

8,5V-9,0V. Podłączenie bardziej rozładowanego akumulatora może uszkodzić elementy układu ładowania. Do ładowania głęboko rozładowanego akumulatora służą specjalne ładowarki DC.

Należy zachować możliwe środki ochrony antystatycznej w celu zabezpieczenia układów elektronicznych na PCB przed wyładowaniami elektrostatycznymi ESD.

### 3.2 Wymagania normy PN-EN 50131-6.

Zasilacz PS\* typ A\*\* powinien bezprzerwowo dostarczać energię elektryczną do elementów I&HAS\*\*\*. Dla spełnienia odpowiednego stopnia 1,2 lub 3 wg. normy PN-EN 50131-6, zasilanie awaryjne musi zapewnić pracę przez minimum Td (realizowane poprzez ograniczenie poboru prądu z zasilacza: ld+lz) a czas ładowania akumulatora do 80% znamionowej pojemności nie może przekroczyć czasu: TQ0,8C.

Parametry pracy zasilacza EPS podczas pracy bateryjnej. określa norma PN-EN 50131-6 wzorem: Qbat = 1.25\*[(ld + lz)\*Td

gdzie:

Qbat - pojemność akumulatora [Ah]

1,25 - wspłczynnik uwzględniający spadek pojemności baterii wskutek starzenia

ld -prąd pobierany przez odbiory w czasie trwania dozoru [A]

lz -prąd pobierany na potrzeby własne zasilacza [A]

Td - wymagany czas trwania dozoru [h].

| Stopień zabezpieczenia wg. | Minimalne okresy gotowości   | Czas doładowania do 80%C |
|----------------------------|------------------------------|--------------------------|
| normy PN-EN 50131-6        | zasilacza rezerwowego: Td    | akumulatora: TQ0,8C      |
| PS stopień 1               | 12h                          | 72h                      |
| PS stopień 2               | 12h                          | 72h                      |
| PS stopień 3               | 30h z raportowanie do ARC*** | 24h                      |
|                            | 60h bez raportowania do ARC  |                          |

\* zasilacz (PS) – urządzenie magazynujące, dostarczające, a także przemieniające i separujące (elektrycznie) energię elektryczną do l&HAS lub jego części, zawierające co najmniej PU i SD. Zasilacz sieciowy (PU) – urządzenie dostarczające, a także przemieniające i separujące (elektrycznie) energię elektryczną do l&HAS lub jego części oraz do SD, jeśli jest to wymagane. Bateria (SD) – urządzenie, które magazynuje energię (np. bateria akumulatorów).

\*\* typ A – podstawowe źródło zasilania, np. sieć elektroenergetyczna i rezerwowe źródło zasilania doładowywane z I&HAS, np. akumulator automatycznie doładowywany z I&HAS,

\*\*\* I&HAS (Intruder and Hold Up Alarm Systems): system sygnalizacji włamania i napadu.
\*\*\*\* ARC (Alarm Receiving Centre): w przypadku wysyłania sygnałów do alarmowego centrum odbiorczego, wartość Td 60h dla EPS stopnia 3 może być dwukrotnie zmniejszona do poziomu 30h.

Dla spełnienia pozostałych wymogów normy m.in. ochrony antysabotażowej należy zastosować obudowy systemowe Ropam z indeksem 'D' np. O-R4.

### 3.3 Instalacja PSR-ECO-2012.

### UWAGA:

Przed instalacją zasilacza PSR-ECO-2012 należy wykonać bilans energetyczny urządzeń/ systemu, które będą podłączone do zasilacza PSR-ECO-2012 !

Nieprawidłowe sporządzenie bilansu energetycznego lub brak zapewnienia zapasu mocy dla urządzeń podłączonych do zasilacza może skutkować ich nieprawidłową pracą lub uszkodzeniem !

1. Zainstalować odpowiednią obudowę (np. O-R4D) i wprowadzić odpowiednie okablowanie poprzez przepusty kablowe.

2. Zainstalować zasilacz w obudowie DIN na szynie DIN TH 35mm (np. DIN-35-100). W obudowie O-R3D przed zainstalowaniem zasilacza na szynie DIN wykonać pkt. 3, 8.

3. Przewody zasilania ~230V podłączyć do zacisków L-N zasilacza . Przewód uziemiający PE

podłączyć do odpowiedniego zacisku obudowy, oznaczonego symbolem uziemienia. 😇 4. Podłączyć przewody odbiorników do złącz **+V, GND** zasilacza.

 Ustawić za pomocą zworki NT1 funkcje auto-kompensacji napięcia ładowania Vtemp. oraz zamontować czujnik temperatury NTC w miejscu instalacji akumulatora (miejsce najwyższej temp.).
 Podłączyć akumulator zgodnie z oznaczeniami: BAT+ czerwony do 'plusa', BAT- czarny do 'minusa'.

7. W razie potrzeby podłączyć przewody od urządzeń do wyjść technicznych (centrala alarmowa, nadajnik GSM, PLC, kontroler, sygnalizator, dioda LED itp.)

8. Załączyć zasilanie ~230V sprawdzić sygnalizacje optyczną: AC/DC, FAIL.

9. Sprawdzić napięcie wyjściowe:

10

- napięcie zasilacza bez obciążenia, akumulatora oraz zworką NT1=Vconst powinno wynosić 13,7V-13,8V (2,275V/ogniwo).

- napięcie zasilacza z obciążeniem, akumulatorem i zworka NT1=Vtemp. może wynosić 9,5 - 14,3V, w zależności od trybu ładowania i temperatury otoczenia.

10. Wykonać test zasilacza według wymagań: wyjścia techniczne, sygnalizacja awarii itp.

11. Po zakończeniu instalacji wykonać szkolenie obsługi lub użytkownika oraz poinformować o sposobie bezpiecznego odłączenia od sieci ~230VAC.

# 3.4 Podłączenie zasilacza za pomocą wiązki systemowej.

Poniżej przedstawiono przykład wykorzystania zasilacza do zasilania modułów serii BasicGSM 2, MULTIGSM 2, centrali OptimaGSM, które posiadają systemowe złącze zasilania na płycie PCB.

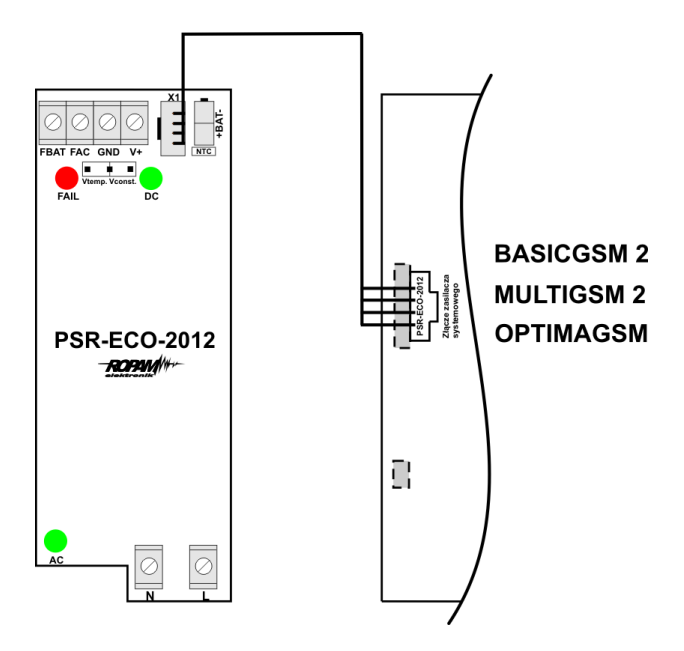

# 4 Konserwacja systemu.

Zasilacz nie wymaga szczególnych zabiegów konserwacyjnych. Podczas okresowych przeglądów technicznych należy kontrolować stan złącz śrubowych, stan zasilania awaryjnego, oczyścić PCB sprężonym powietrzem. System należy okresowo testować pod względem prawidłowego działania i komunikacji.

System wymaga okresowej wymiany akumulatora zgodnie z danymi producenta lub wyniku negatywnego testu akumulatora (awaria zasilacza).

Zasilacz posiada wszystkie zabezpieczenia elektroniczne i autonomiczne z automatycznym powrotem: przeciążeniowe OCP, przeciwzwarciowe SCP, temperaturowe OHP, nadnapięciowe OVP, podnapięciowe UVP. Po ustąpieniu stanu awarii (np. zwarcie, przeciążenie) zasilacz automatycznie wraca do stanu normalnego, nie jest wymagany ręczny reset, odłączenie zasilania lub obciążenia.

# 5 Parametry techniczne.

| PARAMETR                                                                          | WARTOŚĆ                                                                                                    |
|-----------------------------------------------------------------------------------|----------------------------------------------------------------------------------------------------|
| Napięcie i prąd zasilania                                                         | Uin = 195V÷265V/AC 50Hz, Irms =0.25A maks.                                                                                                    |
| Prąd rozruchowy zasilacza                                                         | 11A@2ms - bez obciążenia                                                                                                    |
| Napięcie wyjściowe zasilacza                                                      | Uout=13,8VDC +0,5V/-1V gdy brak AKU<br>Un=13,8V/DC (@20°C, Iout=0A)<br>Uout=9,5VDC do 14,3V gdy AKU podłączony                                                          |
| Napięcie tętnienia napięcia DC                                                    | 100mV p-p maks.                                                                                                    |
| Parametr auto-kompensacji<br>napięcia ładowania względem<br>temperatury otoczenia | <ul> <li>- 3 [mV/°C/ogniwo] +/- 20% powyżej<br/>temperatury projektowej 20 °C.</li> <li>+3 [mV/°C/ogniwo] +/- 20% poniżej<br/>temperatury projektowej 20 °C.</li> </ul> |
| Moc wyjściowa zasilacza<br>(wydajność prądowa)                                    | 20W<br>(1,5A max.)                                                                                                    |
| Moc całkowita zasilacza                                                           | 25W                                                                                                    |
| Sprawność energetyczna                                                            | 88%-91%                                                                                                    |
| Pobór energii bez obciążenia z sieci<br>~230V (Iout=0, Ibat=0)                    | 0,39W (S =3,5VA)                                                                                                    |
| Sygnalizacja awarii zasilania AC                                                  | wyjście techniczne ACok                                                                                                    |
| Sygnalizacja awarii niskiego<br>napięcia DC                                       | Uout min +1V (+/-5%)                                                                                                    |
| Napięcie odcięcia rozładowanego<br>akumulatora Uout min                           | Uout<10V bez obciążenia<br>Uout <10,4V@Iout 1,5A                                                                                                    |
| Obciążalność wyjścia +V, GND                                                      | In=1,5A (ciągła)<br>Ipeak=2A (chwilowe)                                                                                                    |
| Zabezpieczenie przeciwzwarciowe<br>przetwornicy impulsowej                        | <b>Ilim=1,8A (+/-5%),</b><br>(stan: ograniczenie prądu zwarciowego lub<br>przeciążenie wyjścia)                                                                         |
| Zabezpieczenie przeciwzwarciowe,<br>termiczne wyjścia: <b>+BAT-</b>               | PTC 1,85A                                                                                                    |
| Obciążalność wyjść:<br>FBAT:<br>ACok:                                             | <b>100mA@30Vdc</b> max.<br>(brak zabezpieczenia przeciwzwarciowego)<br><b>5mA@12VDC</b>                                                                                 |
| Typ wyjść: FAC, FBAT                                                              | OC (Open Collector, otwarty kolektor)                                                                                                    |
| Pobór prądu przez układy zasilacza<br>DC (bez wyjść)                              | 10mA@12V                                                                                                    |
| Akumulator współpracujący                                                         | 12V, 2,1Ah - 7Ah (VRL/SLA)                                                                                                    |
| Prąd ładowania akumulatora                                                        | Ibat = 0,7A@12 VDC<br>Ibat = 0,4A@13,4 VDC                                                                                                    |

| PARAMETR                                 | WARTOŚĆ                                                                                                    |
|------------------------------------------|----------------------------------------------------------------------------------------------------|
| Zabezpieczenia wyjścia <b>+BAT-</b>      | podnapięciowe UVP : <b>Ubat&lt;10,3V (+/- 5%)</b><br>przeciwzwarciowe SCP, i odwrotną polaryzacją<br>akumulatora (RPP) |
| Warunki pracy                            | klasa środowiskowa: II, <b>t:-10°C+55°C,</b> RH:<br>20%90%, bez kondensacji                                            |
| Złącza                                   | AWG: 24-12                                                                                                    |
| Obudowa, wymiary <b>PSR-ECO-</b><br>2012 | DIN 2M 36,3 x 90,2 x 57,5 [mm], ABS UL94-VO                                                                            |
| Waga PSR-ECO-2012                        | 130g (netto)                                                                                                    |

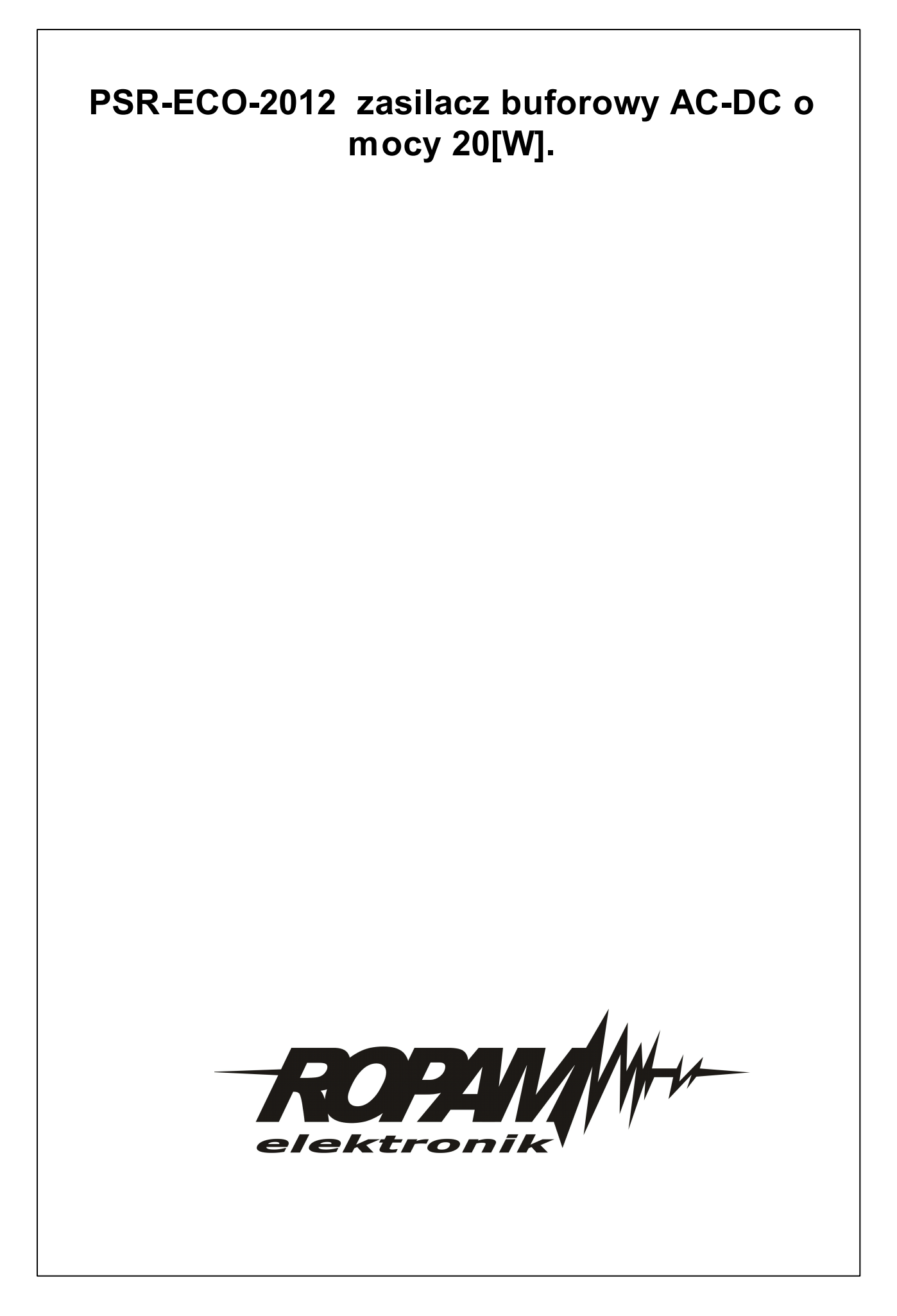